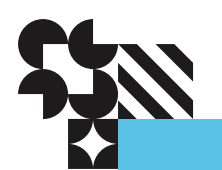

# **Administration Guide**

HGST Active Archive System SA-7000 September 2015 1ET0032 Revision 1.1

Long Live Data <sup>™</sup> | www.hgst.com

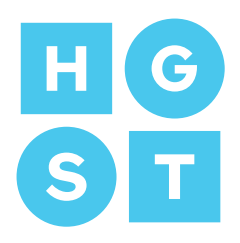

## Copyright

The following paragraph does not apply to the United Kingdom or any country where such provisions are inconsistent with local law: HGST a Western Digital company PROVIDES THIS PUBLICATION "AS IS" WITHOUT WARRANTY OF ANY KIND, EITHER EXPRESS OR IMPLIED, INCLUDING, BUT NOT LIMITED TO, THE IMPLIED WARRANTIES OF MERCHANTABILITY OR FITNESS FOR A PARTICULAR PURPOSE. Some states do not allow disclaimer or express or implied warranties in certain transactions, therefore, this statement may not apply to you.

This publication could include technical inaccuracies or typographical errors. Changes are periodically made to the information herein; these changes will be incorporated in new editions of the publication. HGST may make improvements or changes in any products or programs described in this publication at any time.

It is possible that this publication may contain reference to, or information about, HGST products (machines and programs), programming, or services that are not announced in your country. Such references or information must not be construed to mean that HGST intends to announce such HGST products, programming, or services in your country.

Technical information about this product is available by contacting your local HGST representative or on the Internet at: www.hgst.com/support

HGST may have patents or pending patent applications covering subject matter in this document. The furnishing of this document does not give you any license to these patents.

#### © 2015 HGST, Inc. All rights reserved.

HGST, a Western Digital company 3403 Yerba Buena Road San Jose, CA 95135 Produced in the United States

Long Live  $Data^{TM}$  is a trademark of HGST, Inc. and its affiliates in the United States and/or other countries.

HGST trademarks are authorized for use in countries and jurisdictions in which HGST has the right to use, market and advertise the brands.

Other product names are trademarks or registered trademarks of their respective owners.

One MB is equal to one million bytes, one GB is equal to one billion bytes, one TB equals 1,000GB (one trillion bytes) and one PB equals 1,000TB when referring to storage capacity. Usable capacity will vary from the raw capacity due to object storage methodologies and other factors.

References in this publication to HGST products, programs or services do not imply that HGST intends to make these available in all countries in which HGST operates.

Product information is provided for information purposes only and does not constitute a warranty.

Information is true as of the date of publication and is subject to change. Actual results may vary. This publication is for general guidance only. Photographs may show design models.

## Contents

| List of Figures | 8 |
|-----------------|---|
|-----------------|---|

| Chapter 1 About this Guide | 9  |
|----------------------------|----|
| 1.1 Conventions            | 9  |
| 1.2 Storage Notations      |    |
| 1.3 Admonitions            | 10 |
| 1.4 Related Documents      |    |
| 1.5 Document Map           | 11 |

| Chapter 2 Using the Administrator Interfaces     |  |
|--------------------------------------------------|--|
| 2.1 Using a Console                              |  |
| 2.2 Changing the Root Password                   |  |
| 2.3 Using the CMC                                |  |
| 2.3.1 Managing CMC Users and Groups              |  |
| 2.4 Using the Q-Shell.                           |  |
| 2.5 Using the OSMI Menu                          |  |
| 2.5.1 The OSMI Menu                              |  |
| 2.6 Troubleshooting the Administrator Interfaces |  |
| 2.6.1 General                                    |  |

| Chapter 3 Starting and Stopping the Active Archive System |    |
|-----------------------------------------------------------|----|
| 3.1 Powering on the Active Archive System                 |    |
| 3.1.1 Powering on a Single-Rack Active Archive System     |    |
| 3.1.2 Powering on a Multi-Rack Active Archive System      |    |
| 3.2 Shutting Down the Active Archive System.              |    |
| 3.2.1 Shutting Down a Rack Using the CMC                  | 21 |
| 3.2.2 Stopping Services Using the OSMI                    |    |
| 3.2.3 Shutting Down the Entire Active Archive System      |    |
| 3.3 Troubleshooting Startup and Shutdown Issues           |    |
| - ·                                                       |    |

| Chapter 4 Managing Storage                  |    |
|---------------------------------------------|----|
| 4.1 Creating S3 Users                       |    |
| 4.1.1 Creating S3 Users Through the Q-Shell |    |
| 4.1.2 Creating S3 Users Through OSMI        |    |
| 4.1.3 Creating S3 Users Through S3 API      | 27 |
| 4.2 Adding an S3 Client                     | 27 |
| 4.3 Creating S3 Buckets (Name Spaces)       |    |
| 4.4 Deleting Buckets (Name Spaces)          | 29 |
| 4.4.1 Deleting Buckets Through S3 API       |    |
| 4.4.2 Deleting Buckets Through the Q-Shell  |    |
| 4.5 Deleting Objects                        |    |
| 4.5.1 Deleting Objects Through S3 API       |    |
| 4.5.2 Deleting Objects Through the Q-Shell  |    |
| 4.6 Disabling Bucket Operations.            |    |
| 4.7 Configuring S3 Multipart Support        |    |
|                                             |    |

| 4.8 Metering                                                       |    |
|--------------------------------------------------------------------|----|
| 4.8.1 Enabling Metering                                            |    |
| 4.8.2 Disabling Metering                                           |    |
| 4.8.3 Metering Log Details                                         |    |
| 4.8.4 Accessing Metering Logs                                      |    |
| 4.9 Using Encryption                                               |    |
| 4.9.1 Supported RSA Ciphers                                        |    |
| 4.10 Managing MetaStores                                           |    |
| 4.10.1 Marking a MetaStore as Full                                 |    |
| 4.10.1.1 Automatically Marking a MetaStore as Full                 |    |
| 4.10.1.2 Automatically Reactivating a MetaStore                    |    |
| 4.10.1.3 Manually Marking a MetaStore as Read Only                 |    |
| 4.10.1.4 Reactivating a MetaStore                                  | 35 |
| 4.10.2 MetaStore Recovery                                          |    |
| 4.10.2.1 Fully Automated tlog Collapse                             | 35 |
| 4.10.2.2 Fully Automated Recovery from Unclean Shutdown            |    |
| 4.10.2.3 Backups for Disaster Recovery and RCA Investigation       | 35 |
| 4.10.3 Automated Master Change                                     |    |
| 4.10.4 Batch Processing of MetaStore Transactions                  |    |
| 4.10.5 Rolling Updates                                             |    |
| 4.11 Troubleshooting Storage Issues                                |    |
| 4.11.1 s3cmd Errors                                                |    |
| 4.11.2 Cyberduck Errors                                            |    |
| 4.11.3 Spread Width, Safety Policies, and Storage Policies         |    |
|                                                                    |    |
| Chapter 5 Managing Networks                                        | 41 |
| 5.1 The Active Archive System LANs                                 | 41 |
| 5.2 Updating the Public Network Settings                           | 41 |
| 5.3 Troubleshooting Network Issues                                 | 41 |
| 5 3 1 General                                                      | 42 |
|                                                                    |    |
|                                                                    |    |
| Chapter 6 Managing Hardware                                        |    |
| 6.1 Using the Intelligent Platform Management Interface (IPMI)     |    |
| 6.1.1 Remote Power Cycle                                           |    |
| 6.1.2 Remote Capture of Screen and Keyboard                        |    |
| 6.1.3 Viewing Sensor Readings                                      |    |
| 6.1.4 Toggling a Location LED.                                     |    |
| 6.2 Handling Blacklists                                            |    |
| 6.3 Handling a Degraded Disk Notification                          |    |
| 6.3.1 Troubleshooting a Degraded Disk on a Storage Enclosure Basic |    |
| 6.3.2 Troubleshooting a Degraded Disk on a Storage Node            |    |
| 6.3.3 Troubleshooting Multiple Degraded Disks on a Storage Node    |    |
| 6.3.4 Troubleshooting Degraded Disks on a Controller Node          |    |
| 6.3.5 Performing a Detailed SMART Analysis                         |    |
| 6.3.6 Degraded Disk Troubleshooting Flowchart                      | 53 |
| 6.3.7 Reviewing the Number of Blacklists of a Degraded Disk        |    |
| 6.3.8 Further Checks                                               | 54 |
| 6.3.9 Decommissioning a Degraded Disk                              |    |
| 6.3.10 Enhanced Secure Erase                                       | 56 |
| 6.4 Handling a Read-Only File System                               |    |

| PostgreSQL Disk                                      |    |
|------------------------------------------------------|----|
| Non-PostgreSQL Disk                                  |    |
| 6.5 Handling Node Failures                           |    |
| 6.5.1 Decommissioning a Node in the CMC              |    |
| 6.5.2 Executing a Failover                           |    |
| 6.6 Managing Unmanaged Disks                         |    |
| 6.7 Handling Unverified Objects                      |    |
| 6.8 Troubleshooting Hardware Issues                  |    |
| 6.8.1 Field Replaceable Units                        | 61 |
| 6.8.2 System Expansion                               |    |
| 6.8.3 General                                        |    |
|                                                      |    |
| Chapter 7 Configuring Maintenance Policies           |    |
| 7.1 Back Up Model Database Policy                    |    |
| 7.2 Back Up Software Repository Policy               |    |
| 7.3 Blockstore Automatic Disk Decommissioning Policy |    |
| 7.3.1 About Degraded and Decommissioned Disks        |    |
| 7.3.2 Viewing Auto Decommissioned Drives             |    |
| 7.3.3 Enabling the Auto Decommission Policy          |    |
| 7.3.4 Disabling the Auto Decommission Policy         |    |
| 7.3.5 Editing the Auto Decommission Policy           |    |
| 7.4 Collapse MetaStore Transaction Logs Policy       |    |
| 7.5 Defragment MetaStores Policy                     |    |
| 7.6 Phone Home Policy                                |    |
| 7.7 System Maintenance Policies                      |    |
| 7.7.1 Aggregate Storagepool Info Policy              |    |
| 7.7.2 Clean Up Old Versions Policy                   |    |
| 7.7.3 Monitor Blockstores Policy                     | 71 |
|                                                      |    |
| Chapter 8 Logging                                    | 72 |
| 8.1 Collecting Log Files                             |    |
| 8.2 Default Log Behavior                             |    |
| 8.3 Normal Log Collection                            | 73 |
| 8.4 IPMI Log Collection                              |    |
| 8.5 Emergency Log Collection                         | 75 |
| 8.6 Extracting Log Files                             |    |
| 8.7 Other Log Options                                | 77 |
| 8.8 Log File Management                              |    |
| 8.9 Client Daemon Log File Statistics                |    |
| 8.10 Arakoon Log File Statistics                     |    |
| 8.11 Troubleshooting Logging Issues                  |    |
| 8.11.1 General                                       |    |
|                                                      |    |
| Chapter 9 Monitoring the Active Archive System       |    |
| 9.1 About Monitoring                                 |    |
| 9.2 About Events                                     |    |
| 9.3 Monitoring Repair Tasks                          |    |
| 9.4 Monitoring of Long Running Jobs                  |    |
| 9.5 Monitoring the System Using the CMC Dashboard    |    |

| 9.6 Monitoring the System Using Q-Shell                        |     |
|----------------------------------------------------------------|-----|
| 9.7 Event Viewer                                               |     |
| 9.7.1 Event Severity                                           |     |
| 9.7.2 Event Details                                            |     |
| 9.7.3 Live Events vs All Events                                |     |
| 9.7.4 Removing Events from the List of Events                  |     |
| 9.7.5 Exporting Events                                         |     |
| 9.8 Configuring Event Escalation                               |     |
| 9.8.1 Configuring SNMP Traps                                   |     |
| 9.9 Checking System Health                                     |     |
| 9.10 Node Monitoring                                           |     |
| 9.11 Storage Pool Monitoring                                   |     |
| 9.11.1 Monitoring the Storage Pool                             |     |
| 9.11.2 Monitoring the Storage Policy                           |     |
| 9.11.3 Disk Safety Details                                     |     |
| 9.12 SNMP Polling                                              |     |
| 9.12.1 Which Data Can Be Polled?                               |     |
| 9.12.2 Downloading the MIB Variables                           |     |
| 9.12.3 Configuring SNMP Polling                                |     |
| 9.13 Dead Man Timer                                            |     |
| 9.14 Collecting Telemetry                                      |     |
| 9.14.1 About Telemetry Collection                              |     |
| 9.14.2 Displaying Telemetry Collection Categories              |     |
|                                                                |     |
| Chapter 10 Tuning the Active Archive System.                   |     |
| 10.1 Tuning for Optimal Connection Management                  | 104 |
| 10.2 Tuning for Maximum Throughput                             |     |
| 10.3 Tuning for Optimal Repair Performance.                    | 105 |
| 10.4 Optimal Performance Vs Maximum Number of Concurrent Users | 106 |
| 10.4.1 Tuning for Maximum Number of Concurrent Users           | 106 |
| 10.4.2 Tuning for Optimal Performance                          | 106 |
| 10 4 3 In-depth Information                                    | 107 |
| 10.5 Undating the Time Settings                                | 108 |
| 10.5.1 Date and Time in the Active Archive System              | 108 |
| 10.5.2 Selecting an NTP Server                                 | 108 |
| 10.0.2 Beleving un 1011 Berver                                 |     |
|                                                                |     |
| Appendix A Glossary                                            |     |
| A.1 Application Server                                         |     |
| A.2 Blacklists                                                 |     |
| A.3 Cache Daemon                                               |     |
| A.4 Client Daemon                                              |     |
| A.5 Cloud Management Center (CMC)                              |     |
| A.6 Controller Node                                            |     |
| A.7 Disk Safety                                                |     |
| A.8 HTTPS Proxy Server                                         | 111 |
| A.9 Intelligent Platform Management Interface (IPMI)           |     |
| A.10 Maintenance Agent                                         |     |
| A.11 Management Node                                           | 112 |
| A.12 MetaStore                                                 |     |

| A.14 Repair Spread                        |  |
|-------------------------------------------|--|
| A.15 Storage Daemon                       |  |
| A.16 Storage Node                         |  |
| A.17 Superblock                           |  |
| Appendix B Ports, Protocols, and Services |  |
| B.1 General Services.                     |  |
| B.2 PXE Services                          |  |
| B.3 NFS (RPC)                             |  |
| B.4 Application Server                    |  |
| B.5 Arakoon                               |  |
| B.6 BitSpread/DSS                         |  |
|                                           |  |
| Appendix C Events                         |  |
| C.1 Events Explained                      |  |
| C.2 Complete List of Events               |  |
| C.3 Events in Detail                      |  |
| C.3.1 Application Events                  |  |
| C.3.2 Disk Events                         |  |
| C.3.3 DSS Events                          |  |
| C.3.4 Physical Machine Events             |  |
| C.3.5 MetaStore Events                    |  |
| C.3.6 Network Events                      |  |
| C.3.7 Generic Events                      |  |
| C.3.8 Other Events                        |  |
| Appendix D Object Verification            |  |
| D.1 About Object Verification             |  |
| D.2 Object Verification in Detail         |  |
|                                           |  |

## List of Figures

| Figure 1: Document Map                                | 11  |
|-------------------------------------------------------|-----|
| Figure 2: A Storage Node Pane in the CMC              | 50  |
| Figure 3: The Shutdown Button in the Commands Pane    |     |
| Figure 4: Degraded Disk Flowchart                     |     |
| Figure 5: Decommissioning Status                      | 57  |
| Figure 6: Verification Progress: Unverified Objects   | 60  |
| Figure 7: Network Connectivity                        | 64  |
| Figure 8: The Active Archive System Monitoring System |     |
| Figure 9: Maintenance Agent Repair Tasks              |     |
| Figure 10: The CMC Dashboard                          | 89  |
| Figure 11: Exporting Events                           |     |
| Figure 12: Downloadable Content: Exported Events      |     |
| Figure 13: Disk Safety Details                        |     |
| Figure 14: Verification Progress: First Iteration     |     |
| Figure 15: Verification Progress: Sixth Iteration     | 181 |

## **1 About this Guide**

#### **Topics:**

- Conventions
- Storage Notations
- Admonitions
- Related Documents
- Document Map

The HGST Active Archive System is a fully integrated, tested, and assembled storage appliance in an industry-standard 42RU rack.

The Active Archive System can be deployed with minimal effort, integrated with your existing S3-aware applications, and expanded in one-rack increments. It provides a web-based GUI, a command-line interface, and a menu-driven interface. This guide explains how to use these interfaces for executing system management, monitoring, and analytics tasks.

## **1.1 Conventions**

| Element                                          | Sample Notation                                                                                       |
|--------------------------------------------------|----------------------------------------------------------------------------------------------------|
| OS shell or Q-Shell commands (user input)        | rm -rf /tmp                                                                                           |
| OS shell or Q-Shell system output                | Installation successful!                                                                              |
| Commands longer than one line are split with "\" | <pre>q.dss.manage.setPermissions('/manage', \ [])</pre>                                               |
| User-supplied values                             | ManagementNodeVirtualIPAddressor<br><managementnodevirtualipaddress></managementnodevirtualipaddress> |
| File and directory names                         | The file aFile.txt is stored in /home/user.                                                           |
| Any graphical user interface label               | Click OK.                                                                                             |
| Keyboard keys and sequences                      | To cancel the operation, press Ctrl+c.                                                                |
| Menu navigation in a GUI                         | Navigate to <b>Dashboard</b> > <b>Administration</b> > <b>Hardware</b> > <b>Servers</b> .             |

## **1.2 Storage Notations**

| Convention | Prefix   | Size (bytes)      |
|------------|----------|-------------------|
| КВ         | kilobyte | 1,000             |
| KiB        | kibibyte | 1,024             |
| MB         | megabyte | 1,000,000         |
| MiB        | mebibyte | 1,048,567         |
| GB         | gigabyte | 1,00,000,000      |
| GiB        | gibibyte | 1,073,741,824     |
| ТВ         | terabyte | 1,000,000,000,000 |
| TiB        | tibibyte | 1,099,511,627,776 |

• Sizes of disks are expressed with *SI prefixes* (kilo, mega, tera, peta, exa)

• Space, size of partitions and file systems are expressed with the binary prefixes (kibi, mebi, tebi, pebi, exbi)

• A comma (",") is used for digit grouping, for example 1,000 is 1 thousand.

• A period (".") is used as decimal mark, for example 12.5 %.

## **1.3 Admonitions**

| Туре             |          | Usage                                                                                            |
|------------------|----------|--------------------------------------------------------------------------------------------------|
|                  | Note:    | Indicates extra information that has no specific hazardous or damaging consequences.             |
| Tip:<br>Caution: |          | Indicates a faster or more efficient way to do something.                                        |
|                  |          | Indicates an action that, if taken or avoided, may result in hazardous or damaging consequences. |
|                  | Warning: | Indicates an action that, if taken or avoided, may result in data loss or unavailability.        |

## **1.4 Related Documents**

For more information about the Active Archive System, please consult the following documents:

- The *HGST Active Archive System Administration Guide* explains how to use the Active Archive System interfaces for executing system management, monitoring, and analytics tasks.
- The HGST Active Archive System API Guide provides a reference for the Active Archive System S3 API.
- The *HGST Active Archive System FRU Replacement Guide* provides procedures for replacing hardware components of the Active Archive System.
- The *HGST Active Archive System Installation Guide* provides instructions for the installation of the Active Archive System in the data center, and its initial bringup.
- The *HGST Active Archive System Release Notes* provide important information about changes, new features, and known limitations.
- The *HGST Active Archive System Site Requirements Document* contains data center requirements for the Active Archive System.
- The HGST Active Archive System Troubleshooting Guide provides help for issues you might encounter.
- The *HGST Active Archive System Upgrade Guide* provides instructions for software and firmware updates, and system expansion.

For the latest or online version of any of these documents, visit http://www.hgst.com/support.

## 1.5 Document Map

#### Figure 1: Document Map

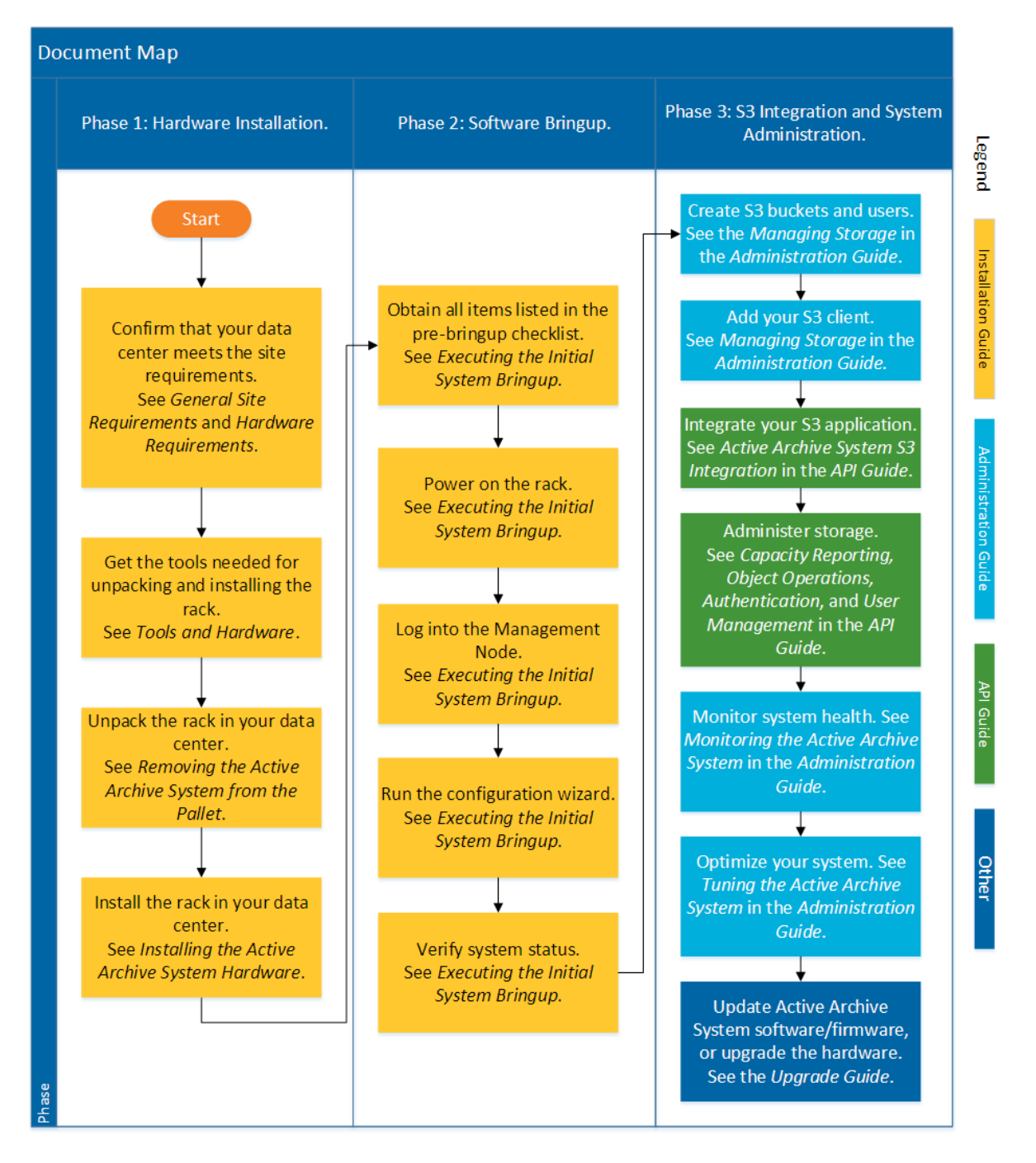

## 2 Using the Administrator Interfaces

#### **Topics:**

- Using a Console
- Changing the Root Password
- Using the CMC
- Using the Q-Shell
- Using the OSMI Menu
- Troubleshooting the Administrator Interfaces

The Active Archive System includes a web-based GUI, a command-line interface, and a menu-driven interface for system management, monitoring, and analytics. This chapter provides information on using these interfaces.

## 2.1 Using a Console

You can log into the console of any Controller Node by connecting a monitor to its VGA port and a keyboard to its USB port.

## 2.2 Changing the Root Password

To change the password of root in the Active Archive System database, do the following:

```
Run the following code in the Q-Shell on any node:
This code changes the root password on all nodes to new password.
```

Note: You only need to run this code one once, on any one node.

```
api = i.config.cloudApiConnection.find('main')
machine_list = api.machine.find()['result']
for machine in machine_list:
    api.machine.changePassword(machine, 'root', 'new_password')
```

## 2.3 Using the CMC

To connect to the CMC, you need the following:

- A supported browser:
  - Internet Explorer
  - Safari
  - Mozilla Firefox
  - Google Chrome
- Adobe Flash Player 13.0.0.214 or lower
- Valid login credentials

To connect to the CMC, proceed as follows:

- 1. Open one of the supported browsers.
- 2. Navigate to http://ManagementNodeVirtualIPAddress/flash/CMC/cmc.swf, where ManagementNodeVirtualIPAddress is the virtual IP address of the Management Node.
- 3. Enter your username and password.

The default username and password are admin and HGST.

The CMC dashboard appears.

Note: You are automatically logged out after ten minutes of inactivity.

#### 2.3.1 Managing CMC Users and Groups

This section describes the management of CMC users and user groups.

**Tip:** These users and groups are associated with the CMC only, not the S3 interface. For information on creating S3 users, see the *Managing Storage* chapter.

#### 2.3.1.1 Adding a User

To add a CMC user:

- 1. In the CMC, navigate to Dashboard > Administration > HGST Object Storage Management > Groups and Users > Users.
- 2. In the right column, click Add. The Add Clouduser wizard appears.
- 3. On the General tab, fill out the form:
  - a) In the Login field, set a login name for the new user.
  - b) In the Password and Confirm Password fields, set a password for the new user.
  - c) In the Account Name field, set a meaningful account name for the new user.
- 4. (Optional) Fill out the form on the Information tab.
- 5. Click Next to complete the wizard.

#### 2.3.1.2 Editing a User

To edit a CMC user:

- 1. In the CMC, navigate to Dashboard > Administration > HGST Object Storage Management > Groups and Users > Users.
- 2. Select the desired account.
- **3.** In the right column, click **Edit**. The **Edit User** dialog appears.
- 4. To update the account name, click the General tab.
- 5. To update the account's personal information, such as e-mail, address, phone, and so on, click the Information tab.
- 6. Click Next, and confirm the changes.

#### 2.3.1.3 Updating a User Password

To update the password of a CMC user:

- 1. In the CMC, navigate to Dashboard > Administration > HGST Object Storage Management > Groups and Users > Users.
- 2. Select the desired account.
- **3.** In the right column, click **Change Password**. The **Change Password** wizard appears.
- 4. In the Old password field, fill in the current password of the user.
- 5. Set a new password in the New password and Confirm Password fields.
- 6. Click Next to complete the wizard.

#### 2.3.1.4 Removing a User

To remove a CMC user, proceed as follows:

- 1. In the CMC, navigate to Dashboard > Administration > HGST Object Storage Management > Groups and Users > Users.
- 2. Select the desired account.
- 3. In the right column, click **Remove**.
- 4. Click Yes to confirm the removal of the account.

#### 2.3.1.5 Adding a Cloud Group

To add a cloud group, proceed as follows:

- 1. In the CMC, navigate to Dashboard > Administration > HGST Object Storage Management > Groups and Users > Groups.
- 2. In the right column, click Add. The Add Cloudgroup wizard appears.
- **3.** Fill out the form:
  - a) In the **Name** field, specify a name for the new group.
  - b) (Optional) In the **Description** field, specify a description for the new group.
  - c) In the **Role** pull-down menu, select a role for the new group.
- 4. Click Next, and confirm the changes.

#### 2.3.1.6 Adding Users to a Cloud Group

To add a user to a cloud group, proceed as follows:

- 1. In the CMC, navigate to Dashboard > Administration > HGST Object Storage Management > Groups and Users > Groups.
- 2. Select the desired cloud group.
- **3.** In the right column, click **Add Clouduser**. The **Add Clouduser** dialog appears.
- 4. In the list of users, select the users that you want to add to the group.
- 5. Click Next, and confirm the changes.

#### 2.3.1.7 Removing Users from a Cloud Group

To remove a user from a cloud group, proceed as follows:

- 1. In the CMC, navigate to Dashboard > Administration > HGST Object Storage Management > Groups and Users > Groups.
- 2. Select the desired cloud group.
- 3. In the right column, click Remove Clouduser.
- 4. In the list of users, select the users that you want to remove from the group.
- 5. Click Next, and confirm the changes.

#### 2.3.1.8 Adding Cloud User Groups to Another Cloud Group

To add a group to an existing cloud group, proceed as follows:

- 1. In the CMC, navigate to Dashboard > Administration > HGST Object Storage Management > Groups and Users > Groups.
- **2.** Select the desired cloud group.
- 3. In the right column, click Add Cloudusergroup.
- 4. In the list of groups, select the groups that you want to add to this cloud group.

5. Click Next, and confirm the changes.

#### 2.3.1.9 Removing Cloud User Groups from Another Cloud Group

To remove a group from an existing cloud group, proceed as follows:

- 1. In the list of groups, select the desired groups you want to remove from this group.
- 2. Click Next and confirm.
- 1. In the CMC, navigate to Dashboard > Administration > HGST Object Storage Management > Groups and Users > Groups.
- 2. Select the desired cloud group.
- 3. In the right column, click Remove Cloudusergroup.
- 4. In the list of groups, select the groups that you want to remove from this cloud group.
- 5. Click Next, and confirm the changes.

#### 2.3.1.10 Editing a Cloud Group

To edit a cloud group, proceed as follows:

- 1. In the CMC, navigate to Dashboard > Administration > HGST Object Storage Management > Groups and Users > Groups.
- 2. Select the desired cloud group.
- **3.** In the right column, click **Edit**. The **Edit Cloudgroup** wizard appears.
- 4. Update the desired fields in the form:
  - a) In the **Name** field, specify a new name for the group.
  - b) (Optional) In the **Description** field, specify a new description for the group.
  - c) In the **Role** pull-down menu, select a new role for the group.
- 5. Click Next, and confirm the changes.

#### 2.3.1.11 Removing a Cloud Group

To remove a cloud group, proceed as follows:

- 1. In the CMC, navigate to Dashboard > Administration > HGST Object Storage Management > Groups and Users > Groups.
- 2. Select the desired cloud group.
- 3. In the right column, click Remove.
- 4. Click Yes to confirm the changes.

## 2.4 Using the Q-Shell

The Q-Shell is an interactive Python shell that is available on every Controller Node.

To start a Q-Shell session on any Controller Node, do the following:

- 1. Open an SSH session to the Controller Node. The OSMI menu appears.
- **2.** Exit the OSMI menu. The Linux prompt appears.
- 3. Run the following code at the Linux prompt:

/opt/qbase3/qshell

## 2.5 Using the OSMI Menu

The Object Store Management Interface (OSMI) is a menu-based management interface that does not require knowledge of Q-Shell or interactive Python.

When you log into the Management Node over SSH, OSMI is automatically started. To start OSMI manually, use the following command at the node's Linux prompt:

/opt/qbase3/apps/osmi/osmi

Note: Any deprecation warning you may encounter when starting OSMI can be safely ignored.

| Option       | Description                                                                                                    |  |  |  |
|--------------|----------------------------------------------------------------------------------------------------|--|--|--|
| -h, -help    | Shows the help messages and exits.                                                                                                    |  |  |  |
| -p, -preload | Preloads daemon configuration files at startup.<br>If you notice that OSMI reacts very slowly to certain selections in large<br>environments, use this option. Using this option results in a performance increase<br>(especially for tasks in the <b>Machines and services</b> submenu), but the initial menu<br>takes longer to load. (With this option, the OSMI contacts all running nodes and<br>builds an in-memory cache of configuration files for all daemons. This speeds<br>up the listing of the daemons in OSMI at run-time, but slows down the startup<br>process.) |  |  |  |
|              | response times when doing large queries.<br>If the preload is not specified, the configuration file is loaded on each listing.                                                                                                    |  |  |  |
| -d, -debug   | Enables debug logging. Note: The debug mode is for debugging purposes only. Use this mode with caution.                                                                                                    |  |  |  |
| -v, -version | Displays version information.                                                                                                    |  |  |  |
| -l, -list    | Lists the menu and exits.                                                                                                    |  |  |  |

You can start OSMI with the following command line options:

#### 2.5.1 The OSMI Menu

Select the number of the item you would like to navigate to or use 0 to return to the previous menu. To select a menu item, do any of the following:

- Type a single numeric value (for example, 2)
- Type a comma-separated list of values (for example, 1, 4, 5)
- Type a, to indicate all items

**Note:** If the output should become too long, it will not be shown on screen, but written in a file on the following location: /opt/qbase3/var/tmp/.

The OSMI menu is shown in the output below.

```
    Environment
    List installed packages
```

- 2) List management policy
- 3) Execute management policy
- 4) Show storage tasks
- 5) Turn off all location LEDs
- 6) Update public LAN settings
- 0) Return to Main Menu
- 2) Policies and Namespaces
  - 1) List namespaces
  - 2) Delete namespace
  - 3) Repair namespace
  - 4) Find files with disk safety
  - 5) Show statistics
  - 6) Show usage
  - 7) Show permissions
  - 8) Set permissions
  - 0) Return to Main Menu
- 3) Machines and services
  - 1) Machines
    - 1) List machines
    - 2) Start all services
    - 3) Stop all services
    - 4) Restart all services
    - 5) Locate machine
    - 0) Return to Main Menu
  - 2) Metastores
    - 1) List metastores
    - 2) List metanodes
    - 3) Start metanode
    - 4) Stop metanode
    - 0) Return to Main Menu
  - 3) Client Daemons
    - 1) List client daemons
    - 2) Start client daemon
    - 3) Stop client daemon
    - 0) Return to Main Menu
  - 4) Storage Daemons
    - 1) List storage daemons
    - 2) Start storage daemon
    - 3) Stop storage daemon
    - 4) Start repair on storage daemon
    - 5) List blacklisted storage daemons
    - 0) Return to Main Menu
  - 5) Cache daemons
    - 1) List cache daemons
    - 2) Start cache daemon
    - 3) Stop cache daemon
    - 0) Return to Main Menu
  - 6) Maintenance Agent
    - 1) List maintenance agents
    - 2) Start maintenance agent
    - 3) Stop maintenance agent
    - 0) Return to Main Menu
  - 7) Block Stores
    - 1) List block stores
    - 2) List block store usage
    - 3) Decommission block store
    - 4) Verify block store
    - 0) Return to Main Menu
  - 0) Return to Main Menu
- 4) Users and permissions
  - 1) List users
  - 2) Add user

- 3) Delete user
- 4) Show permissions
- 5) Set permissions
- 0) Return to Main Menu
- 5) Events and logging
  - 1) Test SMTP configuration
  - 2) Test SNMP configuration
  - 3) Test Phone Home configuration
  - 0) Return to Main Menu

```
0) Exit
```

## 2.6 Troubleshooting the Administrator Interfaces

#### 2.6.1 General

| Problem                                                         | Recommended Action                                                                                                    |  |  |
|-----------------------------------------------------------------|----------------------------------------------------------------------------------------------------|--|--|
| Cannot determine<br>the virtual IP address<br>of the Management | <ol> <li>Open an SSH session to any Controller Node.</li> <li>Use the following command to determine the virtual IP address of the Management Node.</li> </ol>                                                |  |  |
| Node.                                                           | grep dmachine.amplistor.com /etc/hosts   grep -v 127.0.0.1   awk<br>'{print \$1}'                                                                                                    |  |  |
|                                                                 | The output of this command is the virtual IP address of the Management Node. For example,                                                                                                    |  |  |
|                                                                 | 172.16.63.154                                                                                                    |  |  |
| Cannot determine<br>the hostname and<br>physical IP addresses   | <ol> <li>Open an SSH session to any Controller Node.</li> <li>Use the following command to determine the virtual IP address of the Management Node.</li> </ol>                                                |  |  |
| of the Management<br>Node.                                      | grep dmachine.amplistor.com /etc/hosts   grep -v 127.0.0.1   awk<br>'{print \$1}'                                                                                                    |  |  |
|                                                                 | The output of this command is the virtual IP address of the Management Node. For example,                                                                                                    |  |  |
|                                                                 | 172.16.63.154                                                                                                    |  |  |
|                                                                 | <ol> <li>Open an SSH session to the virtual IP address of the Management Node, obtained in the previous step.</li> <li>Exit the OSMI menu.</li> <li>Note the hostname in the Linux command prompt.</li> </ol> |  |  |
|                                                                 | <ul><li>6. Use if config to gather all unique IP addresses for the Management Node.</li></ul>                                                                                                    |  |  |
| Cannot access the CMC.                                          | The CMC runs on the Management Node. If the Management Node has failed over to another Controller Node, you must access the CMC using:                                                                        |  |  |
|                                                                 | <ul> <li>the IP address of the new Management Node, or</li> <li>the virtual IP address of the Management Node, which remains the same despite a failover.</li> </ul>                                          |  |  |
| Cannot access the                                               | To start OSMI manually, use the following command at the Linux prompt:                                                                                                    |  |  |
| OSMI menu.                                                      | /opt/qbase3/apps/osmi/osmi                                                                                                    |  |  |

| Problem                                                                        | Recommended Action                                                                                                    |  |  |  |
|--------------------------------------------------------------------------------|----------------------------------------------------------------------------------------------------|--|--|--|
| Cannot log into<br>CMC with correct<br>credentials.                            | Check to see if there is a defective SSD on your Management Node. See <i>Managing Hardware</i> in the <i>HGST Active Archive System Administration Guide</i> .                                                                                                    |  |  |  |
| Cannot print failed drive map from CMC.                                        | If <b>Export Details as PDF</b> does not respond, you may be using an incompatible version of Adobe Flash Player.                                                                                                    |  |  |  |
|                                                                                | Use Adobe Flash Player 13.0.0.214 or lower.                                                                                                    |  |  |  |
| Cannot identify the<br>Management Node.                                        | <ul> <li>There are two ways to determine which node is the Management Node:</li> <li>1. Through OSMI:</li> <li>A. Log into any Controller Node.</li> </ul>                                                                                                    |  |  |  |
|                                                                                | <b>B.</b> In the OSMI menu select option 3, then option 1, then option 1:                                                                                                    |  |  |  |
|                                                                                | 3) Machine and Services -> 1) Machines -> 1) List Machines                                                                                                    |  |  |  |
|                                                                                | A list of machines is displayed. The Management Node is the one that has the Management Framework running. For example,                                                                                                    |  |  |  |
|                                                                                | <pre> Machines 1) Machine HGST-S3-DC01-R01-CN01 (type: CPUNODE, status: RUNNING) Components: 1 management framework(s), 4 client daemon(s)</pre>                                                                                                    |  |  |  |
|                                                                                | 2. Through the base OS of the Management Node.                                                                                                    |  |  |  |
|                                                                                | <ul> <li>A. Open an SSH session to the Management Node using the virtual IP address.</li> <li>B. Exit the OSMI menu by pressing 0 twice.</li> <li>C. The Linux prompt is the hostname of the Management Node. Part of the hostname is Controller Node (CN01, CN02, or CN03)</li> </ul> |  |  |  |
| Upon rebooting<br>or shutting down                                             | If you reboot or shut down a Controller Node, without realizing that the CMC is running on the same physical node, the CMC session is lost.                                                                                                    |  |  |  |
| a Controller Node<br>through the CMC,<br>the connection to the<br>CMC is lost. | Workaround: Ensure that the node you wish to reboot or shut down is not the Management<br>Node: determine the physical IP addresses of the Management Node by following the steps in<br>this guide to identify the Management Node.                                                    |  |  |  |

## **3 Starting and Stopping the Active Archive System**

#### **Topics:**

- Powering on the Active Archive System
- Shutting Down the Active Archive System
- Troubleshooting Startup and Shutdown Issues

## 3.1 Powering on the Active Archive System

### 3.1.1 Powering on a Single-Rack Active Archive System

Power on the entire rack.

- a) Connect the external power cords of the rack to two different power distribution networks. The rack begins to power up as soon as the power cords are connected. The intelligent programmable PDUs control the bring-up sequence.
- b) Confirm that all nodes power on in the right order. There is a short gap between each segment:
  - a. Network switches
  - b. Controller Nodes
  - c. Storage Enclosure Basic
  - d. Storage Nodes
- c) Log into the CMC.
- d) Wait until the CMC displays the status of the Management Node as **RUNNING**; in other words, its startup is complete.
- e) Verify that the CMC dashboard indicates that the system status is good:

#### Disk Safety is 5.

Controller Nodes indicate the correct number are UP.

Storage Nodes indicate the correct number are UP.

MetaStores indicate the correct number are OK.

**Disks** displays the correct number for your system, and none are degraded or decommissioned.

- No status indicator is red.
- f) Verify that the CMC displays the status of at least 5 Storage Nodes as **RUNNING**:

Navigate to Dashboard > Administration > Hardware > Servers > Storage Nodes. Check the Status field.

#### 3.1.2 Powering on a Multi-Rack Active Archive System

To power on a multi-rack Active Archive System, proceed as follows:

- 1. Connect the two external power cables of Rack 1 to two different power distribution networks. The rack begins to power up as soon as the power cables are connected. The intelligent programmable PDUs control the bring-up sequence.
- 2. Confirm that all nodes power on in the right order. There is a short gap between each segment. In a multi-rack setup, the startup order of Rack 1 is:
  - a) Controller Nodes
  - b) Network switches

- c) Storage Enclosure Basic
- d) Storage Nodes
- **3.** Connect the two external power cables of Racks 2-5 to two different power distribution networks. The racks begins to power up as soon as the power cables are connected. The intelligent programmable PDUs control the bring-up sequence.
- 4. Verify that the CMC dashboard indicates that the system status is good:
  - a) Log into the CMC.
  - b) Look at the following indicators:

Disk Safety is 5.
Controller Nodes indicate the correct number are UP.
Storage Nodes indicate the correct number are UP.
MetaStores indicate the correct number are OK.
Disks displays the correct number for your system, and none are degraded or decommissioned.
No status indicator is red.

## 3.2 Shutting Down the Active Archive System

## 3.2.1 Shutting Down a Rack Using the CMC

To shut down a rack in the Active Archive System using the CMC, proceed as follows:

Shut down the entire rack.

- a) In the CMC, navigate to **Dashboard** > Administration > Hardware > Servers.
- b) Select each of the six Storage Nodes, and in the right pane, click Shutdown.
- c) Shutdown Controller Node 3, then Controller Node 2, then Controller Node 1 (in other words, shut down the Management Node last).

### 3.2.2 Stopping Services Using the OSMI

For debugging purposes, you might need to leave a node running but stop the services on certain or all nodes. This is necessary in order to access log files, for example. The OSMI allows you to stop all services or a specific service on a specific node.

- 1. Open an SSH session to the Management Node. The OSMI menu appears.
- 2. In the OSMI menu, select Machines and services > Machines > Stop all services.
- 3. When prompted to select a machine, do one of the following:
  - type a comma-separated list of IDs of multiple machines.
  - type "a" to select all machines.

#### 3.2.3 Shutting Down the Entire Active Archive System

To shut down the entire Active Archive System, proceed as follows.

- 1. Log into the Management Node. The OSMI menu appears.
- **2.** Exit the OSMI menu. The Linux prompt appears.
- 3. At the Linux prompt, do a test run of the shutdown\_environment.py script to verify the order of nodes to be shut down:

Note: This script does not run on a node that is not the Management Node.

/opt/qbase3/bin/python /opt/qbase3/utils/HGST/shutdown\_environment.py

4. Run the shutdown\_environment.py script with the --shutdown option:

/opt/qbase3/bin/python /opt/qbase3/utils/HGST/shutdown\_environment.py

## 3.3 Troubleshooting Startup and Shutdown Issues

This section provides troubleshooting tips for issues you might encounter during when starting or stopping the Active Archive System. For more troubleshooting tips, see the *HGST Active Archive System Troubleshooting Guide*.

| Problem             | Recommended Action                                                                                                    |  |  |
|---------------------|----------------------------------------------------------------------------------------------------|--|--|
| There is an unknown | The following are a list of logs and commands that will assist in troubleshooting procedures.                                                                                                    |  |  |
| problem at startup. | • Log: /var/log/boot.log - The contents of this log are identical to what is printed on the system console during the boot sequence. This provides a useful alternative to attaching a monitor and keyboard to the system to see the console output.                                                                                                    |  |  |
|                     | • Log: /var/log/kern.log - The contents of this log may indicate if there are any hardware faults on start up.                                                                                                    |  |  |
|                     | • Q-Shell command: q.manage.servers.all.start() - This Q-Shell command<br>starts all services on a system in the correct order. This command is useful in quickly<br>identifying what services are failing to start on bootup, if any. This command can be run<br>multiple times without impacting already running services, so it is also useful to resume the<br>remaining services on a node if any one service failed to start. |  |  |
|                     | • Q-Shell command: q.manage.servers.all.stop() - This command, combined with the previous command, allows services to be brought up in a clean fashion. This may be required if services need to be restarted after a network change upon booting.                                                                                                    |  |  |
|                     | • Q-Shell command: q.amplistor.healthCheck() - This command runs a health check on the Active Archive System to see if services are running and MetaStores have masters elected.                                                                                                    |  |  |
|                     | • Q-Shell command: print q.dss.manage.showLocationHierarchy() - This command prints a list of the state of all blockstores.                                                                                                    |  |  |
| There is an unknown | The following are a list of logs and commands that will assist in troubleshooting procedures.                                                                                                    |  |  |
| problem at startup. | • Log: /var/log/boot.log - The contents of this log are identical to what is printed on the system console during the boot sequence. This provides a useful alternative to attaching a monitor and keyboard to the system to see the console output.                                                                                                    |  |  |
|                     | • Log: /var/log/kern.log - The contents of this log may indicate if there are any hardware faults on start up.                                                                                                    |  |  |
|                     | • Q-Shell command: q.manage.servers.all.start() - This Q-Shell command<br>starts all services on a system in the correct order. This command is useful in quickly<br>identifying what services are failing to start on bootup, if any. This command can be run<br>multiple times without impacting already running services, so it is also useful to resume the<br>remaining services on a node if any one service failed to start. |  |  |
|                     | • Q-Shell command: q.manage.servers.all.stop() - This command, combined with the previous command, allows services to be brought up in a clean fashion. This may be required if services need to be restarted after a network change upon booting.                                                                                                    |  |  |

#### 3.3.1 General

| Problem                                                | Recommended Action                                                                                                    |  |  |
|--------------------------------------------------------|----------------------------------------------------------------------------------------------------|--|--|
|                                                        | <ul> <li>Q-Shell command: q.amplistor.healthCheck() - This command runs a health check on the Active Archive System to see if services are running and MetaStores have masters elected.</li> <li>Q-Shell command: print q.dss.manage.showLocationHierarchy() - This command prints a list of the state of all blockstores.</li> </ul>                                                                                                    |  |  |
| A service failed to start.                             | Active Archive System services are started in a specific order. The startup sequence stops if one service fails to start. This means that if one service is not running, it may not be because there is a problem with that service. Instead, it may indicate that some other service in the start order failed to start.                                                                                                    |  |  |
|                                                        | Active Archive System services may be dependent upon other services to be functioning to start correctly, such as the framework (management and monitoring) and env_metastore (DSS) system MetaStores:                                                                                                    |  |  |
|                                                        | <ul> <li>The application server requires the framework MetaStore to have a master.</li> <li>The monitoring agent requires the framework MetaStore to have a master.</li> <li>DSS processes (client daemons, Storage Nodes, and maintenance agents) require the env_metastore MetaStore to have a master.</li> </ul>                                                                                                    |  |  |
|                                                        | The best place to see if services are starting correctly is on the console, in /var/log/<br>boot.log of the machine being started, or in /opt/qbase3/var/log/pylabslogs/<br>autostart.log.                                                                                                    |  |  |
| There are many<br>events immediately<br>after startup. | <ul> <li>When you start the Active Archive System, you will encounter the following side effects:</li> <li>Many events are raised, indicating that: <ul> <li>There are failed jobs, caused by MetaStores which are not fully operational</li> <li>The disk safety is lowered, because not enough MetaStore nodes are available</li> </ul> </li> <li>There are failed data operations, due to MetaStores that are not yet available</li> <li>Once the MetaStores are available again, the number of events lowers, but for large environments, it may take a couple of hours before the <i>data MetaStores</i> are fully operational. The recovery of the <i>system MetaStores</i> (env_metastore and framework) takes less time.</li> </ul> |  |  |
| The CMC indicates that a node is down.                 | Run the Aggregate Storagepool Info policy. This system policy runs only if all services are<br>running correctly on the Management Node. In addition to this policy's role in aggregating<br>monitoring data from all nodes in an environment, it is also responsible for checking the UP/<br>DOWN status and restarting the agent service and monitoring agent all nodes.<br>A node that is powered on may not show as UP in the CMC until this policy runs once. The<br>policy runs by default every 30 minutes, but can be triggered to run immediately through the<br>OSMI.                                                                                                    |  |  |
| The Arakoon cluster is corrupted.                      | Depending upon whether the Controller Nodes that host the Arakoon cluster were shut down gracefully or not, the Arakoon cluster may be impacted by some sort of corruption. The KB article ARA002 describes in detail how to recover from Arakoon corruption.<br>When powering up any node, you may see messages in the system console or /var/log/                                                                                                    |  |  |
|                                                        | <pre>boot.log similar to the following. WARNING:root:Unable to connect to 192.168.108.2:9002 (error: '[Errno 113] No route to host') WARNING:root:Unable to connect to 192.168.109.2:9002 (error: '[Errno 113] No route to host') WARNING:root:Attempt 0 to exchange message with node node_1_9001 failed with error</pre>                                                                                                    |  |  |

| Problem                      | Recommended Action                                                                                                    |  |  |  |
|------------------------------|----------------------------------------------------------------------------------------------------|--|--|--|
|                              | <pre>['192.168.108.2', '192.168.109.2'] on port 9002').<br/>WARNING:root:Could not query node 'node_1_9001' to see who is master<br/>WARNING:root:Unable to connect to 192.168.108.3:9002 (error: '[Errno<br/>113] No route to host')<br/>WARNING:root:Unable to connect to 192.168.109.3:9002 (error: '[Errno<br/>113] No route to host')<br/>WARNING:root:Attempt 0 to exchange message with node node_3_9001<br/>failed with error<br/>(ArakoonNotConnected: 'No connection available to node at<br/>['192.168.108.3', '192.168.109.3'] on port 9002').<br/>WARNING:root:Could not query node 'node_3_9001' to see who is master<br/>WARNING:root:Node 'node_0_9001' does not know who the master is<br/>WARNING:root:Could not determine master.</pre> |  |  |  |
|                              | As part of the power up, a connection is made to the framework Arakoon instance. This is to test the health of the Arakoon services. The timing in which Arakoon services come online and elect a master may cause some of these messages to appear in the console or boot log temporarily. The connection will retry for as many as 30 minutes before it times out.                                                                                                    |  |  |  |
|                              | The following indicates that the powering system is not able to contact an arakoon service to see who the master is. No route to host means that system is not pingable. This may indicate that the system that is being contacted does not yet have network services started or that the network settings on that node are not correct.                                                                                                    |  |  |  |
|                              | <pre>WARNING:root:Unable to connect to 192.168.108.2:9002 (error: '[Errno 113] No route to host') WARNING:root:Unable to connect to 192.168.109.2:9002 (error: '[Errno 113] No route to host') WARNING:root:Attempt 0 to exchange message with node node_1_9001 failed with error         (ArakoonNotConnected: 'No connection available to node at         ['192.168.108.2', '192.168.109.2'] on port 9002'). WARNING:root:Could not query node 'node_1_9001' to see who is master</pre>                                                                                                    |  |  |  |
|                              | The following indicates that the powering system can contact an arakoon service but that service does not know who the master is. This generally means that two out of the three framework arakoons have not elected a master yet.                                                                                                    |  |  |  |
|                              | WARNING:root:Node 'node_0_9001' does not know who the master is WARNING:root:Node 'node_0_9001' does not know who the master is ERROR:root:Could not determine master.                                                                                                    |  |  |  |
| There is a problem with DSS. | If the client daemons on the Controller Nodes fail to start due to the env_metastore system MetaStore not having a master, you will see the following two error signatures. boot.log output:                                                                                                    |  |  |  |
|                              | <pre>***ERROR*** <type 'exceptions.exception'=""> <type 'exceptions.exception'=""> Client Daemon \\     /opt/qbase3/cfg/dss/clientdaemons/e359600e-e773-44c1- bd53-21bf4a957f87.cfg could not be started: utils.execute: execution failed: command: ['/opt/qbase3/bin/dss', '-d', 'clientdaemon',     '/opt/qbase3/cfg/dss/clientdaemons/e359600e-e773-44c1- bd53-21bf4a957f87.cfg'] exit code: 1</type></type></pre>                                                                                                    |  |  |  |

| Problem                                                                     | Recommended Action                                                                                                    |  |  |  |  |
|-----------------------------------------------------------------------------|----------------------------------------------------------------------------------------------------|--|--|--|--|
|                                                                             | DSS client daemon log:                                                                                                    |  |  |  |  |
|                                                                             | <pre>Jun 4 16:32:03.1648 warning [None] could not determine arakoon<br/>master via node</pre>                                                                                                    |  |  |  |  |
|                                                                             | Jun 4 16:32:48.1710 error [None] node server: failed: syncstore<br>arakoon::env_metastore::<br>node_0_9003:192.168.108.1:9004;192.168.109.1:9004,<br>node_1_9003:192.168.109.2:9004;192.168.108.2:9004,<br>node_3_9003:192.168.109.3:9004;192.168.108.3:9004:<br>could not get deployment id: Failure: arakoon command timed<br>out<br>Fatal error: syncstore arakoon::env_metastore::<br>node_0_9003:192.168.108.1:9004;192.168.109.1:9004,<br>node_1_9003:192.168.109.2:9004;192.168.108.2:9004,<br>node_3_9003:192.168.109.3:9004;192.168.108.3:9004:<br>could not get deployment id: Failure: arakoon command timed<br>out |  |  |  |  |
|                                                                             | If you see these types of signatures, first troubleshoot the env_metastore system<br>MetaStore. Once env_metastore has been corrected, restart processes on that node using<br>the Q-Shell commands to stop and start all services.                                                                                                    |  |  |  |  |
| The entire Active<br>Archive System<br>needs to be shut down<br>gracefully. | <ul> <li>To shut down the entire Active Archive System, proceed as follows.</li> <li>1. Log into the Management Node.</li> <li>2. Exit the OSMI menu.</li> <li>3. At the Linux prompt, do a test run of the shutdown_environment.py script to verify the order of nodes to be shut down:</li> </ul>                                                                                                    |  |  |  |  |
|                                                                             | Note: This script does not run on a node that is not the Management Node.                                                                                                    |  |  |  |  |
|                                                                             | <pre>/opt/qbase3/bin/python /opt/qbase3/utils/HGST/ shutdown_environment.py</pre>                                                                                                    |  |  |  |  |
|                                                                             | 4. Run the shutdown_environment.py script with theshutdown option:                                                                                                    |  |  |  |  |
|                                                                             | <pre>/opt/qbase3/bin/python /opt/qbase3/utils/HGST/ shutdown_environment.py</pre>                                                                                                    |  |  |  |  |
| The application server failed to start.                                     | er After a power cycle, the Active Archive System does not automatically resume operations because pid files are lingering around. This is observed when there has been an improper shutdown (such as power failures).                                                                                                    |  |  |  |  |
|                                                                             | When a Controller Node (and more specifically the Management Node) is power cycled (in other words, rebooted in an uncontrolled fashion), upon restart, some of the pid files (used to prevent starting multiple instances of the same process) are not cleaned up, preventing the restart.                                                                                                    |  |  |  |  |
|                                                                             | Workaround: Identify the process that failed to start and to remove its pid file. In the case of the application server, restart it manually:                                                                                                    |  |  |  |  |
|                                                                             | <pre>q.manage.applicationserver.restart()</pre>                                                                                                    |  |  |  |  |

## 4 Managing Storage

#### **Topics:**

- Creating S3 Users
- Adding an S3 Client
- Creating S3 Buckets (Name Spaces)
- Deleting Buckets (Name Spaces)
- Deleting Objects
- Disabling Bucket Operations
- Configuring S3 Multipart Support
- Metering
- Using Encryption
- Managing MetaStores
- Troubleshooting Storage Issues

## 4.1 Creating S3 Users

To create an S3 user, use the Q-Shell or the OSMI menu.

### 4.1.1 Creating S3 Users Through the Q-Shell

To create an S3 user through the Q-Shell, do the following:

- 1. Open an SSH session to the Management Node. The OSMI menu appears.
- **2.** Exit the OSMI menu. The Linux prompt appears.
- 3. Start the Q-Shell by running the following command at the Linux prompt.

/opt/qbase3/qshell

4. In the Q-Shell, invoke q.dss.manage.addUser():

q.dss.manage.addUser('login\_name', 'password')

5. In the Q-Shell, invoke q.dss.manage.setPermissions() to define this user's S3 permissions:

```
q.dss.manage.setPermissions('/manage','login_name', \\
["READ","CREATE","DELETE","LIST","UPDATE"])
```

## 4.1.2 Creating S3 Users Through OSMI

To create an S3 user through OSMI, do the following:

- 1. Open an SSH session to the Management Node. The OSMI menu appears.
- 2. At the OSMI prompt, type 4 (for Users and Permissions).
- 3. At the next OSMI prompt, type 2 (for Add User).

S3 is enabled by default, but there are still some administrative actions you must take in order to enable your users to communicate with the S3 interface.

### 4.1.3 Creating S3 Users Through S3 API

For instructions on creating users through the S3 API, see the HGST Active Archive System API Guide.

## 4.2 Adding an S3 Client

You need an S3 client in order to communicate with the Active Archive System using the S3 API.

#### Prerequisites

Some S3 clients are tied into a specific username. If that is the case for your S3 client, you must first create the S3 user with username *login\_name* and password by following the instructions in Creating S3 Users on page 26.

The following instructions explain how to add the s3cmd S3 client to a Linux client machine. For more information on s3cmd, see http://s3tools.org/s3cmd.

- 1. Install s3cmd on your client machine.
- 2. Configure s3cmd on your client machine as follows:

You are configuring this instance of s3cmd for the specific S3 user you created with username login\_name and password password.

a) At the Linux prompt, run s3cmd with the --configure option to start the configuration wizard:

s3cmd --configure

For detailed information about the s3cmd configuration wizard, see http://s3tools.org/kb/item14.htm and http://knackforge.com/blog/sivaji/my-experience-s3cmd-utility.

- b) When the wizard prompts you to enter an Access Key, type the username of the S3 user, login\_name
- c) When the wizard prompts you to enter an Secret Key, type the password of the S3 user, password
- d) When the wizard prompts you to enter an Encryption password, leave it blank.
- e) When the wizard prompts you to enter a Path to GPG program, leave it blank.
- f) When the wizard prompts you to enter an HTTP Proxy server name:
  - If the Active Archive System is configured for TLS/SLL, leave this blank.
  - Otherwise, type the virtual IP address of the Management Node (obtainable from the CMC).
- g) When the wizard prompts you to enter an HTTP Proxy server port:
  - If the Active Archive System is configured for TLS/SLL, leave this blank.
  - Otherwise, type the value of the **first** port number that the Active Archive System uses for S3 (obtainable from the CMC).
- h) When the wizard prompts you to Test access with supplied credentials? [Y/n], type n.
- i) When the wizard prompts you to Save settings? [y/N], type y.

The configuration for this instance of s3cmd is saved in ~/.s3cfg.

3. Manually edit the host\_base and host\_bucket settings in ~/.s3cfg with the correct S3 domain name for this Active Archive System.

Tip: Get the Active Archive System S3 domain name from the CMC.

For example,

```
host_base = s3.hgst.com
host bucket = %(bucket)s.s3.hgst.com
```

A sample ~/.s3cfg is shown below.

#### [default]

```
access key = login name
secret_key = password
access token =
add content encoding = True
add encoding exts =
add headers :
bucket_location = US
cache_file =
cloudfront_host = cloudfront.amazonaws.com
default mime type = binary/octet-stream
delay updates = False
delete after = False
delete after fetch = False
delete removed = False
dry run = False
enable multipart = True
encoding = UTF-8
encrypt = False
follow_symlinks = False
force = False
get continue = False
gpg command = /usr/bin/gpg
gpg decrypt = % (gpg command) s -d --verbose --no-use-agent --batch --yes --
passphrase-fd %(passphrase fd)s -o %(output f
                                            ile)s %(input file)s
gpg encrypt = % (gpg command)s -c --verbose --no-use-agent --batch --yes --
passphrase-fd %(passphrase fd)s -o %(output f
                                            ile)s %(input file)s
gpg_passphrase =
guess mime type = True
host base = s3.hgst.com
host bucket = % (bucket) s.s3.hgst.com
human readable sizes = False
ignore failed copy = False
invalidate default index on cf = False
invalidate default index root on cf = True
invalidate_on_cf = False
list md5 = False
log_target_prefix =
max delete = -1
mime type =
multipart chunk size mb = 15
preserve attrs = True
progress meter = True
use https = False
proxy host = ManagementNodeVirtualIPAddress
proxy_port = 7070
```

## 4.3 Creating S3 Buckets (Name Spaces)

#### Note:

Use DNS compliant, globally unique bucket names that comply with following rules:

- A bucket name must be at least 3 and no more than 63 characters long.
- A bucket name must be a series of one or more labels separated by a period (.), where each label:

- Must start with a lowercase letter or a number.
- Must end with a lowercase letter or a number.
- Can contain lowercase letters, numbers, and dashes.
- A bucket name must not be formatted as an IP address, for example 192.168.5.4.

For more information, see http://docs.amazonwebservices.com/AmazonS3/latest/dev/BucketRestrictions.html.

To create an S3 bucket named bucketname for an S3 user named login name, do the following:

1. On your client machine, use your S3 client to create a bucket named bucketname for the user login\_name. If you are using s3cmd, creating a bucket would be done like this:

s3cmd mb s3://bucketname

2. On your client machine, add the following lines to the /etc/hosts file:

```
virtual_IP_of_management_node S3_domain_name
virtual IP of management node bucketname.S3 domain name
```

For example,

192.168.107.1 s3.hgst.com 192.168.107.1 mybucket.s3.hgst.com

where *S3\_domain\_name* is the S3 domain name of your Active Archive System (obtainable from the CMC) and is identical to the value you specified in your S3 client configuration file (for s3cmd, this is ~/.s3cfg).

## 4.4 Deleting Buckets (Name Spaces)

#### 4.4.1 Deleting Buckets Through S3 API

For instructions on deleting buckets through the S3 API, see the HGST Active Archive System API Guide.

#### 4.4.2 Deleting Buckets Through the Q-Shell

You can delete buckets with the following Q-Shell command:

q.dss.manage.deleteNameSpace(self, nameSpaceName, nodeIP='127.0.0.1', port=23510)

This command has the following parameters:

| Parameter     | Explanation                                                                                            |
|---------------|----------------------------------------------------------------------------------------------------|
| namespaceName | The name of the bucket (name space) you want to delete.                                                |
| nodeIP        | The IP address of the node to communicate with. This does not have to be the IP of the storage daemon. |
| port          | The port number on nodeIP to communicate with.                                                         |

Note: This command has no force flag like the deleteObject Q-Shell command, because this may result in an unavailable Active Archive System.

The process of deleting name spaces goes as follows:

• The name space itself: the following actions are done immediately and synchronously in the MetaStore:

- The namespace\_by\_name record is removed from the metadata. This action is logged in the MetaStore transaction logs.
- The namespace by id record is set to "deleted".
- Data belonging to that namespace: the data belonging to the deleted name space is removed asynchronously:
  - Every 2 hours, every storage daemon will check if there are name spaces that:
    - are set to be deleted
    - still have data for the blockstore this storage daemon manages
  - If so, the storage daemon will remove the checkblock files on those blockstores.
  - Since a name space corresponds to a directory on the blockstore, a name space deletion corresponds to a directory removal (using the rm -rf command).
- Metadata belonging to that name space: the metadata belonging to the deleted name space is removed asynchronously:
  - The master storage daemon (this is the storage daemon responsible for that name space) deletes the metadata of the deleted name space. The metadata key and the corresponding value are deleted and a delete entry is written in the MetaStore transaction logs.
  - When completed, it will set the master storage daemon ID to "None" for that name space, so that it will no longer checks for delete tasks.

## 4.5 Deleting Objects

**Note:** After deleting a significant amount of data, you may see events in the CMC stating that servers are experiencing a high load average. These events persist until the delete operations have completed.

#### 4.5.1 Deleting Objects Through S3 API

Requesting the deletion of an object through S3 uses the default method of deleting objects. You cannot use a force flag. As a result, all deletes are done asynchronously.

For instructions on deleting objects through the S3 API, see the HGST Active Archive System API Guide.

#### 4.5.2 Deleting Objects Through the Q-Shell

#### **Default Method**

You can delete objects with the following Q-Shell command:

```
q.dss.client.deleteObject(self, nameSpaceName, objectName, force=False, \\
nodeIP='127.0.0.1',port=23510,timeout=None)
```

#### With the following attributes:

| Attribute     | Explanation                                                                                            |
|---------------|----------------------------------------------------------------------------------------------------|
| nameSpaceName | The name of the bucket (name space) the object is stored on.                                           |
| objectName    | The name of the object you want to delete.                                                             |
| force         | The force flag, forcing an immediate deletion (default is False).                                      |
| nodeIP        | The IP address of the node to communicate with. This does not have to be the IP of the storage daemon. |
| port          | The port number on nodeIP to communicate with.                                                         |

| Attribute | Explanation                                          |
|-----------|------------------------------------------------------|
| timeout   | The maximum time the command can take (default is no |
|           | timeout).                                            |

The Active Archive System then deletes the object as follows:

- 1. A delete task is created and put in the delete queue of the name space the object belongs to.
- 2. The corresponding metadata of that object is immediately deleted.
- **3.** They metadata key and the corresponding value are deleted. This implies that a pointer to the key and value are removed and that the data is garbage collected on the next occurrence of the Metastore Defragment policy. A delete entry is written in the MetaStore transaction logs.
- 4. Once every 24 hours the delete queue is processed by the storage daemon, responsible for that name space, as part of the repair crawl.
- 5. The repair crawl creates delete tasks, that are picked up by the maintenance agents.
- 6. The maintenance agent that picked up a delete task inspects the delete task, figures out on which storage daemon the encoded file segments are residing, and sends delete commands to those storage daemons.
- 7. These issue a file system unlink for the checkblock files.
- 8. Once the repair crawl has completed and all delete tasks are processed, the object is completely deleted.

**Note:** Improving the repair speed is not an easy task. You can follow the guide lines, described in Tuning for Optimal Repair Performance on page 105.

#### Specifying the Force Flag

If you do not want to wait for the repair crawl, you can delete the object using the force flag set to True:

```
q.dss.client.deleteObject(self,namespaceName,objectName,force=True,\\
nodeIP='127.0.0.1',port=23510,timeout=None)
```

In this case, all the checkblocks are immediately deleted.

Only if some of the blockstores are unavailable at the time of deletion, a delete task is put in the delete queue for the name space that the object belongs to.

## 4.6 Disabling Bucket Operations

The Active Archive System enables the LIST Bucket, PUT Bucket, and DELETE Bucket requests by default.

You can disable any of these requests by setting the following parameters in the [s3] section of the client daemon configuration file:

```
[s3]
enable_bucket_list = false # disables listing of buckets \\(does not disable listing of
the content of buckets)
enable_bucket_create = false # disables creation of buckets
enable_bucket_delete = false # disables deletion of buckets
```

If these calls are disabled, the Active Archive System sends the following error message: action is disabled or not allowed on bucket, and clients receive the Exc.MethodNotAllowed exception.

## 4.7 Configuring S3 Multipart Support

S3 multipart support is enabled by default.

You can configure S3 multipart by editing the following parameters. These parameters are defined in the client daemon configuration file (/opt/qbase3/cfg/dss/clientdaemons/guid.cfg) in the section [s3].

| Parameter Name           | Description             | Unit  | Default Value                                                                                                    |
|--------------------------|-------------------------|-------|----------------------------------------------------------------------------------------------------|
| multipart_part_min_size  | Minimum part size       | bytes | 5,000,000 (5 MB)                                                                                                    |
| multipart_object_min_siz | Minimum object size     | bytes | 5,000,000 (5 MB)                                                                                                    |
| multipart_max_partnr     | Maximum number of parts |       | 10,000<br><b>Note:</b> The Active<br>Archive System<br>supports up to<br>a maximum of<br>10,000 parts per<br>object. |

For example,

```
[s3]
multipart_part_min_size=5000000
multipart_object_min_size=5000000
multipart_max_partnr=10000
```

## 4.8 Metering

When metering is enabled, the client daemons keep track of all S3 requests that are issued to them.

You can use metering logs to do billing based on the number of requests and the bandwidth used by those requests.

#### 4.8.1 Enabling Metering

To enable metering on all client daemons, proceed as follows:

**1.** Ensure that S3 is enabled.

Note: While metering is able to work without S3, it does not log anything unless S3 is enabled.

- Create a name space named \_metering\_info.
   For instructions on creating a name space, see Creating S3 Buckets (Name Spaces) on page 28.
- 3. In the CMC, navigate to Dashboard > Administration > HGST Object Storage Management > Interfaces > S3.
- 4. On the S3 Management page, in the Metering section, click Enable.

#### 4.8.2 Disabling Metering

To disable metering on all client daemons, proceed as follows:

- 1. In the CMC, navigate to Dashboard > Administration > HGST Object Storage Management > Interfaces > S3.
- 2. On the S3 Management page, in the Metering section, click Disable.

#### 4.8.3 Metering Log Details

#### **File Names**

When metering is enabled, the client daemon logs all traffic to the file *epoch*.meter, in CSV format, where *epoch* is the current epoch time used. For example, /metering/1374485550. Because of file naming convention, the client daemon can create new metering logs without any history.

#### Log Entries

Entries in the metering have the following format.

• S3 request entry:

```
s3_request;epoch_time;[namespace_or_bucket_id;]
action_type;http_method;[user_id;]result
```

• S3 transfer entry:

```
s3_transfer;epoch_time;[namespace_or_bucket_id;]action_type;
http_method;[user_id;]result;size_of_transfer_in_bytes
```

#### Log Entry Examples

An entry logging the creation of a bucket:

s3\_request;1362666411;25b7c6a181154c70b61d7b22b27feda9;bucket;PUT;32;SUCCESS

An entry logging a PUT operation of an object of 3 bytes:

s3\_transfer;1362666412;25b7c6a181154c70b61d7b22b27feda9;object;PUT;32;SUCCESS;3

An entry logging a failed GET operation:

s3\_request;1362666443;481021ffd01843a9b1b8a1e589c093d6;object;GET;32;ERROR

An entry logging a failed HEAD operation:

s3\_request;1362666444;481021ffd01843a9b1b8a1e589c093d6;object;HEAD;32;ERROR

### 4.8.4 Accessing Metering Logs

The metering logs for each client daemon are uploaded into separate directories identified by the GUID of the client daemon.

You can access each client daemon's metering logs through the following path:

```
http://client_daemon_ip:s3_port/namespace/
_metering_info/client_daemon_GUID/metering_id.gz
```

**Note:** The Active Archive System rotates the metering logs every hour: a script (logrotate) triggers the rotation of the metering logs, compresses the metering logs into a gzip (.gz) file, uploads all gzipped files to the \_\_metering\_info name space, and removes all gzipped metering files from the file system.

## 4.9 Using Encryption

## 4.9.1 Supported RSA Ciphers

The Active Archive System supports all following ciphers for encryption in transit over HTTPS:

- Accepted TLSv1 256 bits DHE-RSA-AES256-SHA
- Accepted TLSv1 256 bits DHE-RSA-CAMELLIA256-SHA
- Accepted TLSv1 256 bits ADH-AES256-SHA
- Accepted TLSv1 256 bits ADH-CAMELLIA256-SHA
- Accepted TLSv1 256 bits AES256-SHA

- Accepted TLSv1 256 bits CAMELLIA256-SHA
- Accepted TLSv1 168 bits EDH-RSA-DES-CBC3-SHA
- Accepted TLSv1 168 bits ADH-DES-CBC3-SHA
- Accepted TLSv1 168 bits DES-CBC3-SHA
- Accepted TLSv1 128 bits DHE-RSA-AES128-SHA
- Accepted TLSv1 128 bits DHE-RSA-CAMELLIA128-SHA
- Accepted TLSv1 128 bits ADH-AES128-SHA
- Accepted TLSv1 128 bits ADH-CAMELLIA128-SHA
- Accepted TLSv1 128 bits AES128-SHA
- Accepted TLSv1 128 bits CAMELLIA128-SHA

The HTTPS functionality is provided by a proxy server, called pound. The following browsers support TLS1.1:

- Google Chrome 22 supports and runs TLS 1.1.
- Google Chrome 30 or higher supports TLS 1.1 or higher and is enabled by default
- Microsoft Internet Explorer Version 8 and higher supports TLS 1.1 and higher, but this function is disabled by default.
- Internet Explorer 11 supports TLS 1.1 or higher and is enabled by default.
- Mozilla Firefox 27 or higher supports TLS 1.1 or higher and is enabled by default. In earlier versions TLS 1.1 is disabled by default.
- Safari 7 supports TLS 1.1 or higher.
- Opera version 8-9 supports TLS 1.1. Opera Version 10 and higher support TLS 1.1 and higher.
- As of Opera 17, this function is enabled by default.

## 4.10 Managing MetaStores

#### 4.10.1 Marking a MetaStore as Full

A MetaStore can reach its limits in two ways:

- The partition which hosts the MetaStore has no more free space.
- The number of keys in the MetaStore has reached its limit.

These situations should be avoided since it may lead to a corrupt MetaStore and eventually data loss. To protect the Active Archive System against corrupt MetaStores, you can mark a MetaStore as FULL, automatically upon the occurrence of certain events, or manually, through the CMC.

When a MetaStore is marked as FULL, it no longer accepts write operations, but it remains available for read, repair, and delete operations.

#### 4.10.1.1 Automatically Marking a MetaStore as Full

When the following events occur, the Active Archive System automatically marks the associated MetaStore as FULL:

- OBS-ARAKOON-0011: MetaStore node database partition is full
- · OBS-ARAKOON-0013: MetaStore node tlf partition is low on space
- OBS-ARAKOON-0020: Number of keys in MetaStore exceeds critical threshold

Depending on the event, you can take the necessary actions to free up disk space or delete keys from the database.

#### 4.10.1.2 Automatically Reactivating a MetaStore

When there is again enough free disk space or the number of keys has dropped below the critical threshold, a new event, OBS-ARAKOON-0021, automatically reactivates the MetaStore in order to allow new write operations.

#### 4.10.1.3 Manually Marking a MetaStore as Read Only

Besides the automatic marking of a MetaStore, you can set a MetaStore to READONLY, as a reaction on other less critical events, such as:

- OBS-ARAKOON-0010: MetaStore node database partitions is almost full
- OBS-ARAKOON-0012: MetaStore node tlf partition is low on space

The status READONLY has the same functionality as the status FULL, but READONLY is only set by human intervention and FULL is set by the Active Archive System monitoring agent.

To manually mark a MetaStore as read only, do the following.

- 1. In the CMC, navigate to Dashboard > Administration > Storage Management > MetaStores.
- 2. In the Status column of the proper MetaStore, select the option **READONLY** from the menu.

You can also set the status by opening the details of the MetaStore and starting the Edit wizard.

#### 4.10.1.4 Reactivating a MetaStore

When a MetaStore is to READONLY, you can reactivate it by setting its status back to READ/WRITE as follows.

**Important:** If you have manually set the status of a MetaStore to READONLY, you must reactivate the MetaStore manually, even when the values (free disk space or number of keys) are no longer critical.

- 1. In the CMC, navigate to Dashboard > Administration > Storage Management > MetaStores.
- 2. In the Status column of the proper MetaStore, select the option READ/WRITE from the menu. You can also set the status by opening the details of the MetaStore and starting the Edit wizard.

#### 4.10.2 MetaStore Recovery

#### 4.10.2.1 Fully Automated tlog Collapse

The purpose of collapsing transaction logs (tlogs) is to limit the number of tlogs per MetaStore.

A tlog is a log file in which every entry contains the metadata-update along with control information. These tlogs (or .tfl files in compressed form) are used to replay in case the database terminates ungracefully.

If a database terminates ungracefully:

- 1. The database is moved aside (since internal pointers could have been misplaced);
- 2. A copy of a previously taken consistent database (called head.db) is used as a starting point; and
- 3. The tlog files are replayed onto this database.

At the end of this process, a running database exists that has the state as described in the tlogs.

The duration of this process is highly determined by the number of tlog files. Therefore, a periodic collapse operation is required to merge the tlog files into a new consistent database that can be used as a basis for recovery.

#### 4.10.2.2 Fully Automated Recovery from Unclean Shutdown

In the case of an unclean shutdown, the Active Archive System management framework is capable of automatically restarting the MetaStores, except in the following cases:

- The management framework itself is not capable of restarting.
- There are issues with the file systems that hold the database and tlogs. In this case, manual intervention is needed to resolve these so that automated recovery can proceed.

#### 4.10.2.3 Backups for Disaster Recovery and RCA Investigation

The Active Archive System stores compressed copies of the MetaStore and the associated tlogs in a dedicated name space, called \_metastorebackup. Every time an Arakoon process terminates ungracefully, the Active Archive System uploads such a copy.

As part of the tlog collapse process, the Active Archive System uploads compressed copies of the head.db and the associated tlf/tlog files and retains up to five versions of the head.db files.

#### 4.10.3 Automated Master Change

Some maintenance operations cannot be executed on a master and therefore need to be able to trigger a change of master so that the software can guarantee that all operations are executed on all nodes of the MetaStore cluster.

#### 4.10.4 Batch Processing of MetaStore Transactions

The Active Archive System supports *batch processing*, meaning that you can push a number of transactions at once to the MetaStore.

The Active Archive System handles a number of updates as a single update, and defines a maximum batch size. As soon as the number of updates equals the maximum batch size, the quorum acknowledges and commits the changes. While the batch is being filled, the Active Archive System already starts exchanging data, so that it can commit the batch sooner if it reaches a quorum on the change set in the batch. As a result, the size of the individual updates grows larger, leading to larger tlogs. When the amount of data is too big (too many set and/or delete operations in one batch), it can slow down again the performance of the MetaStore because then the push of a batch would take too long.

The default number of operations in one batch is set to 196 and should not be changed in your setup.

#### 4.10.5 Rolling Updates

MetaStores are implemented as an Arakoon distributed key-value store *cluster* running on all three Controller Nodes. Since the Arakoon protocol does not support the concept of versions, Arakoon is updated by a rolling update. This process is based upon the Paxos algorithm. For instructions on updating Arakoon, see the *HGST Active Archive System Upgrade Guide*.

## 4.11 Troubleshooting Storage Issues

This section provides troubleshooting tips for issues you might encounter during when managing the Active Archive System storage. For more troubleshooting tips, see the *HGST Active Archive System Troubleshooting Guide*.

#### 4.11.1 s3cmd Errors

| Error | Recommended Action                                                                                                    |
|-------|----------------------------------------------------------------------------------------------------|
| 401   | This error indicates a problem with the file, username, or password given to the s3cmd tool. Verify that the filename, username, and password given to s3cmd is correct, and re-run the command.                                                          |
| 405   | This error indicates that S3 bucket operations are disabled. On the CMC, navigate to<br>Dashboard > Administration > HGST Object Storage Management > Interfaces > S3.<br>Enable the Enable S3 bucket operations check box. Click Save in the right pane. |

#### 4.11.2 Cyberduck Errors

| Error                                                                         | Recommended Action                                                                                                    |
|-------------------------------------------------------------------------------|----------------------------------------------------------------------------------------------------|
| Cannot make<br>a bucket.<br>Cyberduck returns<br>"Interoperability<br>error." | If you are using version 4.5+ of Cyberduck, the workaround is to set s3.upload.expect-<br>continue to false. For more information, see https://trac.cyberduck.io/wiki/help/en/<br>howto/preferences. |
## 4.11.3 Spread Width, Safety Policies, and Storage Policies

## 4.11.3.1 Introducing Spread Width and Safety Keys

As part of the small file support, the key "spread" has been split into the following two keys:

- wireblock\_spread: the spread width of the object
- $full_copy\_spread$ : the spread width of the full copy of a file when small file support is enabled

### 4.11.3.1 Spread Width and Safety Keys Explanation

| Key                    | Explanation                                                                                                    | Value (no small file<br>support)  | Value (small file support)        |
|------------------------|----------------------------------------------------------------------------------------------------|-----------------------------------|-----------------------------------|
| combined_spread_width  | The combination of the spread_width of the wireblocks and the full copy                                                                                                 | spread_width of storage<br>policy | spread_width of storage<br>policy |
| wireblock_spread_width | The previous spread_width.<br>The number of blockstores<br>the data is spread upon.                                                                                     | spread_width                      | spread_width - 1                  |
| full_copy_spread_width | Only applicable if the small<br>file support is active. The<br>blockstore where a full copy<br>of the small file is made.                                               | 0                                 | 1                                 |
| metadata_spread_width  | The number of blockstores<br>the metadata is spread upon<br>(backup of Arakoon).                                                                                        | safety + 1                        | safety + 1                        |
| combined_safety        | The maximum number of blockstores without which retrieval is still possible.                                                                                            | safety                            | safety                            |
| wireblock_safety       | If no full copy is available,<br>the maximum number of<br>blockstore without which<br>retrieval is still possible.                                                      | safety                            | safety - 1                        |
| full_copy_safety       | If not enough blockstores<br>with wireblocks are<br>available to allow retrieval,<br>the maximum number of<br>blockstores without which<br>retrieval is still possible. | Not applicable                    | 0                                 |
| metadata_safety        | The safety of the metadata.                                                                                                    | safety                            | safety                            |

Note: The mentioned values are those in ideal circumstances (no lost blockstores).

### 4.11.3.2 Basic Examples

4.11.3.2 Example 1

- Spread width: 16
- Safety: 4

• Small file support active

| Key                    | Value |
|------------------------|-------|
| combined_spread_width  | 16    |
| wireblock_spread_width | 15    |
| full_copy_spread_width | 1     |
| metadata_spread_width  | 5     |
| combined_safety        | 4     |
| wireblock_safety       | 3     |
| full_copy_safety       | 0     |
| metadata_safety        | 4     |

In this case a 15/3 is stored and encoded. A full copy is stored on the 16th blockstore.

#### 4.11.3.2 Example 2

- Spread width: 18
- Safety: 7
- No small file support active

| Key                    | Value |
|------------------------|-------|
| combined_spread_width  | 18    |
| wireblock_spread_width | 18    |
| full_copy_spread_width | 0     |
| metadata_spread_width  | 8     |
| combined_safety        | 7     |
| wireblock_safety       | 7     |
| full_copy_safety       | n/a   |
| metadata_safety        | 7     |

In this case, a 18/7 is stored and encoded.

#### 4.11.3.3 Storage Object Examples

4.11.3.3 Example 3: A Storage Object with a Few Lost Blockstores Policy details:

- Spread width of 20
- Safety of 5
- 3 lost blockstores that were part of the wireblock spread width of its superblock
- Metadata spread has no lost blockstores
- No small file support activated

| Key                    | Value |
|------------------------|-------|
| combined_spread_width  | 17    |
| wireblock_spread_width | 17    |
| full_copy_spread_width | 0     |

| Key                   | Value |
|-----------------------|-------|
| metadata_spread_width | 6     |
| combined_safety       | 2     |
| wireblock_safety      | 2     |
| full_copy_safety      | n/a   |
| metadata_safety       | 5     |

4.11.3.3 Example 4: A Storage Object with a Few Lost Blockstores and a Lost Full Copy Policy details:

- Spread width of 16
- Safety of 4
- 2 lost blockstores that were part of the wireblock spread of its superblock
- 4 lost blockstores that were part of the metadata spread
- The blockstore containing the full copy of the first superblock is lost

| Key                    | Value |
|------------------------|-------|
| combined_spread_width  | 13    |
| wireblock_spread_width | 13    |
| full_copy_spread_width | 0     |
| metadata_spread_width  | 1     |
| combined_safety        | 1     |
| wireblock_safety       | 1     |
| full_copy_safety       | -1    |
| metadata_safety        | 0     |

4.11.3.3 Example 5: A Storage Object with a Lost Full Copy Policy details:

- Spread width of 18
- Safety of 7
- Small file support activated
- Blockstore containing the full copy of the first superblock is lost
- All other blockstores are available

| Key                    | Value |
|------------------------|-------|
| combined_spread_width  | 17    |
| wireblock_spread_width | 17    |
| full_copy_spread_width | 0     |
| metadata_spread_width  | 8     |
| combined_safety        | 6     |
| wireblock_safety       | 6     |
| full_copy_safety       | -1    |
| metadata_safety        | 7     |

4.11.3.3 Example 6: A Storage Object with Negative Safety, but the Full Copy Available Policy details:

- Spread width of 18
- Safety of 7
- Small file support activated
- 9 blockstores lost which were part of the wireblock spread of its superblock
- 7 of the lost blockstores were part of the metadata spread
- The blockstore containing the full copy still remains

| Key                    | Value      |
|------------------------|------------|
| combined_spread_width  | 18         |
| wireblock_spread_width | 17 - 9 = 6 |
| full_copy_spread_width | 1          |
| metadata_spread_width  | 1          |
| combined_safety        | 0          |
| wireblock_safety       | -3         |
| full_copy_safety       | 0          |
| metadata_safety        | 0          |

In this case, even with the high amount of blockstores that are lost, you still have a safety of 0, because the full copy still exists.

# **5 Managing Networks**

### **Topics:**

- The Active Archive System LANs
- Updating the Public Network Settings
- Troubleshooting Network Issues

## 5.1 The Active Archive System LANs

Three LAN segments are configured for each data center:

- One public LAN, used for user and/or application communication.
- One storage management LAN, used for storage and environmental communication
- One secondary storage LAN, used for storage only.
- A fourth LAN type (install LAN) is automatically created on the management private LAN segment.
- A fourth LAN type (IPMI LAN), for IPMI functionality.

## 5.2 Updating the Public Network Settings

You can use the OSMI menu to change the public LAN subnet or IP addresses assigned to the Controller Nodes.

Note: To cancel the operation in the OSMI menu at any time, press Ctrl+c.

- 1. Log into any Controller Node over SSH. The OSMI menu appears.
- 2. In the OSMI menu, select Environment > Update Public LAN settings.
- **3.** Enter the name of the public LAN. If you entered the correct name, the current settings of this LAN are displayed.
- 4. Change these settings by entering new values.

**Note:** If you do not want to change the LAN settings, but only to the IP addresses that are assigned to your Controller Nodes, simply re-enter the current values, then enter the new values for the IP addresses and virtual IP addresses of the Controller Nodes.

5. Re-enter the IP addresses for those Controller Nodes whose IP addresses you do not want to change.

## 5.3 Troubleshooting Network Issues

This section provides troubleshooting tips for issues you might encounter during when managing the Active Archive System networks. For more troubleshooting tips, see the *HGST Active Archive System Troubleshooting Guide*.

## 5.3.1 General

| Problem                                                                                                    | Recommended Action                                                                                                    |
|----------------------------------------------------------------------------------------------------|----------------------------------------------------------------------------------------------------|
| The CMC displays a<br>truncated view of the<br>public and private IP<br>addresses associated<br>with any Controller or<br>Storage Node.<br>You cannot view the<br>complete list of IP<br>addresses from the<br><b>Controller Nodes</b><br>pane or from the any<br>individual <b>Controller</b><br><b>Node</b> panes. | <ul> <li>To work around this problem, do the following:</li> <li>1. Open the Controller Nodes pane and click on the desired Controller Node icon.</li> <li>2. In the Controller Node: <node_name> screen, click the Network Statistics tab. The IP addresses for all NICs on this Controller Node are displayed.</node_name></li> </ul>                                                          |
| Shutting down a<br>Controller Node from<br>the CMC fails when<br>the primary private<br>network is down, with<br>a no route to<br>host error.                                                                                                    | When the primary private network ( <i>private network #1</i> or <i>private network left</i> ) is down,<br>management actions, like those taken through the CMC, do not fail over to the secondary<br>private network.<br>Workaround: to shut down the node, log into the node using its private network #2 IP address,<br>and run the following command from the Linux prompt:<br>shutdown -hy 0 |
| You cannot<br>communicate with<br>the Active Archive<br>System. Instead, you<br>see a network error<br>(No route to<br>host) in your client<br>application.                                                                                                    | You may have recently installed an unsupported SFP+ 1G module on a Controller Node, or recently replaced an SFP+ 1G module but connected it to the wrong port on the Controller Node.<br>To fix this problem, obtain a replacement SFP+ 1G module from HGST Support, and follow the replacement procedure in the <i>HGST Active Archive System FRU Replacement Guide</i> .                       |
| A status 403 response<br>was received on an S3<br>API call.                                                                                                    | A status 403 response on an S3 API call may indicate that there is a time skew between the client system and the Controller Node that is larger than 15 minutes.<br>To fix this problem, ensure that both systems are synchronized to a valid NTP server and try the request again. For more information, see http://docs.amazonwebservices.com/AmazonS3/latest/dev/RESTAuthentication.html.     |
| Opening an SSH<br>session to the new<br>Management Node<br>(after a failover) and<br>then attempting to<br>open an SSH session<br>to a Storage Node,<br>using its virtual IP<br>address, fails.                                                                                                    | The error message from the ssh command looks like this:<br>root@HGST-Alpha02-DC01-R02-CN01:~# ssh root@10.1.12.154<br>@@@@@@@@@@@@@@@@@@@@@@@@@@@@@@@@@@@@                                                                                                    |

| Problem                                                       | Recommended Action                                                                                                    |
|---------------------------------------------------------------|----------------------------------------------------------------------------------------------------|
|                                                               | <pre>remove with: ssh-keygen -f "/root/.ssh/known_hosts" -R 10.1.12.154<br/>ECDSA host key for 10.1.12.154 has changed and you have requested<br/>strict checking.<br/>Host key verification failed.</pre>                                                                                                    |
|                                                               | This error indicates that you need to remove the old ECDSA keys.                                                                                                    |
|                                                               | To remove old ECDSA keys, copy the exact command shown in the error message, and paste<br>it at the Linux prompt. For example, in the sample error message above, you would paste the<br>following command at the Linux prompt:                                                                                                    |
|                                                               | ssh-keygen -f "/root/.ssh/known_hosts" -R 10.1.12.154                                                                                                    |
| There are many<br>unnecessary services<br>listening either on | To disable unnecessary services from listening on public interfaces, proceed as follows. The following steps are intended only to be executed on Controller Nodes since they are the only public facing nodes.                                                                                                    |
| public interfaces.                                            | First, create the following bash script:                                                                                                    |
|                                                               | <b>Note:</b> This script may cause performance issues when you have a combination of:                                                                                                    |
|                                                               | • a high number of threads ( $\geq 228$ )                                                                                                    |
|                                                               | • existence of small objects (<= 4KB)                                                                                                    |
|                                                               | <ul> <li>no connection reuse by the client software in its interaction with the Active<br/>Archive System</li> </ul>                                                                                                    |
|                                                               | If you run this script under this scenario, your client software may get HTTP 503 errors.                                                                                                    |
|                                                               | <pre>#!/bin/bash<br/>s3_axr_ports="7070,7071,7072,7073,7080,7081,7082,7083"<br/>allow_tcp_ports="\${s3_axr_ports},80,443,22"<br/>allow_udp_ports="123"<br/># replace the following public interfaces/ips with the one from the<br/>actual system<br/>public_interfaces=(eth0 172.31.24.120 eth5 10.0.0.120)<br/>function firewall_interface {<br/>interface=\$1<br/>ip=\$2<br/>echo iptables -A INPUT -m conntrackctstate ESTABLISHED,RELATED -j<br/>ACCEPT<br/>-i \$interface<br/>echo iptables -A INPUT -m multiport -p tcp -d \$ipdport<br/>\$allow_tcp_ports<br/>-j ACCEPT -i \$interface<br/>echo iptables -A INPUT -m multiport -p udp -d \$ipdport<br/>\$allow_udp_ports<br/>-j ACCEPT -i \$interface<br/># allow everything for outgoing traffic<br/>echo iptables -A OUTPUT -j ACCEPT<br/>}<br/>for (( c=0; c&lt;\${#public_interfaces[@]}; c+=2 ))<br/>do<br/>interface=\$(public interfaces[\$c]);</pre> |
|                                                               | <pre>ip=\${public_interfaces[\$c+1]}; echo "Firewalling \${interface} with \${ip}"</pre>                                                                                                    |
|                                                               | firewall_interface \$interface \$ip                                                                                                    |

| Problem | Recommended Action                                                                                                    |
|---------|----------------------------------------------------------------------------------------------------|
|         | echo iptables -A INPUT -j REJECT -i \$interface<br>done                                                                                                    |
|         | <ol> <li>Save the above script as update_fw_rules.sh on all Controller Nodes.</li> <li>On each Controller Node, update the variables in the script:</li> </ol>                          |
|         | <ul> <li>A. Set s3_axr_ports to all S3 and AXR TCP ports that are in use on the Controller Node.</li> <li>B. Set public_interfaces to the public NIC names and IP addresses.</li> </ul> |
|         | <b>C.</b> Make the script executable:                                                                                                    |
|         | chmod +x update_fw_rules.sh                                                                                                    |
|         | 3. Increase the maximum number of entries in the conntrack table on all Controller Nodes:                                                                                               |
|         | <ul><li>A. Create the file nf-contrack.conf in /etc/modprobe.d.</li><li>B. Add the following line to this new file:</li></ul>                                                           |
|         | options nf_conntrack hashsize=524288                                                                                                    |
|         | <b>C.</b> Increase the number of entries manually also, by executing the following command at the Linux prompt:                                                                         |
|         | <pre>echo 524288 &gt; /proc/sys/net/netfilter/nf_contrack_max</pre>                                                                                                    |
|         | <ol> <li>Execute the script on all Controller Nodes.</li> <li>Save the firewall rules on all Controller Nodes:</li> </ol>                                                               |
|         | <pre>iptables-save -c &gt; /etc/iptables.rules</pre>                                                                                                    |
|         | 6. Make sure that the firewall rules are persistent through reboots.                                                                                                    |
|         | On all Controller Nodes, do the following:                                                                                                    |
|         | A. Create /etc/network/if-post-down.d/iptablesload with the following content:                                                                                                    |
|         | <pre>#!/bin/sh if [ -f /etc/iptables.rules ]; then iptables-restore &lt; /etc/iptables.rules fi exit 0</pre>                                                                            |
|         | B. Create /etc/network/if-pre-up.d/iptablessave with the following content:                                                                                                    |
|         | <pre>#!/bin/sh iptables-save -c &gt; /etc/iptables.rules if [ -f /etc/iptables.downrules ]; then iptables-restore &lt; /etc/iptables.downrules fi exit 0</pre>                          |
|         | C. Make both scripts executable:                                                                                                    |
|         | <pre>chmod +x /etc/network/if-post-down.d/iptablessave chmod +x /etc/network/if-pre-up.d/iptablesload</pre>                                                                             |
|         | <ul><li>Important: If the Management Node fails over:</li><li>1. Update the public virtual IP address.</li></ul>                                                                        |

| Problem | Recommended Action                                                                                                    |
|---------|----------------------------------------------------------------------------------------------------|
|         | 2. Clean the firewall rules by running the following command on all Controller Nodes (including the Management Node): |
|         | iptables -F                                                                                                    |
|         | 3. Execute the 6 steps above again.                                                                                   |

# 6 Managing Hardware

### **Topics:**

- Using the Intelligent Platform Management Interface (IPMI)
- Handling Blacklists
- Handling a Degraded Disk Notification
- Handling a Read-Only File System
- Handling Node Failures
- Managing Unmanaged Disks
- Handling Unverified Objects
- Troubleshooting Hardware Issues

## 6.1 Using the Intelligent Platform Management Interface (IPMI)

#### Active Archive System IPMI Setup

In order to work with IPMI:

- Understand how the Storage and Controller Nodes are connected to the IPMI LAN.
- Understand how the IPMI LAN is configured and how to allocate IP addresses for IPMI purposes.

#### Finding the IPMI Address of a Node

To see the IPMI IP address of a node, proceed as follows:

- 1. In the CMC, navigate to Dashboard > Administration > Hardware > Servers.
- 2. Click Controller Node or Storage Node.
- 3. On the Summary tab, in the General pane, the IPMI IP address of the node is displayed.

#### **Connecting to IPMI**

You can connect to IPMI in any of the following ways:

- Connect to the Management Node's virtual IP address using SSH.
- Connect over the public network (only if the public network is secure).

#### **Connecting to the Management Network Switch**

- 1. Connect to the management network.
- 2. Use an unused IP address from the IPMI LAN range (only first three addresses are allowed).
- 3. Open a web browser and navigate to the following address: http://IPMI IP address of node
- 4. Log into the IPMI console with the credentials (the default user name and password are both ADMIN).
- **5.** Execute the desired actions.
- 6. Once finished, log out of the console.
- 7. Disconnect the network cable.

#### **Connecting Over the Public Network**

Note: This method is only allowed in setups where the public network is secure.

- 1. Log in to one of the Controller Nodes using secure shell (SSH).
- 2. Tunnel different IPMI ports to publicly accessible ports by executing the following on your local machine:

```
sudo ssh root@<public_IP_address_of_controller_node \\
-L 80:IPMI_address_of_node:80 -L 7578:IPMI_address_of_node:7578 -L
443:IPMI address of node:443</pre>
```

The setup with PuTTY (on Windows) is similar.

- 3. Open a web browser and navigate to: http://localhost:80.
- 4. Log in to the IPMI console with the credentials (default user name and password are both: admin).
- 5. Execute the desired actions.
- 6. Once finished, log out of the console.
- 7. Stop the SSH session and log out of the controller.

Note: Issues with IPMI need to be investigated using a real keyboard and monitor.

### 6.1.1 Remote Power Cycle

To toggle the power off and on, proceed as follows:

1. Connect to IPMI.

For information on connecting to IPMI, see Using the Intelligent Platform Management Interface (IPMI) on page 46.

- 2. In the IPMI console, navigate to **Remote Control** > **Power Control**.
- 3. In the Power Control and Status window, select Power Cycle Server.
- 4. Click Perform Action.

#### 6.1.2 Remote Capture of Screen and Keyboard

To capture the screen and keyboard of the node, proceed as follows:

1. Connect to IPMI.

For information on connecting to IPMI, see Using the Intelligent Platform Management Interface (IPMI) on page 46.

- 2. In the IPMI console, navigate to Remote Control > Console Redirection.
- **3.** In the remote control window, click on **Java Console**. A Java viewer launches, emulating the screen and keyboard of the node.

#### 6.1.3 Viewing Sensor Readings

To view the sensor readings of the node, proceed as follows:

1. Connect to IPMI.

For information on connecting to IPMI, see Using the Intelligent Platform Management Interface (IPMI) on page 46.

2. In the IPMI console, navigate to Server Health > Sensor Readings.

### 6.1.4 Toggling a Location LED

The location LED helps you to easily retrieve a node in a data center. The location LED is supported by all Storage Nodes and the following Controller Nodes:

- HGST\_CN
- 1. Connect to IPMI.

For information on connecting to IPMI, see Using the Intelligent Platform Management Interface (IPMI) on page 46.

- 2. In the CMC, navigate to Dashboard > Administration > Hardware > Servers > Storage Nodes.
- **3.** Select the desired node.
- 4. In the Commands pane, click Location LED On or Location LED Off.

## 6.2 Handling Blacklists

When a node is blacklisted, there is a process that periodically "un-blacklists" that node if the blacklisted node starts to respond again. However, in some cases, the node still does not operate as expected, even if it accepts basic connections again; then an endless loop starts:

- The node first gets blacklisted because is not performing operations as it should.
- Then the node gets un-blacklisted because it is responding to a basic connection.
- Then it gets blacklisted again.
- Then it gets un-blacklisted again.
- ...

The end result is a lot of wasted effort and slow uploads as the system tries to use the bad blockstore time and time again.

To avoid this scenario, there is a self-check mechanism called the *blockstore liveness checker*. This mechanism determines whether a blockstore can be taken off the blacklist as follows:

- 1. The blockstore liveness checker tries to make a basic connection to the blacklisted blockstore once each thirty seconds.
- 2. If a connection can be made, the blockstore liveness checker asks the blockstore whether or not it can perform basic read and write operation on its backing store.
- 3. If either the read or the write operation fails (or both), then the blockstore remains on the blacklist.
- 4. If the blockstore can perform both read and write operations, it is taken off the blacklist.

When you have blacklists, do the following:

- 1. First, check if there is a disk related issue.
  - a) In the CMC, navigate to Dashboard > Administration > Storage Management > Storage Services.
  - b) Click storagepool.
  - c) Click the affected Storage Node.
  - d) Select a dssstoragedaemon.
  - e) Look at the graphics in the right corner to see the blacklists.
  - f) To get the exact number of blacklists issued for a specific blockstore, click on a blockstore. The number of blacklists on that blockstore is displayed.
  - g) Click **Physical Details** to see the device name of the disk that hosts the blockstore.
  - h) Compare the blacklists for the degraded disk with other disks in the same node:
    - If that one disk has 100% more blacklists than any other disk in the same node, decommission the disk.
    - If not, run further checks.
- 2. If there is no disk issue, you most likely are encountering network issues. Check your network.

## 6.3 Handling a Degraded Disk Notification

A disk becomes degraded when:

- One of the file systems on the disk encounters an I/O error.
- The kernel issues an I/O error for the disk.

A degraded disk generally can continue to be used, but its continued use may have a negative impact on performance or disk safety.

As soon as a disk is considered degraded, the disk is added to the *degraded disks list*. You can receive notifications about degraded disks through SNMP and through the Phone Home function.

To handle such notifications, proceed as follows:

1. Check the degraded disks list:

In the CMC, navigate to **Dashboard** > **Administration** > **Hardware** > **Disks** > **Degraded**.

- **2.** Determine the next step:
  - If only one disk on a Storage Node is degraded, see Troubleshooting a Degraded Disk on a Storage Node on page 49.
  - If multiple disks are degraded on the same Storage Node and around the same time, see Troubleshooting Multiple Degraded Disks on a Storage Node on page 49. When the disks have become degraded with large intervals, then consider the issue as one disk in a Storage Node.
  - If there are degraded disk(s) on a Controller Node, see Troubleshooting Degraded Disks on a Controller Node on page 51.
  - For all other cases, see Degraded Disk Troubleshooting Flowchart on page 53.

#### 6.3.1 Troubleshooting a Degraded Disk on a Storage Enclosure Basic

If you have a degraded disk on a Storage Enclosure Basic, check the disk as follows:

Run diagnostics to check the health of the disk and its I/O Module.

#### 6.3.2 Troubleshooting a Degraded Disk on a Storage Node

If you have one degraded disk on one Storage Node, check the disk as follows:

- 1. In the CMC, navigate to Dashboard > Administration > Hardware > Disks > Degraded.
- 2. In the Degraded Disks window, click the degraded disk.
- 3. In the Commands pane, click Diagnose.
- 4. Select both the SMART test and Read/Write test check boxes.
- 5. Check the test results.
  - a) Both test results are successful:
    - **a.** Take note of the number of the disk.
    - **b.** If this is the first time the disk was degraded, click **Reset** in the **Commands** pane. The disk disappears from the degraded disks list.
    - **c.** If this is **not** the first time the disk was degraded, perform a detailed SMART analysis (see Performing a Detailed SMART Analysis on page 52).
  - b) If the SMART test failed or timed out, perform a detailed SMART analysis (see Performing a Detailed SMART Analysis on page 52).
  - c) If the read/write test failed, check the results of the diagnostics at the bottom of the page or check the event list by navigating to **Dashboard** > **Administration** > **HGST Object Storage Management** > **Logging** > **Events**.
  - d) If both tests failed because the operation timed out (it took more than the expected 30 seconds), perform a detailed SMART analysis on that disk (see Performing a Detailed SMART Analysis on page 52).
  - e) If there is an event pointing to a read-only partition, see Handling a Read-Only File System on page 56
  - f) If there are no such events, perform a detailed SMART analysis.

### 6.3.3 Troubleshooting Multiple Degraded Disks on a Storage Node

If you have multiple degraded disks on the same Storage Node, proceed as follows:

**Note:** This procedure only need to be followed when you have multiple disks that are degraded around the *same* time, because this may indicate to a faulty disk controller.

If the interval between the degrading of disks is too large, then follow the procedure for one disk in a storage node per degraded disk.

1. Shut down the Storage Node from the CMC.

**Caution:** Shut down **only** the Storage Node that is paired with the Storage Enclosure Basic containing the FRU.

- a) In the CMC, navigate to **Dashboard** > Administration > Hardware > Servers > Storage Nodes.
- b) Select the desired Storage Node.

Figure 2: A Storage Node Pane in the CMC

| ashboard<br>CAdministration                                                                                          | Storage Nodes                                                                   |               |              |                |                       |         |               |            |  |
|----------------------------------------------------------------------------------------------------|---------------------------------------------------------------------------------|---------------|--------------|----------------|-----------------------|---------|---------------|------------|--|
| ▶ 🚰 Storage Management                                                                                               | Overview                                                                        |               |              |                |                       |         |               | D Commands |  |
| ► N HGST Object Storage Managerr<br>♥ N Hardmare<br>► D Disks<br>♥ Servers<br>@ Controller Hodes<br>Controller Hodes | Total disks     600       Degraded disks     0       Decommissioned disks     0 |               |              |                |                       |         |               |            |  |
| Unmanaged Devices                                                                                                    | Name                                                                            | Total Storage | Nbr of Disks | Decommissioned | IP addresses          | Status  | Hardware Type |            |  |
| Downloadable Content                                                                                                 |                                                                                 |               |              | 1              |                       |         |               |            |  |
|                                                                                                    | HGST-S3-DC01-R01-SN01                                                           | 714.09 TiB    | 100          | 0              | 172.16.1.11 , 172.16. | RUNNING | HGST_S98_SN   |            |  |
|                                                                                                    | HGST-S3-DC01-R01-SN02                                                           | 714.09 TiB    | 100          | 0              | 172.16.1.12 , 172.16. | RUNNING | HGST_S98_SN   |            |  |
|                                                                                                    | HGST-S3-DC01-R01-SN03                                                           | 714.09 TiB    | 100          | 0              | 172.16.1.13 , 172.16. | RUNNING | HGST_S98_SN   |            |  |
| 1                                                                                                    | HGST-S3-DC01-R01-SN04                                                           | 714.09 TiB    | 100          | 0              | 172.16.1.14 , 172.16. | RUNNING | HGST_S98_SN   |            |  |
|                                                                                                    | HGST-S3-DC01-R01-SN05                                                           | 714.09 TiB    | 100          | 0              | 172.16.1.15 , 172.16. | RUNNING | HGST_S98_SN   |            |  |
|                                                                                                    | HGST-S3-DC01-R01-SN06                                                           | 714.09 TIB    | 100          | 0              | 172.16.1.16 , 172.16. | RUNNING | HGST_S98_SN   |            |  |
|                                                                                                    |                                                                                 |               |              |                |                       |         |               |            |  |
|                                                                                                    |                                                                                 |               |              |                |                       |         |               |            |  |
|                                                                                                    |                                                                                 |               |              |                |                       |         |               |            |  |

c) In the Commands pane, click Shutdown.

Figure 3: The Shutdown Button in the Commands Pane

| 🗎 Dashboard 🛛 🚔 Storage Nodes 🚔 HGST-S | 3-DC01-R01-SN06          |              |           |                                |                   |           |                                          | × 1                       |
|----------------------------------------|--------------------------|--------------|-----------|--------------------------------|-------------------|-----------|------------------------------------------|---------------------------|
| 🔻 🛅 Dashboard                          | Storage Node : Ho        | ST-S3-DC0    | 1-R01-S   | 106                            |                   |           |                                          | ×                         |
| V B Administration                     |                          |              |           |                                |                   |           |                                          |                           |
| Storage Management                     | Summary                  | Disks        | Jobs      | Monitoring                     | Monitoring Graphs | Processes | Network Statistics                       |                           |
| ► /\ HGST Object Storage Managerr      | General                  |              |           |                                |                   |           | Average CPU Load                         | D Commands                |
| Hardware                               |                          |              |           |                                |                   |           |                                          |                           |
| Bervers                                | Name                     |              | HGST-     | S3-DC01-R01-9<br>S3-DC01-R01-9 | N06               |           | IO Wait 190<br>Idle 99%                  | - Refresh                 |
| Controller Nodes                       | Operating                | g System     | DC-05     | Linux                          |                   |           | System 0%                                | U Shutdown                |
| Storage Nodes                          | Status                   |              | RUNN      | ING                            |                   |           | 0%                                       | G Reboot                  |
| E Unmanaged Devices                    | Type                     | Tune         | PHYSI     | CAL                            |                   |           |                                          | 🔦 Edit                    |
| ▶ <del>- </del> Downloadable Content   | Physical r               | memory       | 63.00     | GiB                            |                   |           |                                          | Decommission              |
|                                        | Physical o               | cores        | 12        |                                |                   |           |                                          | . Secontinuation          |
|                                        | Public IP                |              |           |                                |                   | ٣         |                                          | Location LED On           |
|                                        | Statistics               |              |           |                                |                   |           |                                          | O Location LED OFF        |
| 1                                      |                          |              |           |                                |                   |           |                                          | to Refresh machine status |
|                                        | Average                  | Network S    | latistics |                                |                   |           | Memory Statistics                        |                           |
|                                        | Outgoing                 | traffic: 0.0 | 1 MiB/s   |                                |                   |           | Remaining : 59.65 GiB<br>Used : 3.17 GiB |                           |
|                                        | Incoming                 | traffic: 0.0 | 2 MiB/s   |                                |                   |           |                                          |                           |
|                                        | Outgoing                 | packets i t  | 52/s      |                                |                   |           |                                          |                           |
|                                        | Incoming                 | packets: !   | 53/s      |                                |                   |           |                                          |                           |
|                                        | Storage I                | Daemon Inf   | ormatior  |                                |                   |           |                                          |                           |
|                                        | Number of blockstores 98 |              |           |                                |                   |           |                                          |                           |
|                                        | Total cap                | acity        |           | 700.32                         | тів               |           |                                          |                           |
|                                        | Used cap                 | pacity       |           | 4.91 Gi                        | 3                 |           |                                          |                           |
|                                        | Used cap                 | acity perce  | ntage     |                                | 0.01%             |           |                                          |                           |
|                                        |                          |              |           |                                |                   |           |                                          |                           |
|                                        |                          |              |           |                                |                   |           |                                          |                           |
|                                        |                          |              |           |                                |                   |           |                                          |                           |

d) Wait for the Status field to change to DONE.

**Warning:** Even if all LEDs are off, you must still wait until the CMC shows **DONE** in the **Status** field.

All I/O to the Storage Enclosure Basic attached to this Storage Node is now quiesced.

- 2. In the CMC, navigate to: Dashboard > Administration > Hardware > Disks > Degraded.
- 3. From the Degraded disks list, select all degraded disks.
- 4. In the **Commands** pane, click **Reset**. After the reset is complete, the disks disappear from the degraded disks list.
- **5.** Power on the Storage Node.
- 6. When the Storage Node is successfully started, log into the CMC, and navigate to: Dashboard > Administration > Hardware > Disks > Degraded.
- 7. If the disks reappear in the degraded disks list or when you receive new events about degraded disks, proceed as follows:

**Note:** It may take several minutes before the disks are again indicated as degraded or when an event is raised.

- a) Power off the Storage Node again.
- b) Send a support team to check the connected cables on the disks.
- c) Replace and/or reconnect the cables to the degraded disks.
- d) When the intervention is completed, power on the Storage Node again.
- e) Repeat steps 2-5.
- 8. If the disks still did not disappear from the degraded disks list, proceed as follows:
  - a) Power off the Storage Node again.
  - b) Send a support team to replace the motherboard and the host adapter.
  - c) When the intervention is completed, power on the Storage Node again.
  - d) Repeat steps 2-5.

The disks disappear from the degraded disks list.

### 6.3.4 Troubleshooting Degraded Disks on a Controller Node

Both Storage Nodes and Controller Nodes may have degraded disks over time. For information on replacing degraded disks, see the *HGST Active Archive System FRU Replacement Guide*.

- If a Controller Node has a degraded disk that is not a boot disk, follow the instructions of the following sections.
  - 1. Troubleshooting a Degraded Disk on a Storage Node on page 49
  - 2. Performing a Detailed SMART Analysis on page 52
  - **3.** Further Checks on page 54.

٠

- If the **boot disks** of your Controller Node are degraded, continue as follows:
- **1.** Power off the Controller Node.
- 2. Replace the first boot disk with a new disk and verify that the Controller Node can boot from the second original boot disk.

If replacing the first boot disk does not work, reinstall the first original boot disk and replace the second original boot disk with the new disk.

Verify that the Controller Node can boot from the first original boot disk.

If the Controller Node cannot boot from the first disk (with new second boot disk), power off the Controller Node and replace both boot disks with new ones.

3. Follow the procedure as described in KB Article SCS018 to reinstall the Controller Node.

**Warning:** This is a very complex procedure which should only be executed with assistance of HGST Support.

### 6.3.5 Performing a Detailed SMART Analysis

To perform a Self-Monitoring, Analysis and Reporting Technology (SMART) analysis on a degraded disk, proceed as follows:

- 1. Establish an SSH session to the node associated with the degraded disk.
  - If the disk is on a Controller Node, open an SSH session to that Controller Node.
  - If the disk is on a Storage Node or a Storage Enclosure Basic, open an SSH session to the Storage Node as follows:

A. Find the IP address of the Storage Node in the CMC.

- B. Open an SSH session to the Management Node. The OSMI menu appears.
- C. Exit the OSMI menu. The Linux prompt appears.
- D. Open an SSH session to the target Storage Node. The OSMI menu appears.
- **E.** Exit the OSMI menu. The Linux prompt appears.
- 2. Run a SMART analysis by issuing the following command:

smartctl -x /dev/device\_name

**Caution:** Events contain references to partitions and not necessarily to devices (hard disks). For example, /dev/sdf1 is a partition on the blockdevice /dev/sdf.

- 3. In the resulting console output, check the status of the SMART overall-health self-assessment test result:
  - Failed: Decommission the disk.
  - Passed: Check the attributes Reallocated\_Sector\_Ct and Power\_On\_Hours:
    - If Reallocated Sector Ct > 20 and Power On Hours <= 8760, decommission the disk.
    - If these two conditions are not met, check the blacklist of the Storage Node.

Tip: You can find individual attributes with the following commands:

smartctl -x /dev/sda | grep health
smartctl -x /dev/sda | grep Reallocated\_Sector
smartctl -x /dev/sda | grep Power\_On

## 6.3.6 Degraded Disk Troubleshooting Flowchart

### Figure 4: Degraded Disk Flowchart

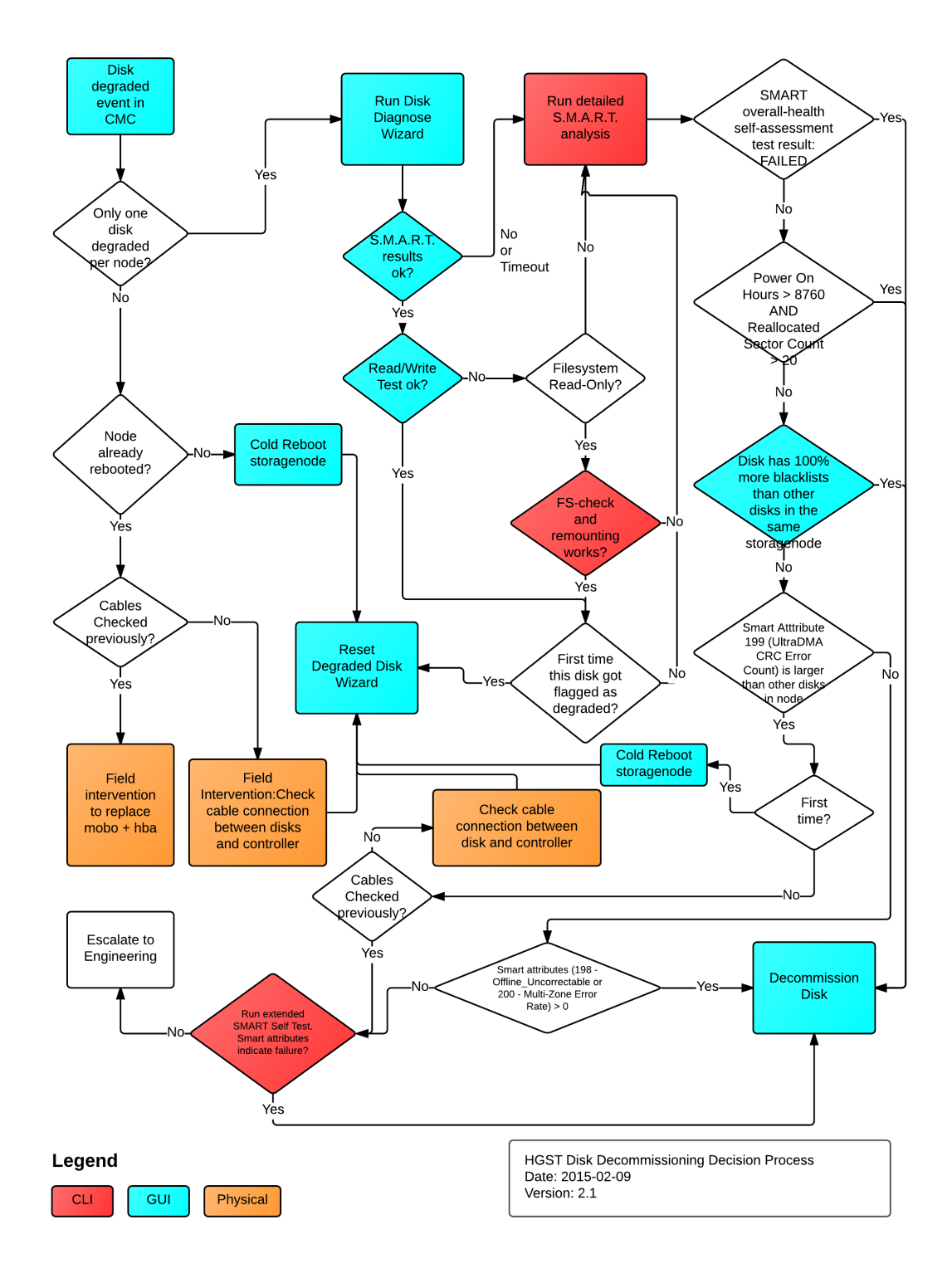

For instructions on replacing degraded disks, see the HGST Active Archive System FRU Replacement Guide.

### 6.3.7 Reviewing the Number of Blacklists of a Degraded Disk

To review and compare the number of blacklists, proceed as follows:

- 1. In the CMC, navigate to Dashboard > Administration > Storage Management > Storage Services.
- 2. Click storagepool.
- **3.** Click the affected Storage Node.
- 4. Select a dssstoragedaemon.
- 5. Look at the graphics in the right corner to see the blacklists.
- 6. To get the exact number of blacklists issued for a specific blockstore, click on a blockstore. This shows you the exact amount of blacklists.
- 7. Click Physical Details to see the device name of the disk that hosts the blockstore.
- 8. Compare the blacklists for the degraded disk with other disks in the same node:
  - If that one disk has 100% more blacklists than any other disk in the same node, decommission the disk.
  - If not, run further checks.

### 6.3.8 Further Checks

If the previous checks did not give you a conclusion, proceed with these following checks:

**Caution:** Events contain references to partitions and not necessarily to devices (hard disks). For example, /dev/sdf1 is a partition on the block device /dev/sdf.

1. In the detailed SMART analysis, check the SMART attribute #199 (UDMA\_CRC\_Error\_Count), or use the following command:

smartctl -x /dev/device\_name | grep UDMA

- 2. If UDMA\_CRC\_Error\_Count is greater than any other disk in the same Storage Node and this is the first time the disk was degraded, click **Reset** in the **Degraded Disk** window in the CMC.
- 3. If UDMA\_CRC\_Error\_Count is greater than any other disk in the same Storage Node and this is not the first time the disk was degraded, proceed as follows:
  - A. Shut down the Storage Node through the CMC.
  - **B.** Send a support team to check the cable connection between the disk and the Storage Node or Storage Enclosure Basic.
  - C. Replace or reconnect the cable if necessary.
  - **D.** When the intervention is completed, power on the Storage Node.
  - E. When the Storage Node has started, connect to the CMC.
  - **F.** In the CMC, navigate to **Dashboard** > **Administration** > **Hardware** > **Disks** > **Degraded**.

**G.** In the degraded disks list, select the degraded disk.

H. In the Commands pane, click Reset. The disk should disappear from the list.

- I. If the disk does not disappear, proceed with step 6.
- 4. If UDMA\_CRC\_Error\_Count is not greater than other disks, or if the reset did not remove the disk from the degraded disks list, check the following SMART attributes:
  - Attribute #198: Offline Uncorrectable.
  - Attribute #200: Multi\_Zone Error.

Tip: You can also use the following commands to get these attributes:

smartctl -x /dev/device\_name | grep Offline\_Uncorrectable

- smartctl -x /dev/device\_name | grep Multi\_Zone
- 5. If any of these attributes are **above 0**, decommission the disk.

6. Otherwise, perform an extended SMART self-test with the following command:

```
smartctl -t long /dev/device_name
```

Note: This command will take a long time to complete.

- 7. Check the result and the following SMART attributes:
  - Test result must be: SUCCESS.
  - Check attribute #9 (Power\_On\_Hours) and attribute #5 ( Reallocated\_Sector\_Ct ). If the node is on for 8760 hours or below\*, the reallocated sectors must be below 20.
  - Attribute #199 (UDMA\_CRC\_Error\_Count) may not be higher than other disks in the node.
  - Attribute #198 (Offline Uncorrectable) must be 0.
  - Attribute #200 (Multi Zone Error) must be 0.
- 8. If the test or any of these SMART attributes indicate failure, decommission the disk.
- 9. If not, contact HGST Support.

### 6.3.9 Decommissioning a Degraded Disk

The Active Archive System has a policy that can decommission disks automatically. However, you can also decommission disks manually. If you want to manually decommission disks, you have to be careful. It is possible that the automatic decommissioning policy can start after your manual decommission of a disk, possibly leading to data loss. Therefore, you have to take the following precautions when you want to decommission a disk manually.

- 1. Disable the Auto decommission disks policy. For more information about disabling this policy, see Disabling the Auto Decommission Policy on page 68.
- 2. Verify the disk safety in the CMC and its "Last Update". Validate that the disk safety allows decommissioning a disk and that the relevance of the disk safety is recent enough:
  - If the disk safety is older than 12 hours, wait 12 hours for an updated status of the disk safety or execute a manual real-time **monitor name space** action.
- 3. Check the number of disks that are currently being decommissioned via the Auto decommission disks policy:
  - Navigate to Dashboard > Administration > Hardware > Disks > Degraded.
  - At the bottom of the Degraded Disks pane, click Decommissioning and Autodecommissioning Disks.
  - The number of disks that have the status **AUTODECOMMISSIONING** are disks that are currently being repaired. It is possible that the disks in **AUTODECOMMISSIONING** state are not yet reflected in the current disk safety.

The event OBS-DISK-0020 is sent for each disk that is decommissioned with the auto-decommission policy. This event is sent by the Controller Node that hosts the CMC.

4. Verify that there are no recent manual decommissioning jobs initiated.

When you have taken the precautions, you can start the decommission of the disk as follows:

- 1. In the CMC, navigate to Dashboard > Administration > Hardware > Disks > Degraded.
- 2. Select the degraded disk that you want to decommission.
- 3. In the Commands pane, click Decommission.
- 4. Choose whether or not you want to erase the disk (secure erase following NIST SP 800-88).

Note: Erasing the disk can take several hours, depending on the amount of data on the disk.

The erase the disk option erases the disk, using Enhanced Secure Erase on page 56.

Once the wizard completes, the disk is automatically moved to the **Decommissioned disk** section of the CMC dashboard. When the disk gains the status "decommissioned", a repair crawl starts for all name spaces.

**Note:** The repair crawl is an iteration of all objects in a name space. The crawl causes repair tasks to be created and put into a queue for the maintenance agents to reserve and execute.

The crawl and repair queue are managed by a storage daemon on a Storage Node. This ensures that the Active Archive System starts repair activities for objects that were affected by the decommission immediately, rather than waiting until the next 24-hour crawl begins.

5. After the manual decommission of a disk, wait until the disk safety is back to normal before enabling the Auto decommission disks policy again.

You must replace decommissioned disks. For instructions on replacing disks, see the *HGST Active Archive System FRU Replacement Guide*.

### 6.3.10 Enhanced Secure Erase

While a normal secure erase overwrites the user data with zeros, the enhanced secure erase writes predetermined data patterns. The patterns are put on all user data areas, including sectors that are no longer in use due to reallocation. The data patterns are defined by the disk manufacturer.

On successful completion of the enhanced secure erase, this command disables security (in other words, returns the device to security state SEC1), and invalidates any existing user password. Any previously valid master password and master password identifier remains valid.

The enhanced secure erase of a disk consists of these two steps:

- **1.** Enable security on the disk.
- 2. Erase disk using ATA Secure Erase

## 6.4 Handling a Read-Only File System

A file system can become read-only for several reasons:

- The partition has filled up and the framework has set it to read-only to prevent it from increasing.
- An error has occurred on the file system and the OS set it to read-only.
- There is a faulty disk.

If you see an event indicating that there is a read-only partition, similar to the following message:

Read-only partition '/dev/device\_name' [machine 'node\_hostname'] detected

To handle a read-only file system:

- 1. Retrieve the IP address of the affected node through the CMC.
- **2.** Restart the node and verify that the issue is resolved.

If the node is the Management Node itself, the CMC becomes unavailable temporarily.

### PostgreSQL Disk

If the restart of the node did not resolve the issue:

- 1. Establish an SSH connection to the node and leave the OSMI menu if applicable.
- 2. Verify if the disk is used for PostgreSQL, this is mounted on /mnt/postgresql: cat /proc/mounts
- **3.** If the disk is used by PostgreSQL:
  - a) Execute a failover of the Management Node.
  - b) Proceed with the next section.
- 4. If the disk is not used by PostgreSQL, then continue with the next section.

### Non-PostgreSQL Disk

If the disk is not used by PostgreSQL, first decommission the disk and then replace the disk. For instructions on replacing the disk, see the *HGST Active Archive System FRU Replacement Guide*.

## 6.5 Handling Node Failures

A node failure occurs when it has a failed motherboard. If a node fails, you must replace it entirely. You must decommission a node before replacing it.

**Note:** If the node to be replaced is already halted, follow the replacement instructions for the node in the *HGST Active Archive System FRU Replacement Guide*.

### 6.5.1 Decommissioning a Node in the CMC

Prerequisites

• If the node to be decommissioned is the Management Node, first perform a failover. For more information, see Executing a Failover on page 58.

**Note:** If the node to be replaced is already halted, follow the replacement instructions for the node in the *HGST Active Archive System FRU Replacement Guide*.

- Make sure that you have run the policy **Backup qpackageserver to other node** successfully. If this action has not succeeded, contact HGST Support.
- Take note of the network information for the node to be replaced, especially if the new node will use the same network information as the original node.
- Take note of any modifications that have been made to any configuration files on the node(for example Arakoon or any BitSpread component). The new node is installed and configured with default settings, so these modifications need to be applied when it is fully operational.

**Warning:** Having two Controller Nodes decommissioned at the same time could lead to interruption in management functionality and data unavailability until one of the Controller Nodes is replaced. Do not decommission any Controller Node if there are existing decommissioned Controller Nodes that have not yet been completely replaced.

To decommission a node, do the following:

- 1. Log into the CMC.
- 2. Navigate to Dashboard > Administration > Hardware > Servers.
- 3. Choose either Controller Nodes or Storage Nodes, depending on which type of node that you are decommissioning.
- 4. Click on the node to be decommissioned.
- 5. In the right pane, click Decommission and confirm. A job progress window appears with the progress of the decommission job.
- 6. Wait until this decommission job has the status DONE.

#### Figure 5: Decommissioning Status

|  | admin | Decommissioning node: [VController2] | DONE |
|--|-------|--------------------------------------|------|
|  |       |                                      |      |

- 7. Navigate to **Dashboard** > **Administration** > **Hardware** > **Servers**.
- 8. Check the status of the node under Controller Nodes or Storage Nodes. The status should show DECOMMISSIONED.

Follow the replacement instructions for the node in the HGST Active Archive System FRU Replacement Guide.

### 6.5.2 Executing a Failover

If the PostgreSQL partition has failed, or a NIC has failed on the Management Node, fail over the CMC.

**Warning:** When you are upgrading your setup, do not execute a failover. First complete the upgrade before you start the failover.

To execute a failover, follow the instructions in Executing a Normal Failover on page 58.

#### 6.5.2.1 Executing a Normal Failover

Prerequisites

- Ensure that the **Backup qpackagesserver to Other Node** policy has ran successfully at least once. To verify, navigate to **Dashboard** > **Administration** > **HGST Object Storage Management** > **Policies**. Click **Backup qpackagesserver to Other Node** and verify the **Last Run** time. If needed, you can enable the policy and click **Start Now** from the menu on the right.
- Ensure that the framework MetaStore is not degraded. Add more SSDs to the framework MetaStore if necessary.
- Verify the status of the Controller Node:
  - If the Management Node has failed completely, turn off the node and remove it from the environment.
  - If only the SSD failed, you can leave this Controller Node online, for example, if you want to keep the functionality of the node.

**Caution:** Perform the failover in a screen session. For more information about screen, see https:// www.gnu.org/software/screen/manual/screen.html.

Use this procedure if your Management Node has failed, or if an SSD in your Management Node is faulty, especially if this is the SSD that contains the PostgreSQL partition.

- When your Management Node is offline, the following services are affected:
  - Monitoring
  - Event logging

Note: Data processing is not affected.

- When an SSD of your Management Node is defective, the following symptoms may occur:
  - Logging into the CMC fails, even though you use the correct credentials.
  - The PostgreSQL mount point is read-only.

The failover procedure takes between 15 and 30 minutes.

To execute a normal failover, proceed as follows:

1. Log in to one of the Controller Nodes which is not the Management Node.

**Tip:** If you know to which Controller Node the last backup was sent to, log in to that Controller Node.

2. Start a screen session.

screen -S failover

For more information about screen, see https://www.gnu.org/software/screen/manual/screen.html.

3. Run the following script:

/opt/qbase3/bin/python /opt/qbase3/utils/executeFailoverScript.py

Note: This script may take up to 5 minutes to respond.

If you did not log into the right Controller Node, you get the following error message:

Script executed on wrong node, please execute this script on IP\_address

Note: If the script failed for other reasons, please contact HGST Support.

- 4. If the script returned the Script executed on wrong node error message, note the IP address in the message, log out of this Controller Node and log into the correct node. Then repeat steps 2 and 3.
- 5. When the script has finished successfully, log into the CMC.
- 6. Navigate to Dashboard > Administration > HGST Object Storage Management > Logging > Jobs.
- 7. Identify the job failover management applications and wait until the failover completes successfully.
- 8. Navigate to Dashboard > Administration > Storage Management > MetaStores.
- 9. Check if any of the MetaStores are degraded. Add more SSDs to them if necessary.

In other words, if a MetaStores has less than 3 members, expand it by selecting an available SSD through the CMC.

**Note:** If you only replaced the SSD of the Management Node and you want to use the affected Controller Node as Management Node again, please contact HGST Support for the failback script.

When you have completed the failover successfully, you can, if wanted, set up the backup policy of the software repository to use a specific Controller Node. This is described in the section Back Up Software Repository Policy on page 66.

#### 6.5.2.2 Replacing a Node

Follow the replacement instructions for the node in the HGST Active Archive System FRU Replacement Guide.

## 6.6 Managing Unmanaged Disks

An unmanaged disk is a newly installed disk that the Active Archive System cannot determine a purpose for (in other words, whether it is a replacement disk or really a new disk). The scenario in which this happens is when you accidentally replace the wrong disk in a Controller or Storage Node. For instructions on how to correct this problem, see the *HGST Active Archive System FRU Replacement Guide*.

**Warning:** Adding disks to the Active Archive System or changing the configuration of any hardware in the Active Archive System is not supported. Please contact HGST Support for more information.

## 6.7 Handling Unverified Objects

Objects that have the status "unverified", have not been successfully verified at the proper verification interval, as shown in the following image:

#### Figure 6: Verification Progress: Unverified Objects

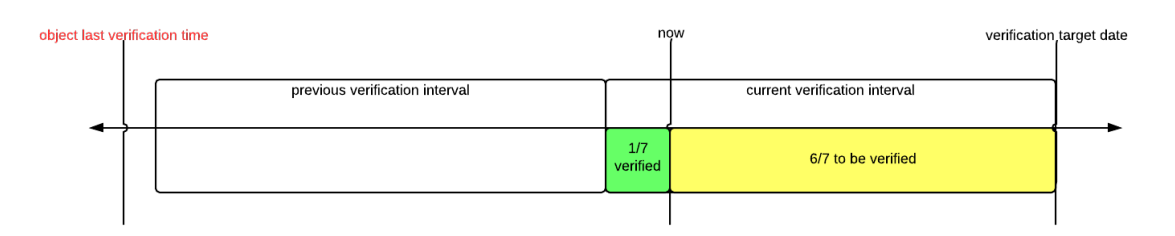

Unverified objects are detected through the monitor name space action.

| Cause                                                                                                    | Resolution                                                               |
|----------------------------------------------------------------------------------------------------|--------------------------------------------------------------------------|
| Object has at least one blockstore in one one of its spreads that is OFFLINE                                                | Get the blockstore back online.                                          |
| Checkblock(s) of the object contain CRC32 errors, or<br>entire checkblocks are missing , but the repair keeps on<br>failing | May not occur. Contact HGST Support for an investigation and recovery.   |
| Not all objects can be verified in the set interval, most likely due to heavy load.                                         | The system is under heavy load. Increase the interval to a higher value. |

For more information about object verification, see Object Verification on page 180.

#### Forced Name Space Verification

It is possible to force a name space verification, but it must be done with the highest level of precaution because this action has a negative impact on the performance of the Active Archive System, due to a very high load on it temporarily.

Before forcing a name space verification, you must make an estimate on the minimum verification interval needed to verify all objects.

To force the name space verification, do the following:

- 1. Open a Q-Shell session on a Controller Node.
  - a) Log into a Controller Node using SSH. The OSMI menu appears.
  - b) Exit the OSMI menu.
    - The Linux prompt appears.
  - c) Start a Q-Shell session: /opt/qbase3/qshell
- 2. Find the name of the proper name space and its original verification interval.

q.dss.manage.listNameSpaces()

**3.** Set the verification interval in seconds.

For example, 172,800 seconds (2 days).

q.dss.manage.setNameSpaceVerificationInterval("name\_space\_name",172800)

4. Set the target date in seconds, relative to current date and time. Ideally, use the same value as the new verification interval.

For example, 172,800 seconds (2 days).

q.dss.manage.setNameSpaceVerificationTarget("name\_space\_name",172800)

- 5. Wait for name space verification to complete.
- 6. When the name space verification has completed, reset the name space verification interval to its original value and set the new target date with the new interval.

For example for the default 1 year, this is 31,536,000 seconds.

## 6.8 Troubleshooting Hardware Issues

This section provides troubleshooting tips for issues you might encounter during when managing the Active Archive System hardware. For more troubleshooting tips, see the *HGST Active Archive System Troubleshooting Guide*.

| Problem                                                                                                    | Recommended Action                                                                                                    |  |  |  |  |
|----------------------------------------------------------------------------------------------------|----------------------------------------------------------------------------------------------------|--|--|--|--|
| The PostgreSQL<br>partition has failed,<br>or a NIC has failed<br>on the Management<br>Node.                                                                                     | <ul> <li>Fail over the CMC.</li> <li>Warning: When you are upgrading your setup, do not execute a failover. First complete the upgrade before you start the failover.</li> <li>To execute a failover, follow the instructions in <i>Managing Hardware</i> in the <i>HGST Active Archive System Administration Guide</i>.</li> </ul>                                                                                                    |  |  |  |  |
| The wrong disk was<br>replaced.                                                                                                    | If you accidentally replace the wrong disk, it shows up in the CMC as an unmanaged disk. An unmanaged disk is a newly installed disk that the Active Archive System cannot determine a purpose for (in other words, whether it is a replacement disk or really a new disk).           Warning: Adding disks to the Active Archive System or changing the configuration of any hardware in the Active Archive System is not supported. Please contact HGST Support for more information.           Correct this problem as follows:           1. Physically remove the new disk, and replace it with the disk that was accidentally removed.           2. In the CMC, navigate to Dashboard > Administration > Hardware > Disks > Unmanaged.           3. Select the new disk, and in the Commands pane, click Delete.           When you first remove the disk through the CMC, the disk will most likely be added again by the monitoring agent before you can actually remove the disk from the node. If this happens, repeat the steps above to delete the disk again. |  |  |  |  |
| You shut down a node<br>in order to replace it<br>or something in it, but<br>when you powered on<br>the new/fixed node,<br>it did not boot or was<br>not detected by the<br>CMC. | <ul> <li>Connect a monitor to the node's VGA port, and a keyboard to its USB port. Restart the nod Observe any error messages that it outputs.</li> <li>t</li> </ul>                                                                                                    |  |  |  |  |

6.8.1 Field Replaceable Units

## 6.8.2 System Expansion

| Problem                                                                                                   | Recommended Action                                                                                                    |
|----------------------------------------------------------------------------------------------------|----------------------------------------------------------------------------------------------------|
| There is no<br>documentation for<br>how to add drives to<br>an existing Storage<br>Enclosure Basic array. | Do not attempt this. The Active Archive System does not currently support adding more drives to an existing Storage Enclosure Basic array. |

## 6.8.3 General

| Problem                                                                       | Recommended Action                                                                                                    |  |  |  |
|-------------------------------------------------------------------------------|----------------------------------------------------------------------------------------------------|--|--|--|
| A node is halted or<br>hung, or unreachable<br>after a reboot.                | Do a cold reset on the node from IPMI as follows:<br>Note: If the Management Node is the node that is hung, perform a failover<br>before executing the procedure below For more information on failing over<br>the Management Node, see <i>Managing Hardware</i> in the <i>HGST Active Archive</i><br><i>System Administration Guide</i>                                                                                                    |  |  |  |
|                                                                               | <ol> <li>In the CMC, browse to Dashboard &gt; Administration &gt; Hardware &gt; Servers &gt; Storage<br/>Nodes or Dashboard &gt; Administration &gt; Hardware &gt; Servers &gt; Controller Nodes,<br/>depending on the type of halted node.</li> <li>Select the halted node (identified as having the status HALTED).</li> <li>Under the Summary tab, in the General box, record the IPMI IP address.</li> <li>Open an SSH session to the Management Node.</li> <li>Issue the following IPMI command at the Linux prompt, replacing <i>IPMI_IP_Address</i><br/>with the IPMI IP address recorded above.</li> </ol>                                                                                                    |  |  |  |
|                                                                               | power reset                                                                                                    |  |  |  |
| Cannot refresh<br>machine status when<br>the Management<br>Node is shut down. | <ul> <li>When shutting down a metadata store (in other words, an Arakoon cluster) from the CMC interface, you may not see the current machine status on the last Controller Node to be shut down. This is because an Arakoon cluster requires a minimum of two Controller Nodes in which one is selected as master and reports its status to the CMC.</li> <li>You can use either OSMI or the CMC to work around this problem:</li> <li>If you are using the OSMI interface, first determine which Controller Node is master for the Arakoon cluster before shutting them down. To determine which Controller Node is master, look for the metadata store's master node using option 1 of the OSMI interface:</li> </ul> |  |  |  |
|                                                                               | <pre>/opt/qbase3/apps/osmi/osmi Select 3 for Machines and services Select 2 for Metastores Select 1 for list MetaStores</pre>                                                                                                    |  |  |  |

| Problem              | Recommended Action                                                                                                    |  |  |  |
|----------------------|----------------------------------------------------------------------------------------------------|--|--|--|
|                      | <pre>3) Name: userdata (READ/WRITE) Master node: node_0_9005 Node status: {node_0_9005: running} Number of keys: 6</pre>                                                                                       |  |  |  |
|                      | To avoid this problem when using the CMC, shut down all the Storage Nodes first, then shut down the three Controller Nodes at the same time.                                                                   |  |  |  |
| A disk is missing.   | Under certain circumstances for a very short window of time, you may notice that a disk<br>is marked as AUTODECOMMISSIONING but does not appear in the list of degraded or<br>decommissioned disks in the CMC. |  |  |  |
|                      | To find a disk that seems to be missing, do the following:                                                                                                    |  |  |  |
|                      | <ol> <li>Check the Live Events table in the CMC.</li> <li>Check the Degraded Disks page in the CMC.</li> </ol>                                                                                                 |  |  |  |
|                      | For more information, see <i>Configuring Maintenance Policies</i> in the <i>HGST Active Archive System Administration Guide</i> .                                                                              |  |  |  |
| A disk shows errors. | Run diagnostics on the disk and the Storage Enclosure Basic. For more information, see the HGST Active Archive System Customer Support Tools.                                                                  |  |  |  |
| SMART data on a      | To collect SMART data on a decommissioned drive, proceed as follows.                                                                                                    |  |  |  |
| is needed.           | <b>Warning:</b> Collect this information prior rebooting the Storage Node, as rebooting the Storage Node erases the SMART data for the degraded disks.                                                         |  |  |  |
|                      | 1. Determine the drive's serial number and system IP:                                                                                                    |  |  |  |
|                      | A. In the CMC, navigate to Dashboard > Administration > Hardware > Disks > Decommissioned.                                                                                                    |  |  |  |
|                      | <b>B.</b> Select the drive path for which the SMART data is required.                                                                                                    |  |  |  |
|                      | <b>C.</b> Write down the serial number presented in the main window. For example, 2EG3RU6J.                                                                                                    |  |  |  |
|                      | E. Write down either of the node's private IP address.                                                                                                    |  |  |  |
|                      | 2. Determine the drive's SMART data.                                                                                                    |  |  |  |
|                      | A. Open an SSH session to the Management Node.                                                                                                    |  |  |  |
|                      | <b>B.</b> Exit the OSMI menu.<br><b>C.</b> At the Linux prompt, open an SSH session to the node that contains the                                                                                              |  |  |  |
|                      | decommissioned disk using the IP address obtained above.                                                                                                    |  |  |  |
|                      | <b>D.</b> Execute the following command to determine the correct SMART data file for decommissioned disk.                                                                                                    |  |  |  |
|                      | <pre>grep serial_number /tmp/smartinfo/*</pre>                                                                                                    |  |  |  |
|                      | For example,                                                                                                    |  |  |  |
|                      | <pre>root@HGST-S3-DC01-R01-SN05:~# grep 2EG3RU6J /tmp/smartinfo/* /tmp/smartinfo/smartctl_scsi-35000cca23b06cb00.txt:Serial number: 2EG3RU6J</pre>                                                             |  |  |  |
|                      | E. Look at the file to get additional SMART details.                                                                                                    |  |  |  |
|                      | cat filename                                                                                                    |  |  |  |

| Problem                                                          | Recommended Action                                                                                                    |  |  |  |  |  |
|------------------------------------------------------------------|----------------------------------------------------------------------------------------------------|--|--|--|--|--|
|                                                                  | For example,                                                                                                    |  |  |  |  |  |
|                                                                  | <pre>root@HGST-S3-DC01-R01-SN05:~# cat /tmp/smartinfo/<br/>smartctl_scsi-35000cca23b06cb00.txt<br/>smartctl 5.41 2011-06-09 r3365 [x86_64-linux-3.11.0-26-generic]<br/>(local build)<br/>Copyright (C) 2002-11 by Bruce Allen, http://<br/>smartmontools.sourceforge.net</pre>                                                                                                    |  |  |  |  |  |
|                                                                  | Vendor: HGST<br>Product: HUH728080AL4200<br>Revision: a703<br>User Capacity: 8,001,563,222,016 bytes [8.00 TB]<br>Logical block size: 4096 bytes<br>Logical Unit id: 0x5000cca23b06cb00<br>Serial number: 2EG3RU6J<br>Device type: disk<br>Transport protocol: SAS<br>Local Time is: Wed May 13 13:43:24 2015 PDT<br>Device supports SMART and is Enabled<br>Temperature Warning Enabled<br>SMART Health Status: OK                                                                                                    |  |  |  |  |  |
| The hot-swapped<br>disks are being<br>ignored.                   | You can replace multiple disks at once, but then you have to install the disks in the same order<br>as you have removed them. For example, if you remove the disks of slot 4, 5, and 8 in that<br>order, you have to install the new disks in the same order, so first slot 4, then 5, and eventually<br>slot 8. If you install the disks in a different order, you have to restart the node.                                                                                                    |  |  |  |  |  |
| There are blacklists.                                            | First check for disk problems, then check for network problems. For more information, see <i>Managing Hardware</i> in the <i>HGST Active Archive System Administration Guide</i> .                                                                                                    |  |  |  |  |  |
| Many blacklists<br>appear when a<br>Storage Node is<br>rebooted. | When a Storage Node is rebooted, the blockstores are not set to <b>OFFLINE</b> status. Therefore, any attempts to write while the system is rebooting result in blacklist operations. Alone, this should not be enough to cause any sort of failure from the perspective of your s3 applications. However, it does manifest in the CMC dashboard's blacklist graph and in the Storage Node's monitoring tab                                                                                                    |  |  |  |  |  |
|                                                                  | Best practice is to reboot the Storage Node using the CMC ( <b>Dashboard</b> > Administration > Hardware > Servers > Storage Nodes, select a node, and in the Commands pane, click Reboot), which sets it to HALTED.                                                                                                    |  |  |  |  |  |
|                                                                  | Backet Mill       Bit Addition Soft Hill Soft Hill Soft         Backet Mill       Bit Addition Soft Hill Soft Hill Hill Hill Hill Hill Hill Hill Hil |  |  |  |  |  |
| There are degraded disks.                                        | First check for disk problems, then check for network problems. For more information, see <i>Managing Hardware</i> in the <i>HGST Active Archive System Administration Guide</i> .                                                                                                    |  |  |  |  |  |

| Problem                                            | Recommended Action                                                                                                    |
|----------------------------------------------------|----------------------------------------------------------------------------------------------------|
| The PostgreSQL<br>mount point is read-<br>only.    | Check to see if there is a defective SSD on your Management Node. See <i>Managing Hardware</i> in the <i>HGST Active Archive System Administration Guide</i> .                                                                                                    |
| Blockstores show<br>different total<br>capacities. | The DSS1 and DSS2 blockstores have an extra 50GB partition named sandboxtmp. This partition is used to store logs.                                                                                                    |
| There are memory errors.                           | If you see an event or receive a notification through SNMP about an ECC memory error, you must replace the DIMM in the node that has the error. For more information about replacing the DIMMs, see the <i>HGST Active Archive System FRU Replacement Guide</i> .              |
| There are fan or<br>temperature warnings.          | If you see an event or receive a notification through SNMP about a fan or temperature warning, you might need to replace the fan in the node that has the error. For more information about replacing a fan, see the <i>HGST Active Archive System FRU Replacement Guide</i> . |

# 7 Configuring Maintenance Policies

### **Topics:**

- Back Up Model Database Policy
- Back Up Software Repository
   Policy
- Blockstore Automatic Disk
   Decommissioning Policy
- Collapse MetaStore Transaction Logs Policy
- Defragment MetaStores Policy
- Phone Home Policy
- System Maintenance Policies

## 7.1 Back Up Model Database Policy

The **Back Up Model Database** policy makes a daily backup of all your configuration data, which can be used for disaster recovery.

To enable this policy, proceed as follows:

- 1. In the CMC go to Dashboard > Administration > HGST Object Storage Management > Policies.
- 2. In the Policies list, select Backup Model Database.
- 3. Click Edit Policy > Enable.
- 4. Select the desired storage policy that this backup policy will use.

After you save your configuration, a new name space named \_osis\_model\_backup is created.

## 7.2 Back Up Software Repository Policy

The **Back Up Software Repository** policy backs up the Management Node to one of the other Controller Nodes daily. The Controller Node with the backup becomes the Management Node if the original stops functioning. Running this policy keeps the time needed for a failover to a minimum. The Controller Node for the backup is chosen automatically by default.

After installing your environment, you should activate this policy at once. To activate it, proceed as follows:

- 1. In the CMC, navigate to Dashboard > Administration > HGST Object Storage Management > Policies.
- 2. In the Policies list, select Backup qpackagesserver to other node.
- 3. In the right pane, click Start Policy Now.
- 4. Choose the desired backup node.
- 5. (Optional) To change the Controller Node to which the backup is sent to, edit the policy as follows:
  - a) In the right pane, click Edit Policy.
  - b) Choose the desired backup node.

These topic describes the various maintenance policies and explains how to customize them.

## 7.3 Blockstore Automatic Disk Decommissioning Policy

The **Auto Decommission Disks** policy can reduce the time between a disk becoming degraded and being repaired. This policy only applies to blockstore disks of a Storage Node.

Note: Disks with RAID partitions are not included in automatic disk decommissioning.

When this policy is enabled, any degraded blockstore disk is automatically decommissioned with the following restrictions:

• The blockstore disk must be degraded longer than a configurable amount of time (the *backoff interval*), which is 30 minutes by default.

When there are multiple degraded disks on a single machine at the same time within a maximum interval of five minutes apart, the backoff interval is multiplied by 24 (*backoff multiplier*) so as to allow the operator to repair a broken connection to a Storage Enclosure Basic. By default, *multiple disks* means "two disks". You can change "multiple disks" to mean something else by editing the policy. For example, if you change "multiple disks" to mean "eight disks" then the *backoff interval* is only multiplied by the *backoff multiplier* disks are degraded.

- Only one blockstore is decommissioned per node at a time.
- A maximum of 5 blockstores on multiple nodes can be decommissioned at a time.

After decommissioning a disk, there is a repair operation. A new automatic decommission is initiated only after the current repair operation is completed. You can confirm that the blockstore repair operation is done by checking the status of the DSS: when the status is ABANDONED in the DSS, the repair operation is done.

### 7.3.1 About Degraded and Decommissioned Disks

#### When Does a Drive Become Degraded?

A drive is considered degraded in the following situations.

- The overall SMART health status of a disk is anything other than OK
- There is an indication of an I/O or file system failure
- A mount point becomes read-only: if touch *mount\_point/.read\_only\_test* returns a message stating that the mount point is read-only, then the disk is considered degraded
- The disk is not detected: If a device exists in the internal database but is not viewable using the command fdisk 1, then the disk is considered missing and is marked as degraded

#### What is the Difference Between Degraded and Decommissioned Disks?

A *degraded* disk indicates that the system has observed deviant behavior related to the disk. However, the system does not start any repair activity for the data on the disk. A *decommissioned* disk is one that the system considers bad and has started repair activity on in preparation for immediate or future replacement. The act of decommissioning is non-reversible.

#### When Does a Disk Become Decommissioned?

A disk becomes decommissioned when:

- An administrator manually decommissions it through the CMC
- The auto-decommission feature determines that it is safe to be decommissioned.

#### How Does Automatic Decommissioning Occur?

The automatic decommissioning of drives is handled by a management policy called **Auto Decommission Disks**. The policy runs once an hour by default. You can change the settings of this policy through the CMC. For more information on changing the settings, see Editing the Auto Decommission Policy on page 68.

You can also disable this policy altogether; for more information, see Disabling the Auto Decommission Policy on page 68.

#### What Can Be Automatically Decommissioned?

- Degraded disks
- HDDs that are exclusively used as blockstores, in other words, that hold object content

Note: No automatic decommissioning happens in the following situations:

- The current overall disk safety of the environment is 0
- The number of disks to be decommissioned would bring the disk safety to 0 or below 0
- The overall disk safety of the environment could not be determined

#### What Cannot Be Automatically Decommissioned?

- HDDs that are part of a software RAID or used by a MetaStore for transaction logs
- SSDs

#### What Events Are Related to Automatic Decommissioning?

See Complete List of Events on page 118.

### 7.3.2 Viewing Auto Decommissioned Drives

You can find out which disks are currently being auto decommissioned or have completed auto decommissioning in two locations in the CMC: the **Live Events** table, or the **Degraded Disks** page.

- 1. Log into the CMC.
- 2. Check the Live Events table for disks that are currently being automatically decommissioned:

Two events are raised when an automatic decommissioning is executed.

- Automatic decommissioning started for a disk (OBS-DISK-0020)
- Automatic decommissioning completed for disk (OBS-DISK-0021)

For more information on the Live Events table, see Event Viewer on page 93.

- 3. Check the Degraded Disks page for disks that have completed the automatic decommissioning process:
  - a) Navigate to **Dashboard** > **Administration** > **Hardware** > **Disks** > **Degraded**.
  - b) At the bottom of the **Degraded Disks**, click the **Decommissioning and Autodecommissioning Disks** tab. All automatically decommissioned disks are listed.

### 7.3.3 Enabling the Auto Decommission Policy

- 1. Log into the CMC.
- 2. Navigate to Dashboard > Administration > HGST Object Storage Management > Policies.
- 3. In the Policies list, select Auto decommission disks.
- 4. In the Commands pane, click Enable Policy.
- 5. Click OK to confirm.

### 7.3.4 Disabling the Auto Decommission Policy

- 1. Log into the CMC.
- 2. Navigate to Dashboard > Administration > HGST Object Storage Management > Policies.
- 3. In the Policies list, select Auto decommission disks.
- 4. In the Commands pane, click Disable Policy.
- 5. Click OK to confirm.

### 7.3.5 Editing the Auto Decommission Policy

1. Log into the CMC.

- 2. Navigate to Dashboard > Administration > HGST Object Storage Management > Policies.
- 3. In the Policies list, select Auto decommission disks.
- 4. In the Commands pane, click Edit Policy and fill out the Edit Policy form:
  - Policy Interval: how often this policy runs. The default is every 60 minutes.
  - **Backoff Interval**: the number of minutes to wait for a disk in a degraded state before beginning to auto decommission it. The default is 30 minutes. If a disk is degraded for a number of minutes smaller than this value, this policy does not auto decommission it.
  - **Backoff Multiplier**: the multiplier for the backoff interval. The default 24. The **Backoff Interval** is multiplied by this value when the value of **Simultaneous Disk Failures** is exceeded. This allows you to investigate and remediate the issue (check cabling and so on). For example: It is possible that the disk controller has failed rather than the disks themselves.
  - Simultaneous Disk Failures: the number of disks on the *same* node that must be degraded within a five minute window before the **Backoff Multiplier** is applied. The default is 2 disks.
  - Erase Disks After Decommissioning: specifies whether or not the disk is securely erased after repairs are complete. Secure erase is off by default.
- 5. Click Next and OK to apply the changes.

## 7.4 Collapse MetaStore Transaction Logs Policy

The basic intention of this policy is to limit the number of transaction logs (*tlogs*) per MetaStore. A tlogs is a chronological record of all metadata operations that have not been committed to a backup database file (called head.db) that can be used for recovery purposes.

When the MetaStore process terminates in an uncontrolled fashion, the Active Archive System replays the tlogs on top of the backup database file. The number of tlogs determines the amount of time it takes to replay. However, the collapse operation requires that one node of the MetaStore cluster does not operate in the majority while the collapse is ongoing and hence poses an temporary risk of lowered availability.

The **Collapse MetaStore Transaction Logs** policy is enabled by default, but might require modification to match your availability requirements. To modify this policy, proceed as follows:

- 1. In the CMC, navigate to Dashboard > Administration > HGST Object Storage Management > Policies.
- 2. In the Policies list, select Collapse MetaStore Transaction Logs.
- 3. In the right pane, click Edit Policy.
- 4. In the Edit Policy wizard, determine how frequently this policy should run (default is every day). If your system does not generate a lot of tlogs, you may increase this number.
- 5. Determine the Tlog threshold (default is 25). When your system reaches this number of tlogs, this policy runs.
- 6. Determine the Event threshold (default is 30). When your system reaches this number of tlogs, it starts triggering events that indicate that the tlog collapsing has stalled or is progressing slower than anticipated.
- 7. Select the storage policy that the collapsed tlogs will use. Take note that you can only choose this policy once. After you update these settings, a new name space named \_metastorebackup is created.

## 7.5 Defragment MetaStores Policy

The **Defragment MetaStores** policy defragments the database files of the MetaStores on a weekly basis. It has a default timeout value of 170 minutes. To change this timeout, proceed as follows.

- 1. In the CMC, navigate to Dashboard > Administration > HGST Object Storage Management > Policies.
- 2. In the policies list, click Defragment MetaStores database files.
- 3. In the right pane, click Edit Policy.
- 4. In the Edit Policy window, set the desired timeout value.

## 7.6 Phone Home Policy

The Phone Home policy generates a report with the following information:

- Active events at the time of the report creation
- All events in the last 24 hours, in reverse chronological order
- Worst case overall disk safety
- MetaStore statuses

To configure the Phone Home policy, proceed as follows:

- 1. In the CMC, navigate to Dashboard > Administration > HGST Object Storage Management > Policies.
- 2. In the Policies list, select Send a report of the highest severity events. The phone\_home policy window appears.
- **3.** In the **Commands** pane, click **Edit Policy**. The **Edit Policy** wizard appears.
- 4. Specify an e-mail address to receive real-time event messages.

Note: Currently, only a single e-mail address can be configured for the admin user. If you want multiple e-mail addresses to receive real-time event messages, create a mailing list in your mail infrastructure. Add HGST\_PhoneHome@hgst.com to this mailing list for additional proactive support.

5. Select the minimal error condition level to be included.

Choose one of the following:

- Critical
- Urgent
- Error
- Warning
- Info
- Unknown

**Caution:** The **Unknown** level is not recommended. If you select **Unknown**, the Active Archive System only escalates events that have no level.

- 6. Click Next to accept the changes.
- 7. In the phone\_home policy window, in the right pane, click Start Policy.

The Phone Home policy runs on a daily basis. If you want to generate a report instantly, proceed as follows:

- 1. Open the Send a report of the highest severity events policy.
- 2. In the right pane, click Start Policy Now.

This action automatically generates a report. The report is sent to the e-mail address specified in the policy.

## 7.7 System Maintenance Policies

### 7.7.1 Aggregate Storagepool Info Policy

The **Aggregate Storagepool Info** policy requests the status of every node in the storage pool and updates the CMC dashboard.

To change the frequency of these updates, proceed as follows:

1. In the CMC go to Dashboard > Administration > HGST Object Storage Management > Policies.

- 2. In the Policies list, select Aggregate Storagepool Info.
- **3.** Click **Edit Policy** in the right-hand pane. The **Edit Policy** wizard appears.
- 4. In the Edit Policy window, you can change the following settings:
  - The number of minutes between each run of the policy
  - The length of the time the policy may take before timing out

**Note:** For environments with 16-30 Storage Nodes, this value must be at least 15 minutes. For larger environments, this value must be at least 30 minutes.

### 7.7.2 Clean Up Old Versions Policy

The **Clean Up Old Versions** policy runs daily. It cleans up all successful jobs on the CMC that are older than seven days, but ignores all failed jobs.

This policy cannot be configured. To view the details of this policy, navigate to **Dashboard** > **Administration** > **HGST Object Storage Management** > **Policies** > **Clean Up Old Versions**.

#### 7.7.3 Monitor Blockstores Policy

The **Monitor Blockstores** policy runs daily. It checks the current status of the blockstores (DISABLED: temporarily offline, HALTED: offline). If any of the blockstores are either DISABLED or HALTED, a message is sent to the configured e-mail address with these nodes. If none of the blockstores have this status, no message is sent.

Note: The result of this policy is not visible in the CMC.

This policy cannot be configured. To view the details of this policy, navigate to **Dashboard** > **Administration** > **HGST Object Storage Management** > **Policies** > **Monitor Blockstores**.

If you receive an e-mail indicating that there are disabled or halted blockstores, you can check these as follows:

- In the CMC, navigate to Dashboard > Administration > HGST Object Storage Management > Storage Services.
- In the Storage Services list, click the desired Storagepool.
- In the Storage Nodes window, click the desired Storage Node (the one hosting the disabled or halted blockstores).
- Click on the desired dssstoragedaemon.
- In the Storage Daemon window, you can see the blockstores and their status.

# 8 Logging

### **Topics:**

- Collecting Log Files
- Default Log Behavior
- Normal Log Collection
- IPMI Log Collection
- Emergency Log Collection
- Extracting Log Files
- Other Log Options
- Log File Management
- Client Daemon Log File Statistics
- Arakoon Log File Statistics
- Troubleshooting Logging Issues

## 8.1 Collecting Log Files

The log collector tool collects the following types of logs. One or many of these log file types can be included in any single run:

| Log Type             | <b>Description of Process/Log</b>                                                                                                    | Location                                                      |
|----------------------|----------------------------------------------------------------------------------------------------|---------------------------------------------------------------|
| dsselientdaemons     | DSS client daemon logs. These<br>are collected by the process on<br>the Controller Node responsible<br>for erasure coding / responding to<br>external client requests.                                             | /opt/qbase3/var/log/dss/<br>clientdaemons                     |
| dssstoragedaemons    | DSS storage daemon logs. These<br>are collected by the process on<br>the Storage Nodes responsible for<br>writing erasure encoded data to and<br>from disks, also responsible for<br>coordinating repair activity. | /opt/qbase3/var/log/dss/<br>storagedaemons/                   |
| dssmaintenanceagents | DSS maintenance daemon logs.<br>These are collected by the process<br>on the Storage Nodes responsible for<br>executing repair activity.                                                                           | /opt/qbase3/var/log/dss/<br>maintenanceagents                 |
| arakoonclusters      | Arakoon cluster logs. These are<br>collected by the process on the<br>Controller Nodes responsible for<br>storing and serving object metadata<br>information.                                                      | /opt/qbase3/var/log/<br>arakoon/                              |
| alldaemons           | All of the above processes                                                                                                    | /var/log/syslog, /var/<br>log/messages, /var/log/<br>kern.log |
| Log Type | Description of Process/Log                                                                                                    | Location                                 |
|----------|----------------------------------------------------------------------------------------------------|------------------------------------------|
| system   | System logs (syslog, messages, kernel, daemon, pound, system info)                                                                                | /var/log                                 |
| pylabs   | Pylab logs (monitor agent -<br>application server - workflowengine<br>- postgres - apache - archive); logs<br>related to the management processes | /opt/qbase3/var/log/<br>pylabslogs       |
| upgrade  | Logs related to Active Archive<br>System upgrades                                                                                                 | Upgrade logs in /opt/qbase3/<br>var/log/ |
| all      | All log types above                                                                                                    |                                          |
| rrds     | RRD files (network bandwidth -<br>temperatures - CPU load)                                                                                        |                                          |

The log collector tool can collect logs in the following date modes:

- Date (one day log collection)
- Date range (More than one day log collection)

By default the log collector tool collects logs from all running nodes. You can specify one specific node to collect data from it, or exclude some nodes from log collection. Additionally, when logs are collected from the Management Node, the following storage information is collected as well:

- Revision information
- Environment defaults
- Information about storage policies, capacity, and disk safety
- · Information about the blockstores (disks), their locations and their status
- Information about storage daemons and their status
- Information about the configured storage policies (spread width, disk safety, maximum superblock size, hierarchy awareness)
- Information about the configured MetaStores

The log collector tool sends log bundles to the Management Node by default.

For more information on the options you can set for the log collector tool, see Normal Log Collection on page 73.

### 8.2 Default Log Behavior

The log collection tool has the following default behavior:

- The tool collects all logs by default, except any other mode was specified.
- The tool monitors the log collection on environment nodes.
- The tool collects logs for "yesterday" date if you did not specify a date.
- The tool uploads collected log bundles to the Management Node.
- The tool uploads collected log files to HGST Support.

This behavior may change with the selected options in the command.

## 8.3 Normal Log Collection

For normal collection of logs, run the log\_collector\_trigger.py command on the Management Node:

```
/opt/qbase3/apps/log_collector/log_collector_trigger.py -t LOGTYPE... [-m MODE |
-k KEYWORD...] [-I DAEMONID..., [-L]] [-d LOGDATE | -F FROMDATE, -T TODATE]
[-u UPLOAD, [-N NAMESPACE]] [-s] [-n NODE...] [-x EXCLUDE...] [-r RACKNAME...]
```

#### [-C] [-Q] [-1 LOGGING] [-f NUMBEROFFILES] [-y]

With the following options:

| Option        | Description                                                                                                    |
|---------------|----------------------------------------------------------------------------------------------------|
| -t,type       | This determines which <b>log types</b> are collected. Valid values are:                                                                                                    |
|               | <ul> <li>dssclientdaemons</li> <li>dssstoragedaemons</li> <li>dssmaintenanceagents</li> <li>arakoonclusters</li> <li>alldaemons</li> <li>system</li> <li>all</li> <li>pylabs</li> <li>rrds</li> </ul>                                                         |
| _mmode        | Use this to determine the log mode. Valid values are:                                                                                                    |
| -m,mode       | <ul> <li>allogs: collects all log messages.</li> <li>errorlogs: collects only error logs from all log files. Default.</li> <li>keyword: collects only the log messages containing (a) specified keyword(s).</li> </ul>                                        |
| -k,keyword    | Type any keyword(s) to collect from log files. When one or more keywords is specified, the log collection mode is the keyword(s) by default. You do not need to specify logs mode when specifying a keyword(s).                                               |
| -I,id         | Daemon ID for log collection. When using this option, you cannot use<br>more than one log type. This option can only be used with the following log<br>types: dssclientdaemons, dsscachedaemons, dssstoragedaemons,<br>dssmaintenanceagents, arakoonclusters. |
| -L,triggerall | Trigger log collection on all nodes when daemon ID is specified. This option is only available when using the $-I$ , $id$ option.                                                                                                    |
| -d ,date      | Use this to determine the date to collect logs. The default value is: yesterday. Valid values are:                                                                                                    |
|               | <ul> <li>today</li> <li>yesterday</li> <li>and date in yyyy-mm-dd format</li> </ul>                                                                                                    |
| -F,from       | Use this to specify a date range to collect logs. The date must be in $yyyy-mm-dd$ format and must be chronologically prior to the date specified by the $-T$ , $to$ option.                                                                                  |
| -T,to         | Use this to specify a date range to collect logs. The date must be in $yyyy-mm-dd$ format and must be chronologically after the date specified by the $-F$ , $from$ option.                                                                                   |
| -N,namespace  | Use this option to specify which DSS name space is used to upload log files to. This option should be used when specifying upload option $(-u,upload)$ with localdss value. If not, the name space option is ignored.                                         |
| -s,skipcheck  | Use this to skip the tool existence check on environment nodes. Do not use this unless you are certain of the existence of the tool on the environment nodes you will collect the logs from.                                                                  |

| Option        | Description                                                                                                    |  |
|---------------|----------------------------------------------------------------------------------------------------|--|
| -C,compress   | Compress all collected output log files in one .tgz file.                                                                                                    |  |
| -n,node       | Use this to specify one or more nodes for log collection. In other words, you can use this option to restrict the search/stop to specific node(s).                                                                                                    |  |
| -x,exclude    | Use this to exclude one or more nodes from the log collection.                                                                                                    |  |
| -r,rack       | Use this option to specify data center names and rack names instead of individual nodes. Separate names with ":" You can specify multiple rack names.                                                                                                    |  |
| -l,logging    | Use this to set the logging level. Valid values are INFO and DEBUG. INFO is the default logging level. Specify DEBUG when detailed logs are needed.                                                                                                    |  |
|               | Important:                                                                                                    |  |
|               | <ul> <li>Use DEBUG level only if necessary, as this level will grow your log files significantly.</li> <li>In case such a growth is detected, you receive an event similar to [/opt/qbase3/var/log/arakoon/Object2/ node_2_9007/node_2_9007.log] Reached [327.562] MB in last hour.</li> <li>When DEBUG level is used, there is a risk that /mnt/ sandboxtmp may become full, which would result in the log collector stopping with an error. In this case, you should receive warning (95% full), error (96% full), and critical (98% full) events.</li> </ul> |  |
| -f,filescount | Use this to specify the number of files to collect from.                                                                                                    |  |
| -Q,no-monitor | Do not monitor log collection status on environment nodes after log collection triggering. The log collector tool exits after triggering log collection on environment nodes. By default, the log collection status is monitored.                                                                                                    |  |
| -y,yes        | Always answer with yes.                                                                                                    |  |
| -A,running    | Use only with the $-G$ and $-X$ options. If used, you will only monitor / stop the running nodes only.                                                                                                    |  |

## **8.4 IPMI Log Collection**

To collect IPMI logs, run the following command on the Management Node:

```
(ipmitool sel elist ; ipmitool chassis status ; ipmitool bmc selftest ; \
ipmitool mc selftest ; ipmitool sensor list ; ipmitool pef list ; ipmitool sdr ; \
ipmitool -c sdr ; dmidecode -t 15) | tee -a ipmidmilog.txt
```

## 8.5 Emergency Log Collection

You cannot trigger the normal log collection on the nodes in your environment if you do not have, or cannot create, a cloudAPI connection. In this case you can use the emergency log collection method. With the emergency collection method, you collect logs without a cloudAPI connection. The logs can:

- Be sent to the Management Node (provide IP address, user name and password)
- Be stored on the node itself, in the following directory /opt/qbase3/var/tmp/log\_collector\_tar

To collect logs in emergency situations, proceed as follows:

- **1.** Log into the desired node.
- 2. Go to log collector tool directory (/opt/qbase3/apps/log\_collector).
- 3. Run the log\_collector.py script:

```
/opt/qbase3/bin/python log_collector.py -t LOGTYPE... --no-cloudapi
[-m MODE | -k KEYWORD...] [-I DAEMONID...] [-d LOGDATE | -F FROMDATE, -T TODATE]
[-u UPLOAD, [-N NAMESPACE]] [-1 LOGGING] [-f NUMBEROFFILES] [-M MANAGEMENTIP]
[-U USERNAME] [-P PASSWORD]
```

where:

| Option        | Explanation                                                                                                    |
|---------------|----------------------------------------------------------------------------------------------------|
| no-cloudapi   | Use this option to do an emergency collection without cloud api connection.<br>This option is mandatory in emergency collections. |
| -M,management | IP address of the management node to send the logs to. If no management ip is given, the collected logs are stored locally.       |
| -U,user       | Username of the management node. Use this only when a management IP address has been provided.                                    |
| -P,password   | Password of the management node. Use this only when a management IP address has been provided.                                    |

**Note:** Next to the previous mentioned options, all the options of the Normal Log Collection on page 73 are available.

Caution: Storage information cannot be collected in an emergency collection.

## 8.6 Extracting Log Files

After collecting log files, the tool can extract output log files on the management node.

To use this function, use the following code:

```
log_collector_trigger.py -e -d LOGDATE | -F FROMDATE, -T TODATE [-n NODE...]
[-x EXCLUDE...] [-r RACKNAME...] [-R] [-a FILEPATH...][-l LOGGING]
```

With the following options:

| Option     | Description                                                                                                    |
|------------|----------------------------------------------------------------------------------------------------|
| -e,extract | Extract the collected logfiles to the same directory of the log collector tool (/ opt/qbase3/var/log/log_collector ). You must also specify a log date or date range.                         |
| -d ,?date  | Use this to specify the date of the log files to upload to the evidence environment. Valid values aretoday, yesterday, or a date in <i>yyyy-mm-dd</i> format. The default value is yesterday. |
| -F,from    | Use this to specify a date range of the log files. The date must be in $yyyy-mm-dd$ format and must be set prior than the $-T$ , $to$ date.                                                   |
| -T,to      | Use this to specify a date range of the log files. The date must be in $yyyy-mm-dd$ format and must be set after the -F,from date.                                                            |
| -n,node    | Use this to specify the node(s) to upload its log files to HGST Support.                                                                                                    |

| Option     | Description                                                                                                    |
|------------|----------------------------------------------------------------------------------------------------|
| -x,exclude | Use this to specify the node(s) to be excluded from uploading its log files to the HGST Support.                                                                               |
| -r,rack    | Use this option to specify data center names and rack names instead of individual nodes. Separate data center name and rack name with ":" You can specify multiple rack names. |
| -R,remove  | Use this option to remove the logfiles from the Management Node after uploading the output log files to HGST Support or other http server.                                     |
| -a ,file   | Use this option to upload specific files. Fill in a file path to upload only the files in this location. You can specify multiple file paths.                                  |
| -1,logging | Use this to set the logging level. Valid values are info and debug. The default value is info. Specify debug when you need detailed logs.                                      |

## 8.7 Other Log Options

Use the -G option to get the status of the current log collecting:

```
log_collector_trigger.py -G [-A] [-n NODE...] [-x EXCLUDE...] [-r RACKNAME...]
[-1 LOGGING]
```

Use the -X option to stop the current log collecting:

```
log_collector_trigger.py -X [-A] [-n NODE...] [-x EXCLUDE...] [-r RACKNAME...]
[-1 LOGGING]
```

Use the  $-\circ$  option to collect the tool logfiles:

```
log_collector_trigger.py -O [-n NODE...] [-x EXCLUDE...] [-r RACKNAME...]
[-1 LOGGING]
```

If you use any of the previous codes, you can use the following options:

| Option     | Explanation                                                                                                    |
|------------|----------------------------------------------------------------------------------------------------|
| -A,running | Use only with the -G and -X option. If used, you will only monitor / stop the runnin nodes only.                                                                               |
| -n,node    | You can use this to restrict the search/stop to specific (a) node(s).                                                                                                    |
| -x,exclude | You can use this to specify the node(s) to be excluded from the search/stop.                                                                                                   |
| -r,rack    | Use this option to specify data center names and rack names instead of individual nodes. Separate data center name and rack name with ":" You can specify multiple rack names. |
| -l,logging | Use this to set the logging level. Valid values are info and debug. The default value is info. Specify debug when you need detailed logs.                                      |

## 8.8 Log File Management

Log rotation management is implemented as follows:

- All log files reside on the following drive: /mnt/sandboxtmp/logging.
- The log rotation occurs every hour if the file size becomes 10 MB or larger.

The system keeps the following number of logs, depending on the process:

| Process            | Number of Logs |
|--------------------|----------------|
| application server | 14             |
| apache             | 1000           |
| dssclientdaemon    | 1000           |
| rsync              | 1000           |
| pylabs             | 7              |
| ejabberd           | 1000           |
| arakoon server     | 1000           |
| postgres           | 1000           |
| workflow engine    | 1000           |
| pound              | 1000           |
| snmp               | 1000           |
| dhep               | 1000           |
| monitoring agent   | 1000           |

• Events are triggered in case a log file becomes abnormally large (> 256 MB).

• If less than 10 % of free space is left on the log file partition, the oldest log files are moved to a system name space called \_logging\_backup. Each time logs are moved to the logging name space, log files that older than the parameter days to keep are removed by an automatic clean-up process.

• The percentage of free space on the partition and the parameter days\_to\_keep can be configured through monitoring.xml, in the following section:

```
<partitions>
   <partitions>
        <partitions
        <mountpoint>/mnt/sandboxtmp</mountpoint>
            <dir>logging</dir>
            <min_free_percent>10</min_free_percent>
            <backup_until_percent>15</backup_until_percent>
            <days_to_keep>90</days_to_keep>
        </partition>
</partitions>
```

#### 8.8 Applicationserver Log Files

For the application server, there are two log rotation mechanisms, which influence each other:

- System log rotation: OS log rotation
- · Active Archive System framework log rotation: creator of the actual applicationserver log files

The Active Archive System framework log rotation creates the actual applicationserver log files. The configuration is stored in /opt/qbase3/cfg/qconfig/logtargetfs.cfg. The creation of a new log file is based on the size of the log file. When the file grows beyond 5,000 lines (default), a new log file is created.

The system log rotation creates archive files (.tgz) of these applicationserver log files on a daily basis. By default a maximum of 14 log archives is created. However, by default there is a parameter size defined in the system log rotate configuration (/etc/logrotate.d/applicationserver). The daily parameter is overruled, and an archive is created for each new log file that is found for the applicationserver log. As such the system log rotate creates an archive for each found log file (again, up to 14 archives).

In normal situations, the Active Archive System log file does not grow beyond 5,000 lines and there will only be one such log file per day. This will result in a maximum of 14 days of logging that can be retrieved.

If the system is heavily loaded, it is likely that the Active Archive System log file grows very fast and that there are many log files generated per day. Since the system log rotate creates an archive of each found log file, it is possible that the time frame of available logging becomes very small. For example, when there are seven log files generated each day, then you can find only logging of two day with the default settings.

This small time frame can make it very difficult to investigate issues. Keep this in mind in case that you find very little different log archives.

## 8.9 Client Daemon Log File Statistics

This section contains the documentation about the log file statistics, which are found in the client daemon log files (/ opt/qbase3/var/log/dss/clientdaemons/<guid>/clientx.log).

Time duration is always given in seconds, throughput in MiB per second.

#### 8.9 Numbers with Standard and 'other\_location' Variants

The standard variants are calculated by taking all transfers into accounts, while the 'other\_location' variants only take the transfers to/from a different location (different node) into account.

| Variable Name                   | 2nd Part of Variable Name (What is Measured?) | Function Whose Duration/<br>Throughput is Measured |
|---------------------------------|-----------------------------------------------|----------------------------------------------------|
| (other_location_)add_blocks_    | duration/throughput                           | Blockstore writing the wireblocks to the disks     |
| (other_location_)add_full_copy_ | duration/throughput                           | Blockstore writing a full-copy superblock to disk. |
| (other_location_)get_blocks_    | duration/throughput                           | Blockstore reading the wireblocks from disk.       |
| (other_location_)get_full_copy_ | duration/throughput                           | Blockstore reading a full-copy superblock to disk. |

| Variable Name | 2nd Part of Variable Name (What is Measured?) | Function                                                                                   |
|---------------|-----------------------------------------------|--------------------------------------------------------------------------------------------|
| get_sb_       | duration/throughput                           | Gets a superblock by reading the<br>necessary data from disks and<br>possibly decoding it. |
| dec_sb_       | duration/throughput                           | Decodes a number of wireblocks to build a superblock.                                      |
| enc_sb_       | duration/throughput                           | Encodes a superblocks into a number of wireblocks.                                         |
| wr_sb_        | duration/throughput                           | Sends a superblock to an output channel.                                                   |
| rd_sb_        | duration/throughput                           | Generates a superblock given some input data.                                              |
| add_obj_md_   | duration                                      | Writes the object metadata to disk.                                                        |
| ck_blocks_    | duration/throughput                           | Performs the verification of the wireblocks.                                               |
| ck_full_copy_ | duration/throughput                           | Performs the verification of a full-<br>copy superblock.                                   |

#### 8.9 Other Numbers

| Variable Name        | 2nd Part of Variable Name (What is Measured?) | Function                                                                                               |
|----------------------|-----------------------------------------------|----------------------------------------------------------------------------------------------------|
| delete_blocks_       | duration                                      | Deletes the wireblocks from disk.                                                                      |
| delete_full_copy_    | duration                                      | Deletes the full-copy superblocks<br>from disk, same value as<br>delete_blocks_                        |
| spread_gen_normal    | (time duration)                               | Generates a wireblock spread given a certain policy.                                                   |
| spread_gen_custom    | (time duration)                               | Same as above, but with a list of preferred blockstore Id's.                                           |
| sd_add_blocks_       | duration/throughput                           | Blockstore performing the actual write of the wireblocks to disk.                                      |
| sd_get_blocks_       | duration/throughput                           | Blockstore performing the actual read of the wireblocks from disk.                                     |
| sd_ck_blocks_        | duration/throughput                           | Blockstore performing the actual verification on the wireblocks on disk.                               |
| sd_delete_blocks_    | duration                                      | Blockstore performing the actual deletion of the wireblocks from disk.                                 |
| sd_add_full_copy_    | duration/throughput                           | Blockstore performing the actual write of the full-copy superblock to disk.                            |
| sd_get_full_copy_    | duration/throughput                           | Blockstore performing the actual read of the full-copy superblock from disk.                           |
| sd_ck_full_copy_     | duration/throughput                           | Blockstore performing the actual verification of the full-copy superblock on disk.                     |
| sd_delete_full_copy_ | duration/throughput                           | Blockstore performing the actual deletion of the full-copy superblock from disk.                       |
| sd_add_obj_md_       | duration                                      | Blockstore performing the actual write<br>of the object metadata to disk (using<br>the Tlog_registry). |
| put_                 | duration/throughput                           | The full process of the 'put' of an object.                                                            |
| get_                 | duration/throughput                           | The full process of a successful 'get' of an object.                                                   |
| failed_get_          | duration/throughput                           | The full process of a failed 'get' of an object.                                                       |
| delete_              | duration                                      | The full process of scheduling an object for deletion.                                                 |
| rcc_get_             | duration/throughput                           | 'get' of an object from the<br>CacheCluster which was successful.                                      |
| rcc_missed_get_      | duration/throughput                           | 'get' of an object from the<br>CacheCluster where the object was<br>not found                          |

| Variable Name        | 2nd Part of Variable Name (What is Measured?) | Function                                                                      |
|----------------------|-----------------------------------------------|-------------------------------------------------------------------------------|
| rcc_failed_get_      | duration/throughput                           | 'get' of an object from the<br>CacheCluster which failed with an<br>exception |
| rcc_put_             | duration/throughput                           | 'put' of an object to the CacheCluster which was successful.                  |
| rcc_failed_put_      | duration/throughput                           | 'put' of an object to the CacheCluster which failed.                          |
| repair_NORMAL_       | duration                                      | Normal repair of an object.                                                   |
| repair_DECOMMISSION_ | duration                                      | Decommission repair of an object (after the decommissioning of a disk).       |
| repair_REBALANCE_    | duration                                      | Rebalance of an object.                                                       |
| repair_CLEAN_        | duration                                      | Clean repair of an object.                                                    |
| repair_VERIFY_       | duration                                      | Verification of an object.                                                    |
| s3_get_              | duration/throughput                           | Gets an object after a S3 GET request.                                        |
| s3_put_              | duration/throughput                           | Puts an object after a S3 PUT request.                                        |
| s3_auth_             | duration                                      | Performs the authentication after a S3 request.                               |
| s3_md5_              | duration/throughput                           | Calculates the md5sum during a S3<br>PUT request.                             |
| encrypt_             | duration/throughput                           | Performs the encryption during a PUT, if requested.                           |
| decrypt_             | duration/throughput                           | Performs the decryption during a GET, if necessary                            |

## 8.10 Arakoon Log File Statistics

This section explains Arakoon statistics that are saved in Arakoon log files. There is a default frequency of five minutes to start new Arakoon statistics. The values are always calculated for the interval.

The Arakoon statistics can be found in the Arakoon log files as a dictionary "stats". The log files can be found in /opt/ qbase3/var/log/arakoon/<arakoon cluster>/<arakoon node>/<arakoonnode>.log.

| Variable Name  | Unit  | Meaning                                               |
|----------------|-------|-------------------------------------------------------|
| start          | epoch | Time stamp of the start of the statistics interval    |
| last           | epoch | Time stamp of last operation in the interval          |
| avg_set_size   | bytes | Average object size for set operations                |
| avg_get_size   | bytes | Average object size for get operations                |
| avg_range_size | n/a   | Average number of keys returned with range operations |

| Variable Name              | Unit | Meaning                                                                                                    |  |
|----------------------------|------|----------------------------------------------------------------------------------------------------|--|
| avg_range_entries_size     | n/a  | Average number of keys returned by range_entries operations                                                                                                    |  |
| avg_rev_range_entries_size | n/a  | Average number of keys returned by rev_range_entries operations                                                                                                    |  |
| avg_prefix_size            | n/a  | Average number of keys returned by prefix_keys operations                                                                                                    |  |
| avg_del_prefix_size        | n/a  | Average number of keys deleted by delete_prefix operations                                                                                                    |  |
| harvest_stats              | n/a  | <ul> <li>n: number of times a batch of client updates is harvested into one paxos value</li> <li>min: minimum of the number of updates in one paxos value</li> <li>max: maximum of the number of updates in one paxos value</li> <li>avg: average number of updates in one paxos value</li> <li>dev: variance of the number of updates in one paxos value</li> </ul> |  |

**Tip:** The harvest operation is the retrieval of the master node of a batch of operations, sent by the different Arakoon clients, and to get a consensus with its slave nodes for executing the operations in the batch.

#### 8.10 Arakoon Operation Statistics

The next items provide statistics about the various Arakoon operations. The statistics of each operation consist of:

- **n**: number of operations
- **min**: duration of the fastest execution of the operation, in seconds
- **max**: duration of the slowest execution of the operation, in seconds
- **avg**: average duration of the operation, in seconds
- dev: variance on the duration of the operation, in seconds

| Variable Name      | Operation                                                                                  |  |
|--------------------|--------------------------------------------------------------------------------------------|--|
| set_info           | SET operation                                                                              |  |
| get_info           | GET operation                                                                              |  |
| del_info           | DELETE operation                                                                           |  |
| mget_info          | MULTI-GET operation, GET multiple keys at once, with failure if a key has no value         |  |
| mget_option_info   | MULTI-GET OPTION operation, no value returns None                                          |  |
| seq_info           | SEQUENCE operation, a multi-update operation                                               |  |
| tas_info           | TEST-and-SET operation                                                                     |  |
| range_info         | RANGE operation, retrieve a list of keys by defining begin/end key and max. number of keys |  |
| range_entries_info | RANGE-ENTRIES operation, same as RANGE but the result is a list of key/value pairs         |  |

| Variable Name          | Operation                                                                              |
|------------------------|----------------------------------------------------------------------------------------|
| rev_range_entries_info | REV-RANGE-ENTRIES operation, same as RANGE-<br>ENTRIES but result is in reversed order |
| prefix_info            | PREFIX keys operation, return all keys with a given prefix                             |
| delete_prefix_info     | DELETE PREFIX operation, delete all key/value pairs with a given prefix                |
| ops_info               | Statistics of all of the mentioned operations in this table                            |

#### 8.10 Arakoon Process Statistics

The last items in the Arakoon statistics give you an insight on the general Arakoon process.

| Variable Name         | Unit | Meaning                                                                         |  |
|-----------------------|------|---------------------------------------------------------------------------------|--|
| mem_allocated         | КВ   | Amount of virtual memory used by the OCaml runtime                              |  |
| mem_maxrss            | КВ   | Amount of memory of the this process in the main memory                         |  |
| mem_minor_collections | n/a  | Number of minor collections by the garbage collector since the start of Arakoon |  |
| mem_major_collections | n/a  | Number of major collection cycles completed since the start of Arakoon          |  |
| mem_compactions       | n/a  | Number of heap compactions                                                      |  |
| node_is               | n/a  | List of the nodes in the cluster and its last witnessed TLog index              |  |

**Tip:** For more information about garbage collectors and heap compactions, consult the Real World OCaml website.

## 8.11 Troubleshooting Logging Issues

This section provides troubleshooting tips for issues you might encounter during when generating or collecting Active Archive System log files. For more troubleshooting tips, see the HGST Active Archive System Troubleshooting Guide.

### 8.11.1 General

| Problem                | Recommended Action                                          |  |  |  |
|------------------------|-------------------------------------------------------------|--|--|--|
| The log collector tool | When the output of the log collector tool is similar to:    |  |  |  |
| fails.                 | Mon Mar 23 14:03:54 2015                                    |  |  |  |
|                        | HGST-Alpha02-DC01-R02-CN03> Stopped with errors or warnings |  |  |  |
|                        | HGST-Alpha02-DC01-R02-CN02> Stopped with errors or warnings |  |  |  |
|                        | HGST-Alpha02-DC01-R02-CN01> Stopped with errors or warnings |  |  |  |
|                        | HGST-Alpha02-DC01-R02-SN06> Stopped with errors or warnings |  |  |  |
|                        | HGST-Alpha02-DC01-R02-SN05> Stopped with errors or warnings |  |  |  |
|                        | HGST-Alpha02-DC01-R02-SN04> Stopped with errors or warnings |  |  |  |
|                        | HGST-Alpha02-DC01-R02-SN03> Stopped with errors or warnings |  |  |  |
|                        | HGST-Alpha02-DC01-R02-SN02> Stopped with errors or warnings |  |  |  |
|                        | HGST-Alpha02-DC01-R02-SN01> Stopped with errors or warnings |  |  |  |

| Problem                                  | Recommended Action                                                                                                    |  |  |
|------------------------------------------|----------------------------------------------------------------------------------------------------|--|--|
|                                          | Log collection task completed                                                                                                    |  |  |
|                                          | this indicates that the tool was run from a Controller Node that is not, or no longer, the Management Node (perhaps due to failover). The log collector tool must be run from the Management Node only. Rerun the tool from the Management Node.                                                        |  |  |
| The log files are<br>missing even though | When the partition that stores log files is full, the system uploads new logs to an internal name space, named _logging_backup, instead.                                                                                                    |  |  |
| the log collector ran with no errors.    | To retrieve log files from _logging_backup, proceed as follows:                                                                                                    |  |  |
|                                          | <ol> <li>Open http://public_IP:8080/namespace/_logging_backup, where public_IP is an accessible IP address of any Controller Node.</li> <li>Determine the machine GUID of this particular Controller Node:</li> </ol>                                                                                   |  |  |
|                                          | A. Enter the Q-Shell on the Management Mode:                                                                                                    |  |  |
|                                          | /opt/qbase3/qshell                                                                                                    |  |  |
|                                          | <b>B.</b> Execute the following three Q-Shell commands, replacing <i>node_name</i> with the hostname of the machine for which you want to determine the GUID.                                                                                                    |  |  |
|                                          | <pre>nodename = 'node_name' api = i.config.cloudApiConnection.find('main') api.machine.find(name=nodename)['result'][0]</pre>                                                                                                    |  |  |
|                                          | The system displays the GUID of node name.                                                                                                    |  |  |
|                                          | 3. Navigate to the subfolder whose name matches the machine GUID you found in the previous step.                                                                                                    |  |  |
|                                          | <b>4.</b> Browse to the desired log type and click to download. No authentication is required.                                                                                                    |  |  |
|                                          | <b>Tip:</b> Log file names include two epoch timestamps. For example,<br>clientx.log.2015_07_09_1436469301.gz.1436472682.<br>The first timestamp corresponds to the ending time in the log file. The<br>second timestamp corresponds to when the file was uploaded to the<br>_logging_backup namespace. |  |  |

# 9 Monitoring the Active Archive System

### **Topics:**

- About Monitoring
- About Events
- Monitoring Repair Tasks
- Monitoring of Long Running Jobs
- Monitoring the System Using the CMC Dashboard
- Monitoring the System Using Q-Shell
- Event Viewer
- Configuring Event Escalation
- Checking System Health
- Node Monitoring
- Storage Pool Monitoring
- SNMP Polling
- Dead Man Timer
- Collecting Telemetry

These topics explain how to monitor Active Archive System jobs, events and policies.

The Active Archive System monitoring system is a framework used in an Active Archive System environment.

The purpose of the monitoring system is to collect information about different physical and logical aspects of environment-wide resources.

## 9.1 About Monitoring

Figure 8: The Active Archive System Monitoring System

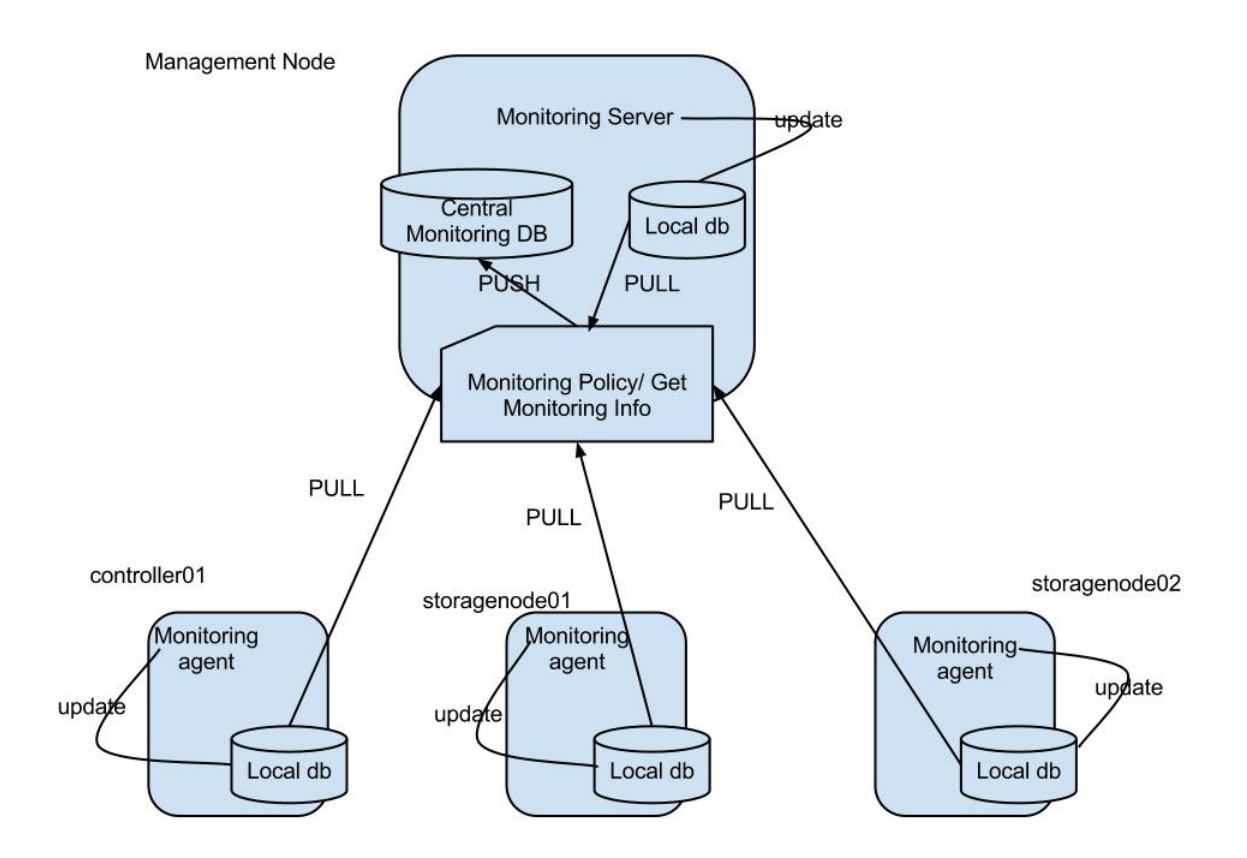

Each node in the environment has a *monitoring agent*. This monitoring agent monitors the node once per minute (a *monitoring cycle*).

The resulting monitoring information is updated in the local database. Only the modified objects (compared to the last cycle) are saved in the local database.

The Monitoring policy of the Management Node pulls the monitoring information from all the local databases (including its own) and synchronizes it with the data in the central monitoring database.

The monitoring policy does also the following actions:

- Generates information about the aggregated storage pool usage
- Generates blacklist graphics
- Checks the status of the remote nodes, monitoring agents, and node agents.

The bulk of the time of a monitoring cycle is used for updating the monitoring database, once the data is pulled from a node. Depending upon the load on the node running the CMC, this can take seconds to a minute.

Note: Successful jobs and events are automatically removed when they are older than seven days.

## 9.2 About Events

Each monitoring agent takes note of events happening on the node and sends those events to the Management Node.

Depending on the configuration of the monitoring policies, the monitoring server collects and escalates those when necessary.

The monitoring policies check the frequency of those events and send the necessary events to the configured e-mail address.

## 9.3 Monitoring Repair Tasks

A repair task is a task that is executed by a maintenance agent and will repair superblocks that have the status "REPAIR". A superblock gets into the "REPAIR" status when it is not possible to see from the spread that something is wrong with the object, for example when a CRC32 check on a checkblock returns an error.

When a superblock has the status "REPAIR", a repair task is created for a maintenance agent, which will execute a clean repair task on the superblock.

| Repair Type  | Repair Actions                                                                                                    | When                                                                                                    |
|--------------|----------------------------------------------------------------------------------------------------|----------------------------------------------------------------------------------------------------|
| normal       | <ul> <li>Don't request from each<br/>blockstore the amount of present<br/>checkblocks.</li> <li>Don't check the CRCs of the<br/>checkblocks.</li> </ul>                                                                                                    | <ul> <li>Spread contains at least one<br/>ABANDONED disk; and</li> <li>Object status and superblock status<br/>of all superblocks in the database<br/>are OK; and</li> </ul>                                                                        |
|              | <ul> <li>Replace missing wireblock<br/>sequences on a new blockstore that<br/>match the hierarchy rules.</li> <li>If the result would be an<br/>incomplete spread, check how<br/>many wireblocks are on all stores<br/>to see if the disk safety would not<br/>go down. If the disk safety would<br/>go down, abort the action.</li> </ul> | • Policy of the object and policy of the name space are the same                                                                                                    |
| clean        | <ul> <li>New put of the object with the parameters of the new policy.</li> <li>Storage object version of the new put object is v2.</li> </ul>                                                                                                    | <ul> <li>Policy of the object is different<br/>from the policy of the name space;<br/>and</li> <li>Object or superblock status of at<br/>least one superblock is "REPAIR"</li> </ul>                                                                |
| rebalance    | Rebalance name spaces over the new number of available storage daemons.                                                                                                    | Status of <i>all</i> superblocks in a storage pool is "REPAIR".                                                                                                    |
| verify       | <ul> <li>Request from each blockstore the amount of present checkblocks.</li> <li>Check CRCs of all checkblocks.</li> <li>If all wireblock sequences of all stores are OK, update the verification date, if not, execute a 'clean' repair.</li> </ul>                                                                                      | <ul> <li>verification time has arrived; and</li> <li>spread contains no<br/>DECOMMISSIONED stores; and</li> <li>spread contains no ABANDONED<br/>stores; and</li> <li>policy of the object and policy of<br/>the name space are the same</li> </ul> |
| decommission | • Request the wireblock sequences from the DECOMMISSIONED blockstores.                                                                                                    | <ul> <li>spread contains at least one<br/>DECOMMISSIONED store; and</li> <li>spread contains no ABANDONED<br/>stores; and</li> </ul>                                                                                                    |

The following table represents the different repair types:

| Repair Type | Repair Actions                                                                   | When                                                                                                    |
|-------------|----------------------------------------------------------------------------------|----------------------------------------------------------------------------------------------------|
|             | • Upload these wireblock sequences to blockstores that match the hierarchy rule. | <ul> <li>policy of the object and policy of<br/>the name space are the same; and</li> <li>object status and superblock status<br/>of all superblocks in the database<br/>are OK</li> </ul> |

**Note:** The verification is completely omitted in a repair crawl when the monitoring agent detects a decommissioned blockstore.

In the CMC, you can find the tasks of the maintenance agent on the dashboard in the right graphic.

Figure 9: Maintenance Agent Repair Tasks

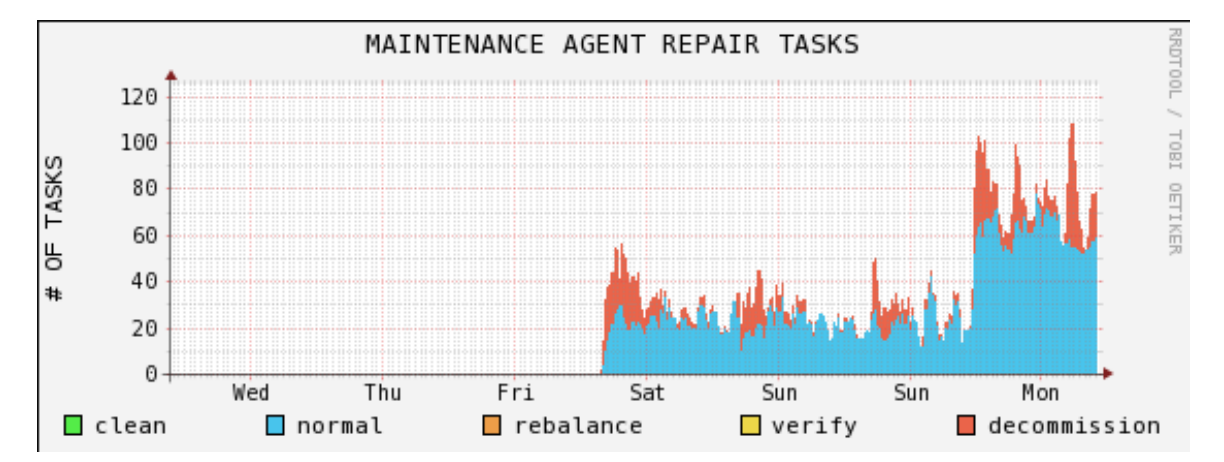

## 9.4 Monitoring of Long Running Jobs

Some monitoring jobs may take hours to complete, for example crawling a bucket of 300,000,000 objects can take 16 hours. In such a situation, it is useful if an administrator can follow the progress of the job.

The progress cannot be followed in the CMC, but in the storage daemon logs where you can find at a specified interval the following three lines:

repair manager: delete crawl: namespace %s: processed %d objects repair manager: repair crawl: namespace %s: processed %d objects repair manager: wiping namespace %s: removed %s objects

The interval is defined in the storage daemon configuration file by the parameter crawl\_log\_progress\_interval.

- Configuration file: /opt/qbase3/cfg/dss/storagedaemons/guid.cfg
- Default value: 100 000.

## 9.5 Monitoring the System Using the CMC Dashboard

The CMC dashboard provides an overview of certain monitoring possibilities:

- The worst case overall Disk Safety.
- The used capacity of the storage pool (in percent and graph).
- The number of read / write blacklists.
- The number of available nodes.

- The number of available disks.
- Number of degraded disks / MetaStores.
- The most recent live events. For more information, see Live Events vs All Events on page 94.

#### Figure 10: The CMC Dashboard

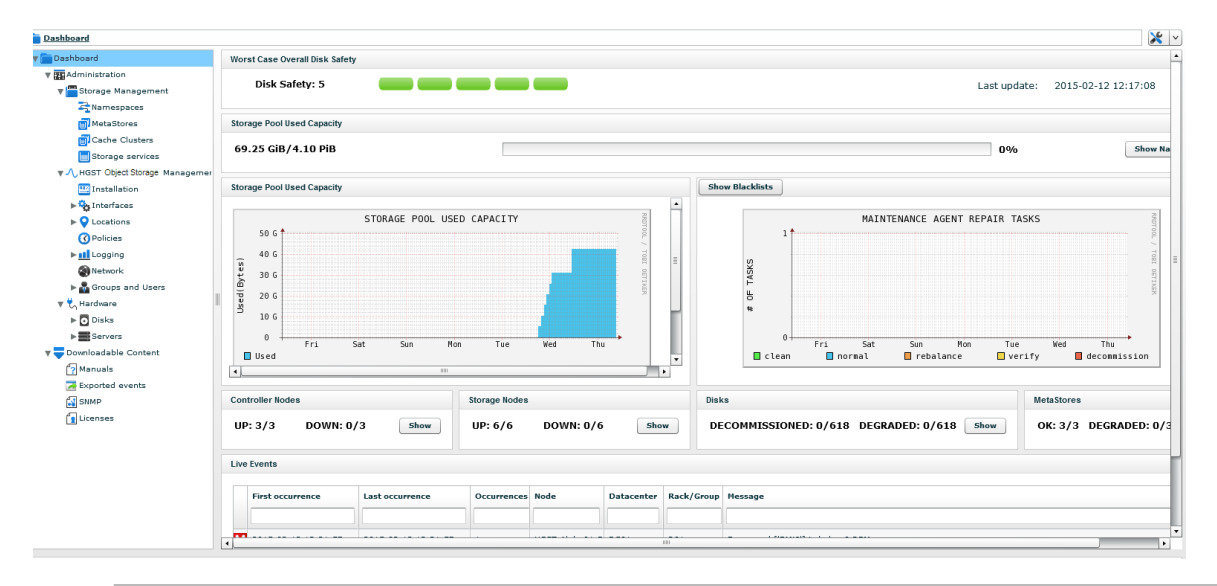

**Note:** On the dashboard, the total number of disks in the environment is not decreased, even if a disk is degraded or decommissioned.

For example, if there are 614/618 disks determined to be OK and there are 2/618 disks degraded, the status of all disks are:

- 614 disks **OK** (**Disks** Pane shows **OK**: 614/618).
- 2 disks degraded (Disks Pane shows DEGRADED: 2/618).
- 2 disks decommissioned (not shown on dashboard).

### 9.6 Monitoring the System Using Q-Shell

You can do most of your monitoring of the Active Archive System through the Cloud Management Center (CMC). However, you can also monitor the Active Archive System through the Q-Shell, for example when you do not have a web browser at your disposal.

Monitoring a name space creates a report on the state of the name space. This report contains the number and the capacity taken by the objects, parts (subobject), and superblocks.

#### 9.6 Monitoring a Name Space

The monitoring of a name space via the Q-Shell is done with the command q.dss.manage.monitorNameSpace('name\_space').

```
{ 'blockstore_usage' : '',
'current_policy_id_stats' :
{ '75e8fd9a109b4232b4e36cdea34871e4' :
    { 'capacity_frontend_delete' : 0,
        'capacity_frontend_objects_unverified' : 0,
        'capacity_frontend_repair' : 0,
        'capacity_frontend_superblocks_unverified' : 0,
        'disksafety_objects' : { 4 : 3 },
        'disksafety_objects decommissioned' : { 4 : 3 },
    }
```

```
'disksafety objects offline' : { 4 : 3 },
'disksafety superblocks' : { 4 : 3 },
'disksafety_superblocks_decommissioned' : { 4 : 3 },
'disksafety superblocks offline' : { 4 : 3 },
'nr objects delete' : 0 ,
'nr objects ok' : 3 ,
'nr objects repair' : 0 ,
'nr_objects_unverified' : 0 ,
'nr superblocks delete' : 0 ,
'nr_superblocks_ok' : 3 ,
'nr superblocks repair' : 0 ,
'nr superblocks unverified' : 0 ,
'policy_stats_hashtbl' :
{ 'capacity' :
   { 'object' :
     { 'all' : 57494180 ,
            'change policy' : 0 ,
            'disk safety decommissioned' : { '4' : 57494180 },
            'disk safety normal' : { '4' : 57494180 },
            'disk safety offline' : { '4' : 57494180 },
            'needs conversion' : 0 ,
            'ok' : 57494180 ,
            'repair' : 0 ,
            'unverified' : 0 },
      'part' :
      { 'all' : 57494180 ,
      'change policy' : 0 ,
      'disk safety decommissioned' : { '4' : 57494180 },
      'disk safety normal' : { '4' : 57494180 },
      'disk safety offline' : { '4' : 57494180 },
      'needs conversion' : 0 ,
      'ok' : 57494180 ,
      'repair' : 0 ,
      'unverified' : 0 },
  'superblock' :
  { 'all' : 57494180 ,
  'change policy' : 0 ,
  'disk safety decommissioned' : { '4' : 57494180 },
  'disk safety normal' : { '4' : 57494180 },
  'disk safety offline' : { '4' : 57494180 },
  'needs conversion' : 0 ,
  'ok' : 57494180 ,
  'repair' : 0 ,
  'unverified' : 0 }},
  'nr' :
  { 'object' :
      { 'all' : 3 ,
      'change policy' : 0 ,
      'disk safety decommissioned' : { '4' : 3 },
      'disk safety normal' : { '4' : 3 },
      'disk safety offline' : { '4' : 3 },
      'needs conversion' : 0 ,
      'ok' : 3 ,
      'repair' : 0 ,
      'unverified' : 0 },
      'part' :
      { 'all' : 3 ,
      'change policy' : 0 ,
      'disk safety decommissioned' : { '4' : 3 },
      'disk safety normal' : { '4' : 3 },
      'disk safety offline' : { '4' : 3 },
      'needs conversion' : 0 ,
```

```
'ok' : 3 ,
            'repair' : 0 ,
            'unverified' : 0 },
         'superblock' :
         { 'all' : 3 ,
         'change policy' : 0 ,
         'disk safety decommissioned' : { '4' : 3 },
         'disk safety normal' : { '4' : 3 },
         'disk safety offline' : { '4' : 3 },
         'needs conversion' : 0 ,
         'ok' : 3 ,
         'repair' : 0 ,
         'unverified' : 0 }}}},
         'full copy blockstore usage' : '',
         'last update' : ( 1396524178.5766261 , 'Apr 3 2014 13:22:58.5766' ),
         'name' : 'myNameSpace',
         'object name length stats' : { 'average' : 34.0 ,
         'count' : 3 ,
         'deviation' : 0.0 ,
         'max' : 34.0 ,
         'min' : 34.0 ,
         'name' : 'object name length stats' },
         'old_policy_id_stats' : {},
         'start date' : ( 1396524178.5640919 , 'Apr 3 2014 13:22:58.5641' ),
'version' : 2 }
```

The data that can be found in the result are:

- version: version of the format in which the data is stored. This information is of no further use for the user.
- name: name of the monitored name space
- start date: date and time when the last monitor crawl was started
- last\_update: last update of the cached data
- current\_policy\_id\_stats: dict with policy guid as key and value the following information:
  - nr objects ok: number of healthy objects
  - nr superblocks ok: number of healthy superblocks
  - nr objects repair: number of objects that have at least one superblock in repair status
  - nr superblocks repair: number of superblocks that need repair
  - nr objects delete: number of objects that need to be deleted
  - nr superblocks delete: number of superblocks that still need to be deleted
  - nr\_objects\_unverified: number of unverified objects. Every object is verified each 365 days if it is still a healthy object. If this verification would not have taken place within these 365 days, the object is considered as unverified.
  - nr\_superblocks\_unverified: number of unverified superblocks. This is similar as the unverified objects, but for superblocks.
  - capacity frontend ok: the sum of the sizes of the objects put that are healthy, expressed in bytes
  - capacity\_frontend\_repair: the sum of the sizes of the objects put that need to be repaired, expressed in bytes
  - capacity\_frontend\_delete: the sum of the sizes of the objects put that still need to be deleted, expressed in bytes
  - capacity\_frontend\_objects\_unverified: the sum of the sizes of the objects put that is still unverified, expressed in bytes
  - capacity\_frontend\_superblocks\_unverified: the sum of the sizes of the superblocks put that is still unverified, expressed in bytes
  - disksafety\_superblocks: a dict with keys going from 'disksafety spread width' to disksafety giving for all these values the number of superblocks that have that disk safety, taking into account the ABANDONED blockstores

- disksafety\_superblocks\_decommissioned: a dict with keys going from 'disksafety spread width' to disksafety giving for all these values the number of superblocks that have that disk safety, taking into account the ABANDONED and DECOMMISSIONED blockstores
- disksafety\_superblocks\_offline: a dict with keys going from 'disksafety spread width' to disksafety giving for all these values the number of superblocks that have that disk safety, taking into account the ABANDONED, DECOMMISSIONED and OFFLINE blockstores
- disksafety\_objects: a dict with keys going from 'disksafety spread width' to disksafety giving for all these values the number of objects that have that disk safety, taking into account the ABANDONED blockstores. For more information about disk safety, see Disk Safety on page 111.
- disksafety\_objects\_decommissioned: a dict with keys going from 'disksafety spread width' to disksafety giving for all these values the number of objects that have that disk safety, taking into account the ABANDONED and OFFLINE blockstores
- disksafety\_objects\_offline: a dict with keys going from 'disksafety spread width' to disksafety giving for all these values the number of objects that have that disk safety, taking into account the ABANDONED, OFFLINE and DECOMMISSIONED blockstores
- policy\_stats\_hashtbl: overview with the statistics of all objects, parts, and superblocks with that policy as their target. This is a dict which contains two main sections, "nr" and "capacity", respectively the number of items and the taken disk space of the items. These two main sections show the information by objects, parts, and superblocks.

**Note:** The Active Archive System parts are not exactly the same as the S3 parts. In S3, there is a flat structure of the parts; in the Active Archive System there is a tree structure, in which the main object (or storage object) consists of parts and each part can consist of child parts.

- nr: gives you an overview of the number of items (*objects*, *parts*, *superblocks*)
- capacity: gives you an overview of the taken disk space, split in *objects*, *parts*, and *superblocks*. The indicated disk spaces are expressed in bytes.
  - ok: all healthy items, which don't have either label REPAIR, CHANGE\_POLICY, or UNVERIFIED
  - all: all items
  - repair: all items which need a repair action
  - change policy: items for which a new policy is selected, but which are not yet encoded with the new policy
  - unverified: items which are unverified. Every item is verified each 365 days if it is still a healthy object. If this verification would not have taken place within these 365 days, the item is considered as unverified.
  - disk safety normal: dict which takes the healthy blockstores into account. The disk safety is the key and the number of items/disk space is the value. This dict can contain multiple key/value pairs.
  - disk safety offline: dict which takes the offline blockstores into account.
  - needs conversion: remaining items/data volume that need conversion. This is a decreasing value and is ideally 0.
  - disk safety decommissioned: dict which takes the decommissioned blockstores into account.
- old\_policy\_id\_stats: has been replaced by the parameter change policy. It was used to report on the statistics of objects in a name space which were not yet encoded with the target policy. This parameter is still in use for compatibility reasons.
- object\_name\_length\_stats: statistics about the length of the object names in the name space.
  - average: average object name length
  - count: number of object to calculate the average length
  - variance: variance of the length
  - max: length of the longest object name
  - min: length of the shortest object name
  - name: name of the statistic

blockstore\_usage: dict with the blockstores as key and number of objects and size of each blockstore. To retrieve this information, you have to add the parameter showBlockstoreUsage=True in the monitorNameSpace() command.

```
{ 'blockstore_usage' : { 0 : { 'count' : 50869 , 'size' : 303687930 },
1 : { 'count' : 50922 , 'size' : 304004340 },
2 : { 'count' : 50799 , 'size' : 303270030 },
3 : { 'count' : 50897 , 'size' : 303855090 },
4 : { 'count' : 50901 , 'size' : 303878970 },
5 : { 'count' : 50923 , 'size' : 304010310 },
6 : { 'count' : 50980 , 'size' : 304350600 },
7 : { 'count' : 50941 , 'size' : 304117770 }}
```

• full\_copy\_blockstore\_usage: same as blockstore\_usage parameter, but this information is only available when small file support is available. This parameter shows the usage of the small file copies. To retrieve this information, you have to add the parameter showBlockstoreUsage=True in the monitorNameSpace() command.

```
'full_copy_blockstore_usage' : { 0 : { 'count' : 7307 , 'size' : 4669173 },
1 : { 'count' : 7254 , 'size' : 4635306 },
2 : { 'count' : 7377 , 'size' : 4713903 },
3 : { 'count' : 7279 , 'size' : 4651281 },
4 : { 'count' : 7275 , 'size' : 4648725 },
5 : { 'count' : 7253 , 'size' : 4634667 },
6 : { 'count' : 7196 , 'size' : 4598244 },
7 : { 'count' : 7235 , 'size' : 4623165 }},
```

#### 9.6 Monitoring a Storage Pool

The monitoring of a storage pool via the Q-Shell is done with the command

q.dss.manage.monitorStoragePool(). The result is the aggregated monitoring of all name spaces in that storage pool and shows the same fields as the monitorNameSpace().

## 9.7 Event Viewer

You can open the events list in two ways:

- In the CMC, go to Dashboard > Administration > HGST Object Storage Management > Logging > Events
- On the CMC dashboard, at the bottom of the page, you find the Live Events table; click Show more.

The Live Events table shows up to 10,000 events from your environment and the amount of times it occurred.

Note: Successful jobs and events are automatically removed when they are older than seven days.

### 9.7.1 Event Severity

The events are divided into the following categories of severity:

| Symbol | Meaning  | Usage                                                                                                    |  |
|--------|----------|----------------------------------------------------------------------------------------------------|--|
| i      | INFO     | Informational event. No action required.                                                                                                    |  |
|        | WARNING  | An issue requires attention but does not immediately require an intervention. There is no data impact. The issue should be fairly easy to resolve. |  |
| ×      | ERROR    | A component (hardware or software) is failing and needs attention. There is no data impact.                                                        |  |
| ×      | CRITICAL | Issue can cause data loss or service unavailability                                                                                                |  |

For a complete listing of Active Archive System events, see Events on page 118.

### 9.7.2 Event Details

To open the details of an event, click an event in the event list.

The details window is divided in three sections, providing the following information:

- Event Summary
  - Message: user-friendly message of the event.
  - Severity: severity of the event. For more information, see Event Severity on page 93.
  - Source: the location where the event occurred. This is also a link to that corresponding machine.
  - Occurrences: number of times the event occurred.
  - First Occurrence: date and time of the first occurrence.
  - Last Occurrence: date and time of the latest occurrence.
- Solution
  - If available, the solution to resolve the issue that causes the event.
- Details
  - Event Type: internal code of the event.
  - Event details: the backtrace of the event, you can copy this information to the clipboard via the button **Copy To Clipboard**.
  - Tags: extra metadata, containing system-specific data, for example GUIDs.

Click the X in the top right corner to return to the event list.

### 9.7.3 Live Events vs All Events

By default, only the events that are currently applicable are visible (live events).

An event remains in the Live Events list:

- as long as the event is still applicable.
- for two occurrences of the monitoring interval (see Complete List of Events on page 118), if the event is no longer applicable.
- for 2,000 seconds if the monitoring interval is not specified and the event is no longer applicable.

Click All Events to view all events, even if they are no longer applicable on your environment.

### 9.7.4 Removing Events from the List of Events

To remove one or more events, proceed as follows:

- 1. Select the checkbox on the left of the desired events.
- 2. In the right column, click **Delete Events**.

To remove all events in the list, proceed as follows:

- 1. Select the checkbox the header row of the event list.
- 2. In the right column, click Delete Events.

### 9.7.5 Exporting Events

It is possible to export your events to a comma-separated file (.csv).

To do so, proceed as follows:

- Open the list of events window via Dashboard > Administration > HGST Object Storage Management > Logging > Events.
- 2. In the right column, click Export events.

The **Event export** appears.

3. Use the calendar icons to select the start and end date of the events that you wish to export.

#### Figure 11: Exporting Events

| Event export     |                                      |     | ×           |
|------------------|--------------------------------------|-----|-------------|
| Export all event | ts or date range of events to CSV fi | le  |             |
| From/To :        |                                      |     |             |
|                  |                                      |     |             |
|                  |                                      | Exp | oort to CSV |

- 4. Click Export to CSV.
- 5. You can download the export via **Dashboard** > **Downloadable Content** > **Exported events**.
- 6. In the table, click the desired file name to download the file.

#### Figure 12: Downloadable Content: Exported Events

| Event Export              |                       |                       |                       |  |
|---------------------------|-----------------------|-----------------------|-----------------------|--|
| File                      | From date             | To date               | Export date           |  |
|                           |                       |                       |                       |  |
| events_csv_1387062000_138 | Sunday, Dec. 15, 2013 | Monday, Dec. 16, 2013 | Monday, Dec. 16, 2013 |  |
| events_csv_1385852400_138 | Sunday, Dec. 1, 2013  | Monday, Dec. 16, 2013 | Monday, Dec. 16, 2013 |  |
|                           |                       |                       |                       |  |
|                           |                       |                       |                       |  |
|                           |                       |                       |                       |  |

Note: The export files are automatically removed after one day.

## 9.8 Configuring Event Escalation

### 9.8.1 Configuring SNMP Traps

You can configure the Active Archive System to send SNMP traps when events occur. This way the Active Archive System acts as an SNMP client and sends the traps to an SNMP server.

Configure SNMP trapping as follows:

1. In the CMC, navigate to Dashboard > Administration > HGST Object Storage Management > Installation.

2. In the right column, click Configure SNMP.

The Configure SNMP wizard appears.

- 3. On the Traps tab, specify the Community String, Server, and Port for SNMP trapping.
  - Community String: this is similar to a user ID or password to communicate with an SNMP server.
  - Server: the IP address or URI of the SNMP server to send the SNMP traps to.
  - Port: the IP port via which the SNMP server can be reached.

## 9.9 Checking System Health

To get an overview of the health of the Active Archive System installation, run the *health checker*. This is an interactive tool, which means that human interaction might be required. For example, when the tool detects that a service is not running, it asks you whether to start the service or not.

You must run the health checker before you upgrade your installation because issues in your installation may block the upgrade. The health checker provides an overview of these issues and makes it easier to tackle them.

To run the health checker, do the following:

- 1. Log into the Management Node using SSH. The OSMI menu appears.
- **2.** Exit the OSMI menu. The Linux prompt appears.
- **3.** Start a Q-Shell session:

/opt/qbase3/qshell

- 4. Start the health checker:
  - If you do not have external public internet connectivity, invoke q.amplistor.healthCheck(check\_public\_connectivity=False).
  - If you are connected to the external network, invoke q.amplistor.healthCheck().

Sample output from the health checker:

| ********                                                             | * *      |
|----------------------------------------------------------------------|----------|
| * CHECK LOCAL NODE HEALTH STATUS                                     | *        |
| ***************************************                              | * *      |
| * Checking local services                                            | RUNNING  |
| <ul> <li>Checking Ejabberd Engine Running</li> </ul>                 |          |
| DONE                                                                 |          |
| * Checking DHCP daemon                                               | DONE     |
| * Checking rsync                                                     | DONE     |
| * Checking TFTP                                                      | DONE     |
| * Checking PostgreSQL                                                | DONE     |
| * Checking Workflow Engine                                           | DONE     |
|                                                                      |          |
|                                                                      |          |
| t Node star?, DIMNINC                                                | DONE     |
| <ul> <li>Node Storz: RUNNING</li> <li>Node storz: RUNNING</li> </ul> | DONE     |
| ^ Node cpunode3: RUNNING                                             | DONE     |
| * Node cpunode2: RUNNING                                             | DONE     |
| * Node storl: RUNNING                                                | DONE     |
| * Node cpunodel: RUNNING                                             | DONE     |
| * Verifying status of nodes                                          | FINISHED |
| *****                                                                | * *      |
| * CHECK ENVIRONMENT ACCESSIBILITY AND CONSISTENCY                    | *        |
| *****                                                                | * *      |
| <ul> <li>Verifying environment accessibility</li> </ul>              | RUNNING  |
| <ul> <li>Creating public cluster</li> </ul>                          | RUNNING  |
|                                                                      |          |

Creating public cluster DONE Ping test to all machines DONE . . . \* Verifying model consistency DONE \* Verifying environment consistency FINISHED \*\*\*\*\*\* \* CHECK REMOTE NODES HEALTH STATUS \* Checking remote machines RUNNING Checking health of node stor2 RUNNING Checking Remote DSS Storage Daemon RUNNING Checking Remote DSS Storage Daemon \* DONE . . . \* Delete test object from DSS DONE \* Checking remote machines FINISHED \* \* \* \* \* JOBS OVERVIEW 0 running jobs 31 jobs in status ERROR!! 23793 jobs in status DONE

- 5. Resolve any issues that are found.
  - a) Check the output of the health checker for a summary of all historical jobs by status.
  - b) If there are failed jobs, navigate to Dashboard > Administration > HGST Object Storage Management > Logging > Jobs in the CMC.
  - c) In the Status column filter, type ERROR and press Enter.
  - d) Click the individual jobs and failed job steps to see additional details that can be used to further diagnose the root cause.

## 9.10 Node Monitoring

In the CMC, navigate to Dashboard > Administration > Hardware > Servers > Controller Nodes.

Click Controller Nodes or Storage Nodes.

Note: Alternatively, you can also click on the Show button of one of the nodes on the CMC dashboard.

In the nodes list, click on one of the nodes to view the detail window.

Note: The detail window retrieves all necessary data. This might take a few seconds.

In the detail window of the node, click on the **Monitoring** tab.

The Monitoring tab provides the following monitoring statuses:

- CPU monitoring.
- Network monitoring.
- Blockstore Monitoring (Storage Nodes only).

The Monitoring Graphs tab provides the following graphs:

- CPU usage of the last 24 hours.
- CPU load of the last 24 hours.
- The memory usage of the last 24 hours.
- The swap memory usage of the last 24 hours.
- Network usage of the last 24 hours (both sent and received packages).
- The partition usage of the last 24 hours.
- The number of keys used in the MetaStore (Controller Nodes only).

#### **Refreshing the Node Status**

If you want to see the current status of the node, proceed as follows:

- 1. In the nodes list, click on the desired node, to view the detail window.
- 2. In the detail view window, click Refresh machine status in the right-hand pane.

## 9.11 Storage Pool Monitoring

#### 9.11.1 Monitoring the Storage Pool

There are two ways to monitor the storage pool:

- On the Dashboard page, you can view both the status bar and the aggregated graph of the **storage pool used capacity**.
- You can view the detail window of the storage pool as follows:
  - 1. In the CMC, go to Administration > HGST Object Storage Management > Storage Services > Storagepool.
  - 2. In the Storagepool window, click on the desired Storage Node.
  - 3. In the Storage node window, click on the desired storage daemon to view the detail window.

Note: The Detail window retrieves all necessary data. This might take a few seconds.

**Note:** While you are putting or getting information from the storage pool, there may be a difference between the storage pool status bar, the aggregated graph, and the detail view graphics.

This is because these three are updated with a different interval:

- The dashboard status bar has the most recent details, as it is updated with the highest frequency.
- The Individual Storage Daemon graphics can have a lag of 5-10 minutes.
- The aggregate storage pool graph on the dashboard can have a lag equal to the interval of the monitoring policy (by default 30 minutes).

### 9.11.2 Monitoring the Storage Policy

Note: The storage policy is fixed, and is not configurable.

- **1.** Log into the CMC.
- Navigate to Dashboard > Administration > Storage Management > Storage policies. The Storage Policy Management window shows the following information:
  - The name of the **default policy**.
  - The setting for **full copy** of small files, if small file support is active.
  - The spread width and safety.
  - The safety strategy.
  - The maximum superblock size (in bytes, not in MiB).
  - The lowest disk safety an object has on the policy.

- The number of **objects with a lower disk safety** than the desired safety (percentage). This is not necessarily the lowest disk safety.
- **3.** Click on the storage policy. The **details** dialog displays all the previous mentioned information, and includes the following data:
  - The number of **message blocks**.
  - The total number of objects stored via this policy.
  - The disk safety details: all objects stored are grouped together with their current safety level.

### 9.11.3 Disk Safety Details

The disk safety details is the current status of all objects. They are grouped together per disk safety level.

Each safety level has the following information:

- The number of objects that has this safety level (number and percentage).
- A number of dots next to it, corresponding to their Disk Safety level (a disk safety of 4 will generate 4 dots).

If a group of objects has no lowered disk safety, all dots are green.

If a group of objects has a lowered safety, a number of dots are grey, depending on how much lower the current safety is.

If a group of objects has a negative disk safety (data loss!), extra red dots are generated left of the grey ones. This should be avoided!

#### 9.11.3 Sample Disk Safety Details

A storage policy has the following details:

- A spread width of 18.
- A safety of 5.
- 16 500 174 objects stored.
- 923 782 objects have a lowered disk safety of 3 instead of 4.

This will result in the following Disk Safety Details window:

#### Figure 13: Disk Safety Details

| Number of message blocks         | 4096     |
|----------------------------------|----------|
| Total nr of objects              | 16500174 |
|                                  |          |
| Disk Safety Details              |          |
| Safety Level: 3 5.6% (923782)    |          |
| Safety Level: 4 94.4% (15576392) |          |

### 9.12 SNMP Polling

For SNMP Polling, the Active Archive System acts as an SNMP server to provide data to external SNMP clients.

### 9.12.1 Which Data Can Be Polled?

• Only actual values can be polled. For trending, you will have to login into the Management Node.

- Issues that require (immediate) customer attention are trapped through SNMP. They cannot be polled.
- The highest update frequency of monitoring data is 15 minutes.
- Only globalized stats are exposed, not individual component stats.

### 9.12.2 Downloading the MIB Variables

Download the MIB variables as follows:

- 1. In the CMC, go to **Dashboard** > **Downloadable content** > **SNMP**.
- 2. When the MIB appears, click **Download**.
- 3. Save the MIB variables and upload them to your SNMP server.

### 9.12.3 Configuring SNMP Polling

Configure SNMP polling as follows:

- 1. In the CMC, go to Dashboard > Administration > HGST Object Storage Management > Installation.
- 2. In the right column, click Configure SNMP.

The Configure SNMP wizard appears.

- 3. On the Polling tab, specify the Community string for SNMP polling.
- 4. Set this string in your SNMP client, in order to make it communicate with the Active Archive System.

**Tip:** When you configure your SNMP client, make sure that it connects to the public virtual IP address of your Cloud Service.

This avoids the need to reconfigure the SNMP polling when there is a failover of the Management Node.

## 9.13 Dead Man Timer

When the application that is sending data to a client daemon ceases to send data, the client daemon can get into a situation where all resources are exhausted (because they are reserved for the current ongoing data processing tasks) and no new store or retrieve threads can be spawned. In order to prevent such a situation, a dead man timer has been implemented.

The dead man timer is enabled by default on all client daemons. When enabled, threads that have no activity for two hours are terminated.

You can edit the configuration files of any client daemon to enable/disable/modify the dead man timer as follows.

- 1. Log into the node using SSH. The OSMI menu appears.
- **2.** Open a terminal session.
- **3.** Exit the OSMI menu. The Linux prompt appears.
- 4. Open the client daemon configuration file, /opt/qbase3/cfg/dss/clientdaemons/daemon guid.cfg.
- 5. In the HTTP section of the client daemon configuration file, add/edit the following entries:

```
request_wait_connection_timeout = value_1
request_process_connection_timeout = value_2
```

where:

- *value 1* is the time an established HTTP connection can remain idle (seconds).
- value\_2 is the time it can take to read from or write to a socket for a single superblock (seconds).
- 6. Save and exit the configuration file.

7. Restart the client daemon with a Q-Shell command:

```
q.dss.clientdaemons.restartOne(daemon_guid)
```

## 9.14 Collecting Telemetry

### 9.14.1 About Telemetry Collection

The telemetry collection feature is installed on all nodes. It runs *telemetry collection agents* on all Controller and Storage Nodes. The *telemetry collection master*, running on the Management Node, aggregates telemetry from the telemetry collection agents, including the agent running on the Management Node, encrypts the data using asymmetric keys, and forwards it to an HGST destination every 24 hours, at 3:00 a.m., using SSL for transport.

#### What is Collected

The data collected includes:

- Storage Enclosure Basic metrics
- System level information:
  - Rack serial number
  - Hardware inventory data
  - Time series data for system metrics
- IPMI data
- Object storage metrics
- Telemetry agent configuration
- Log file (/var/log/hawk/callhome.log)

#### Where Data is Temporarily Stored

The telemetry collection master stores data from each telemetry collection agent in separate directories, named

/mnt/hawk/callhome\_data/date/node\_MAC\_address/. In the HGST destination, the data is stored in separate date/node MAC address/ directories.

#### How Long Data is Retained

All collected data is kept on all telemetry collection agents in /mnt/hawk/callhome\_data for 7 days.

#### How Failovers are Handled

If a node is down when a telemetry collection agent is supposed to run:

- No data is collected for that node, and no directory for that node is created in the dated directory in the HGST destination.
- The telemetry collection master starts a disaster recovery script on all nodes.

If the Management Node goes down, the Active Archive System automatically initiates a failover to another Controller Node newly designated as the Management Node, and the telemetry collection master fails over to the new Management Node also. Since the virtual IP address for the Management Node stays the same after a failover, and all other nodes use this virtual IP address, nothing else changes.

### 9.14.2 Displaying Telemetry Collection Categories

To see what categories of data are collected, run the following command from the Linux prompt of the Management Node:

```
/mnt/hawk/callhome/callhome.py --list-metrics category
```

The callhome.py command has the following options:

| Option       | Description                                                                                                    |
|--------------|----------------------------------------------------------------------------------------------------|
| list-metrics | Display the categories of metrics collected. Valid values are:                                                                                                    |
|              | <ul> <li>all: display all categories of metrics collected.</li> <li>IPMI: display categories of metrics collected from the Intelligent Platform<br/>Management Interface.</li> <li>LSHW: display categories of metrics collected from the Hardware Lister.</li> <li>AD: display categories of metrics collected from Active Archive System logs.</li> <li>COLLECTL: display categories of metrics collected from server component<br/>performance statistics.</li> <li>JBOD: display categories of metrics collected from Storage Enclosure Basic<br/>status and inventory data.</li> </ul> |
|              | If a value is omitted for this option, the category headings are displayed.                                                                                                    |

- 1. Log into the Management Node using SSH. The OSMI menu appears.
- **2.** Exit the OSMI menu. The Linux prompt appears.
- 3. Run the callhome.py script:

/mnt/hawk/callhome/callhome.py --list-metrics category

For example:

```
/mnt/hawk/callhome/callhome.py --list-metrics
['IPMI','LSHW','AD','COLLECTL','JBOD']
```

```
/mnt/hawk/callhome/callhome.py --list-metrics all
[IPMI]
Temperature (CPU PCH System Peripheral VcpuVRM VmemABVRM VmemCDVRM) FAN
status Power status
Chassis status Disk status Memory status Network status
[LSHW]
System Bus Memory Processor Bridge Network Storage Disk Volume Input
CommunicationDisplay Power
[AD]
{'Event Logs': 'Put events Get events',
'Storage Nodes': 'Agents Daemons Network Partitions System',
'Controller Nodes': 'Client Daemons MetaStore'}
[COLLECTL]
{'Network': 'RxPkt TxPkt RxKB TxKB RxErr RxDrp RxFifo RxFra RxCmp RxMlt
TxErr TxDrp
TxFifo TxColl TxCar TxCmp RxErrs TxErrs',
'Disk': 'Name Reads RMerge RKBytes Writes WMerge WRBytes Request QueLen Wait
SvcTim Util',
'NFS': 'ReadsS WritesS MetaS CommitS Udp Tcp TcpConn BadAuth BadClient
ReadsC WritesC MetaC
CommitC Retrans AuthRef',
'CPU': 'Sys User Nice Wait IRQ Soft Steal Idle Totl Intrpt Intrpt/sec Ctx/
sec Proc/sec
ProcQue ProcRun L-Avg1 L-Avg5 L-Avg15',
'Memory': 'Tot Used Free Shared Buf Cached Slab Map Commit SwapTot SwapUsed
SwapFree SwapIn
```

SwapOut Dirty Clean Laundry Inactive PageIn PageOut PageFaults PageMajFaults HugeTotal HugeFre HugeRsvd SUnreclaim' } [JBOD] Vendor ID Product ID Product revision level Unit serial number Tick counter Monitor loop counter Monitor loop recent latencey Monitor loop maximum latency Offline state reason mask Power state PSU A AC failure counter PSU B AC failure counter PHY reset last ID PHY reset - event count BIST failure - event count Enclosure status Temperature sensors Voltage sensors Current sensors /mnt/hawk/callhome/callhome.py --list-metrics IPMI Temperature (CPU PCH System Peripheral VcpuVRM VmemABVRM VmemCDVRM) FAN status Power status Chassis status Disk status Memory status Network status /mnt/hawk/callhome/callhome.py --list-metrics JBOD Vendor ID Product ID Product revision level Unit serial number Tick counter Monitor loop counter Monitor loop recent latencey Monitor loop maximum latency Offline state reason mask Power state PSU A AC failure counter PSU B AC failure counter PHY reset last ID PHY reset - event count BIST failure - event count Enclosure status Temperature sensors Voltage sensors Current sensors /mnt/hawk/callhome/callhome.py --list-metrics AD {'Event Logs': 'Put events Get events', 'Storage Nodes': 'Agents Daemons Network Partitions System', 'Controller Nodes': 'Client Daemons MetaStore'} /mnt/hawk/callhome/callhome.py --list-metrics COLLECTL {'Network': 'RxPkt TxPkt RxKB TxKB RxErr RxDrp RxFifo RxFra RxCmp RxMlt TxErr TxDrp TxFifo TxColl TxCar TxCmp RxErrs TxErrs', 'Disk': 'Name Reads RMerge RKBytes Writes WMerge WRBytes Request QueLen Wait SvcTim Util', 'NFS': 'ReadsS WritesS MetaS CommitS Udp Tcp TcpConn BadAuth BadClient ReadsC WritesC MetaC CommitC Retrans AuthRef', 'CPU': 'Sys User Nice Wait IRQ Soft Steal Idle Totl Intrpt Intrpt/sec Ctx/ sec Proc/sec ProcQue ProcRun L-Avg1 L-Avg5 L-Avg15', 'Memory': 'Tot Used Free Shared Buf Cached Slab Map Commit SwapTot SwapUsed SwapFree SwapIn SwapOut Dirty Clean Laundry Inactive PageIn PageOut PageFaults PageMajFaults HugeTotal HugeFre HugeRsvd SUnreclaim'}

/mnt/hawk/callhome/callhome.py --list-metrics LSHW
System Bus Memory Processor Bridge Network Storage Disk Volume Input
CommunicationDisplay Power

# **10 Tuning the Active Archive System**

### **Topics:**

- Tuning for Optimal Connection Management
- Tuning for Maximum Throughput
- Tuning for Optimal Repair Performance
- Optimal Performance Vs Maximum Number of Concurrent Users
- Updating the Time Settings

## **10.1 Tuning for Optimal Connection Management**

By default, your client daemon will accept any incoming TCP connection and process it. Our measurements show that there is no real performance benefit in exceeding more than 100 concurrent connections per client daemon. This section shows how to configure your client daemon to prevent that more that 100 concurrent connections are made at the same time:

To tune your Active Archive System for optimal connection management, proceed as follows:

- 1. Connect to your Controller Node and enter the Q-Shell.
- 2. Open the configuration files of your client daemon: /opt/qbase3/cfg/dss/clientdaemons/guid.cfg .
- 3. Locate the http\_max\_conn parameter in the [config] section. Add it if this parameter is not present.

This parameter defines the maximum number of parallel streams to this client daemon. The value of http\_max\_conn is empty by default (unlimited).

- **4.** Change the value to 100.
- 5. Save and close the configuration file.
- 6. Restart the updated client daemon in the Q-Shell:

q.dss.clientdaemons.restartOne(daemonguid)

When a client application attempts to make more than the configured maximum number of connections to the client daemon, we will accept this TCP connection (up to the configured number of TCP connections that can be in the accepted state) but we will not process this connection yet. We will process it as soon as the number of HTTP connections that is being processed by the client daemon, is lower than the configured number.

## **10.2 Tuning for Maximum Throughput**

**Note:** The Active Archive System is preconfigured for maximum throughput; you do not have to change any of the files described in the following sections.

#### **Client Daemon**

Open the client daemon configuration file:

/opt/qbase3/cfg/dss/clientdaemons/<guid>.cfg .

This section describes some configuration options to optimize your Active Archive System installation.

Update the following parameters in the [config] section:

```
max_node_connections = 6000
max_node_connections_per_blockstore = 1
max_environment_syncstore_connections = 16
max_object_syncstore_connections = 360
max_object_syncstore_connectionsper_per_object_syncstore = 30
max_open file descriptors = 8192
```

This gives the client daemon process a capacity for over 1,000 incoming HTTP connections.

#### **Storage Daemon**

Open the storage daemon configuration file:

/opt/qbase3/cfg/dss/storagedaemons/<guid>.cfg .

Update the following parameters in the [config] section:

Add them if they are not yet present:

```
max_node_connections = 512
max_node_connections_per_blockstore = 16
max_environment_syncstore_connections = 4
max_object_syncstore_connections = 48
max_object_syncstore_connectionsper_per_object_syncstore = 4
max_open_file_descriptors = 8192
```

When updating the <code>max\_node\_connections</code>, you have to restart the storage daemons and monitoring agents on all storage nodes in order to become effective.

#### **Maintenance Agent**

Open the maintenance agent configuration file:

/opt/qbase3/cfg/dss/maintenanceagents/<guid>.cfg .

Update the following parameters in the [config] section.

Add them if they are not yet present:

```
max_node_connections = 6000
max_node_connections_per_blockstore = 1
max_environment_syncstore_connections = 4
max_object_syncstore_connections = 48
max_object_syncstore_connectionsper_per_object_syncstore = 4
max_open_file_descriptors = 8192
```

## **10.3 Tuning for Optimal Repair Performance**

When you install the Active Archive System, the settings for repair are optimized for large objects. If you have one or more name spaces that have many small files (millions), make the following change to the storage daemons that are master for those name spaces:

- 1. Open the OSMI menu.
- Identify the master storage daemon of a name space in OSMI by listing the name spaces: OSMI > Policies and Namespaces > List Namespaces.
- 3. In the configuration file of the storage daemon for those name spaces, change repair\_queue\_max\_size. The default is set to 10,000. Increase this value by increments of 4,000 and see what the effect is.

## **10.4 Optimal Performance Vs Maximum Number of Concurrent Users**

You can tune the Active Archive System client daemons for two situations:

- Slow upload/download but with maximum number of concurrent users.
- Fast upload/download with a maximum performance.

You have to decide which type of tuning your installation requires.

Typically a Controller Node has four client daemons and 64 GiB of memory. On such a node, 16 GiB is reserved for the operating system, the management framework, and the MetaStores, which means that 48 GiB of memory is available for 4 client daemons, or 12 GiB per client daemon.

However, the settings described in the following sections are calculated for Controller Nodes with 32 GiB memory, of which 24 GiB is assigned to BitSpread, and only one client daemon. As mentioned, in real life, typically a Controller Node has four client daemons, which means then a 6 GiB per client daemon.

### 10.4.1 Tuning for Maximum Number of Concurrent Users

Up to 256 threads can transfer data to the blockstores, with a spread width of 18. This means that 18 superblocks can be sent simultaneously to the blockstores.

The memory requirement for the backend is calculated as follows: 3 x 18 x 64 = 3.4 GiB (backend memory limit)

- 3: 1.5 (encoded superblock) + 1.5 (encoded superblock in network buffers)
- 18: number of simultaneously sent superblocks
- 64: superblock size in MiB

This means that there is 21 GiB left for the front end memory, able to serve 336 (= 21 GiB / 64 MiB) concurrent slow readers and writers.

To tune the client daemon for this situation:

- 1. Open the client daemon configuration file /opt/qbase3/cfg/dss/clientdaemons/guid.cfg .
- 2. Update the file with the following parameters in the config section. It is possible that the parameters are not available in the file:
  - superblock\_mem\_limit: 22548578304, 3221225472 (21 GiB and 3 GiB, respectively for frontend memory and backend memory limit)

**Note:** Update accordingly per client daemon. In most situations, there are four client daemons per Controller Node, so divide the mentioned values by four (or by the number of installed client daemons).

It is recommended to always provide the two values, but if only one is given, the value is used for both the frontend and the backend memory.

- nr\_put\_threads:1
- nr get threads: 1
- rest put mode: nonblocking
- rest get mode: nonblocking
- 3. Restart the updated client daemon in the Q-Shell:

```
q.dss.clientdaemons.restartOne(daemonguid)
```

### 10.4.2 Tuning for Optimal Performance

Note: Optimal performance means a higher throughput for single-stream data transports.

For fast uploaders and downloaders, you can allow the superblock size up to 256 MiB.

Up to 256 threads can transfer data to the blockstores, with a spread width of 18. This means that 18 superblocks can be sent simultaneously to the blockstores.

The memory requirement for the back end is calculated as follows:  $3 \times 18 \times 254 = 13.7$  GiB.

- 3: 1.5 (encoded superblock) + 1.5 (encoded superblock in network buffers)
- 18: number of simultaneously sent superblocks
- 254: superblock size in MiB

This means that there is 12 GiB left for the front end memory, able to serve 48 (= 12 GiB / 256 MiB) concurrent fast readers and writers.

To tune the client daemon for this situation, proceed as follows:

- 1. Open the client daemon configuration file: /opt/gbase3/cfg/dss/clientdaemons/guid.cfg )
- 2. Update the file with the following parameters in the config section. It is possible that the parameters are not available in the file:
  - superblock\_mem\_limit: 12884901888,12884901888 (both 12 GiB, respectively for frontend memory and backend memory limit)

**Note:** Update accordingly per client daemon. In most situations, there are four client daemons per Controller Node, so divide the mentioned values by four (or by the number of installed client daemons).

It is recommended to always provide the two values, but if only one is given, the value is used for both the frontend and the backend memory.

- nr\_put\_threads:8
- nr\_get\_threads: 8
- rest\_put\_mode: blocking
- rest get mode: blocking
- 3. Restart the updated client daemon in the Q-Shell.

q.dss.clientdaemons.restartOne(daemonguid)

### 10.4.3 In-depth Information

Assume that you have a Controller Node with a frontend connection  $2 \times 1$  GbE (gibibit/s, half-duplex) and 32 GiB memory. With the default settings of 32 MiB superblocks and 1 GiB superblock\_mem\_limit, the Active Archive System can process 32 streams (1 GiB / 32 MiB). With the  $2 \times 1$  GbE inbound, BitSpread can handle 256 MiB/s, so each stream should at least deliver 8 MiB/s in a best-case scenario (256 MiB/s / 32 streams). However, a best-case scenario is almost impossible to achieve.

In reality, you have to set the superblock\_mem\_limit to 1/5th of the available memory for the client daemon. In this example, a maximum of 24 GiB of memory can be assigned to BitSpread, the remaining is taken for the Controller Node operating system and other processes. So a 4.8 GiB (24 GiB / 5) can be set as superblock\_mem\_limit, meaning that each stream should deliver 2 MiB/s.

Users have typically an upload speed of 128 KiB/s or more, so the Active Archive System must be capable of streaming a maximum of 2048 streams in parallel (256 MiB / 128 KiB).

When a superblock is ready to be written on disk, BitSpread needs four times the superblock size:

- 1 time for encryption
- 1.5 times for encoded version
- 1.5 times for encoded version in network buffers

This means that BitSpread needs 128 MiB of memory to encode and upload one superblock.

The upload of data by a user is a slow process, whereas the writing of the superblocks to the blockstores is a very fast process. BitSpread uses two resource managers to manage the memory consumption.

- source: for managing the uploads by the user (PUT request) or download requests of the user (GET request).
- **transfer**: for managing the superblocks to write to the blockstores (PUT request by user) or to retrieve from the blockstores (GET request).

## **10.5 Updating the Time Settings**

### 10.5.1 Date and Time in the Active Archive System

The Management Node is the reference for the date and time of your Active Archive System installation. All nodes synchronize their date and time with this node.

Controller Nodes temporarily set the date and time at installation time. But once the NTP service is set up during the installation, Controller Nodes synchronize with the NTP server you specified at bringup. You must ensure that the Management Node has an active link with an NTP server.

It may occur that the date and time is incorrect on the Management Node, which will be reflected on the Storage Nodes. However, in such a situation the date and time on the nodes are consistent and have very little to no impact on the functionality of your installation. If the time difference is small, then the Controller Node will synchronize with the NTP server again. If the time difference would be too large, then the NTP service on the Controller Node must be restarted.

### 10.5.2 Selecting an NTP Server

To update the NTP server and the active time zone, proceed as follows:

If the time difference between the current Controller Node time and the new timezone too big, or if you want to synchronize the nodes immediately, restart the NTP service on the Management Node via an SSH session.

/etc/init.d/ntp restart

Making a time-leap on the Controller Nodes holding a MetaStore, could make them appear as if they are not online. Restarting the MetaStores on those Controller Nodes resolves this situation.

- 1. In the CMC, navigate to Dashboard > Administration > HGST Object Storage Management > Installation.
- 2. In the Commands pane, click Set datacenter timezone. The Set datacenter timezone wizard appears.
- 3. Select the proper timezone and confirm.
- **4.** In the **Commands** pane, click **Configure NTP**. The **Configure NTP** wizard appears.
- 5. In this wizard, type the URL or IP address of the NTP server, or leave the default.

**Caution:** Make sure that the Controller Node can reach the NTP server, by IP address or through DNS.

6. Click Next to apply the changes.
# A Glossary

### Topics:

- Application Server
- Blacklists
- Cache Daemon
- Client Daemon
- Cloud Management Center (CMC)
- Controller Node
- Disk Safety
- HTTPS Proxy Server
- Intelligent Platform Management Interface (IPMI)
- Maintenance Agent
- Management Node
- MetaStore
- Object Store Management Interface (OSMI)
- Repair Spread
- Storage Daemon
- Storage Node
- Superblock

# A.1 Application Server

The application server is the component responsible for exposing various services over XML-RPC. The definition and implementation of an application server service is completely separated from the underlying transport. Each node has a running application server, but not all nodes have the same application server services running.

# A.2 Blacklists

A blacklist is a list of blockstores that cannot be used for read/write operations. The reasons for a blockstore not being able to handle a read/write operation are:

- Broken disk
- File system error
- File system full
- Network failure
- I/O errors

When a client daemon detects that a blockstore cannot perform a read or write, it adds the blockstore to a blacklist. The blockstores on the blacklist are not contacted for further read/write operations, temporarily, to save time and network bandwidth. Every 30 seconds, the Active Archive System checks whether the blockstores on the blacklist are operational again. Any operational blockstore is removed from the blacklist. Non-operational blockstores remain on the blacklist. For more information on how the Active Archive System checks blockstores on the blacklist, see Handling Blacklists on page 48.

The Active Archive System consists of the following components.

# A.3 Cache Daemon

The BitSpread cache daemon is a service/process/daemon running on each Controller Node. There are 4 client daemons per Controller Node.

- The cache daemon caches superblocks (data) for frequently read objects.
- Each cache daemon can read from any physical cache location.
- The actual cache resides on one or more SSDs on one or more Controller Nodes.
- The cache is configurable in size upon creation, but the size cannot be modified afterwards and requires a intervention from HGST Support to remove.
- The client daemon process checks for cached data from the cache daemons before requesting the data from backend storage on object read requests.

# A.4 Client Daemon

The BitSpread client daemon is a service/process/daemon running on each Controller Node.

- The client daemon handles REST read, write, update, and delete requests for data.
- The client daemon encodes and decodes data as requested from applications, which are external to the storage system.
- A single Controller Node can have one or more client daemons running.
- Each client daemon has the same view of the underlying storage.
- Each client daemon listens for REST requests on all public networks, but on a unique port to that Controller Node (7070, 7071, 7072, and 7073).
- Each client daemon communicates internally on a unique port (23510, 23511, ?).

# A.5 Cloud Management Center (CMC)

The Cloud Management Center (CMC) is a web-based interface to the Active Archive System that supports the following administrative tasks:

- Managing Storage
  - Managing buckets
  - Managing MetaStores
  - Managing cache clusters
  - Monitoring the active storage pool
- Managing the Active Archive System
  - Managing the installation in general
  - Managing the rack and data center information
  - Collecting configuration information
  - Monitoring the existing policies
  - Monitoring the logs of jobs, events and policies
  - Managing the LAN networks
  - Managing users and groups
- Managing Hardware
  - Managing the status of all Controller Nodes and Storage Nodes
  - Managing uninitialized, queued, or failed devices
  - Managing degraded or decommissioned disks
  - Managing system health
- Downloading Content

- Exporting a list of executed events (only available for 24 hours)
- Exporting MIB variables (for uploading to your SNMP server)
- Downloading licenses

### A.6 Controller Node

Controller Nodes are high performance servers in the Active Archive System. Controller Nodes are prepackaged with the Active Archive System software, MetaStore, and management framework. They provide high performance access over multiple network interfaces, and can serve data over the following network protocols:

- HTTP/REST
- S3

Controller Nodes are equipped with additional ports that are used by the backend storage pool.

A Controller Node operates in a high availability cluster to provide fully shared access to the storage pool, metadata caching in high-performance Solid State Disks (SSDs), and metadata protection.

A Controller Node consists of the following components:

- Client Daemon on page 110
- Cache Daemon on page 110
- MetaStore on page 112

### A.7 Disk Safety

The disk safety is the number of blockstores from a specific spread that can be lost while still being able to recover the original data.

If more blockstores are lost than the disk safety allows, the data is no longer recoverable.

### A.8 HTTPS Proxy Server

The Active Archive System provides HTTPS functionality, in order to have encrypted data communication to the public interfaces (the Cloud Management Center (CMC) and the S3 interface).

The Active Archive System uses pound, a reverse SSL proxy, for this purpose.

pound uses OpenSSL for its encryption/decryption. Therefore, all certificates supported by OpenSSL can be used. For more information about pound, see http://www.apsis.ch/pound.

# A.9 Intelligent Platform Management Interface (IPMI)

IPMI (Intelligent Platform Management Interface) is a standardized computer system interface, used by system administrators to manage a remote computer system and monitor its operation. Both Controller Nodes and Storage Nodes are equipped with this interface. Controller Nodes have a dedicated physical IPMI network interface card (NIC), while the Storage Nodes have a shared IPMI NIC.

IPMI is used for the following purposes:

- Remote Power Cycle on page 47
- Remote Capture of Screen and Keyboard on page 47
- Viewing Sensor Readings on page 47
- Toggling a Location LED on page 47

# A.10 Maintenance Agent

The maintenance agent is a component of the BitSpread technology. It is a service/process/daemon running on each Storage Node, but it can be configured for any node in the environment. There are 14 maintenance agents per Storage Node on SA-7000.

The maintenance agent is responsible for the self-repairing nature of the BitSpread storage backend.

- The maintenance agent polls storage daemons for:
  - Objects to be repaired.
  - Objects to be deleted.
- The maintenance agent instructs the storage daemon responsible for the name space, to conduct the actual deletion process.

Note: The polling for repair work is done every 15 minutes.

The maintenance agent works closely with the storage daemon. It does not need the client daemon to get access to the BitSpread storage backend.

# A.11 Management Node

The Management Node is a logical component. It is the designation of the Controller Node 01 in Rack 01 (in other words, *SystemID*-DC01-R01-CN01). The Cloud Management Center (CMC) is pre-installed on this node.

The main functions of the Management Node are:

- Storage management
- Job scheduling

# A.12 MetaStore

The metadata store, or MetaStore, contains information about metadata of objects, blockstores, superblocks, spreads, policies, and name spaces. The underlying technology is the Arakoon distributed key-value store. A MetaStore is implemented as an Arakoon *cluster* running on all three Controller Nodes. In an Arakoon cluster, one Controller Node is selected as master and reports the cluster (MetaStore) status to the Cloud Management Center (CMC).

- The MetaStore runs on solid state disks (SSD) for high input/output operations per second (IOPS).
- Each MetaStore consists of three SSDs on Controller Nodes for high availability.
- The three SSDs comprising the MetaStore are together considered a *cluster*.
  - Each participating Controller Node is considered a *node*.
  - Each service is considered an *instance*.
- To write and retrieve data from a MetaStore, you need a majority of the participating instances available. For example, on a three-node MetaStore, two instances must be available.
- Each instance has an associated transaction log (tlog), which resides on a hard disk drive.
- You only need one intact copy of the database or tlogs to rebuild the entire Arakoon cluster, guaranteeing data safety when multiple components fail.
- Each name space has one associated MetaStore.
- A MetaStore can service one or more name spaces.

For more information about Arakoon, see http://www.arakoon.org/.

# A.13 Object Store Management Interface (OSMI)

The Object Store Management Interface (OSMI) is a menu-based management interface that does not require knowledge of Q-Shell or interactive Python.

Using the OSMI you can:

- Execute several tasks in your environment.
- Get information from your environment.

The OSMI is installed by default on each Controller Node.

# A.14 Repair Spread

Repair spread is a safety strategy (property of a policy) for objects.

When an upload of a superblock fails, the repair spread attempts a new upload for that superblock, but with a different spread. The upload fails when no valid spread can be found.

The repair spread is the number of blockstores over which your data is distributed upon. For example, a spread width of 18 indicates that all data is spread over 18 different blockstores.

# A.15 Storage Daemon

The BitSpread storage daemon is a service/process/daemon running on each Storage Node. There are 6 14 storage daemons per Storage Node on SA-7000.

- The storage daemon receives requests from the client daemon(s) and maintenance agent(s) and acts as a gateway for requests to blockstores.
- Each storage daemon is responsible for a set of blockstores on the node.
- Every storage daemon listens on all network segments, but listens on a unique port for that Storage Node (23520, 23521).
- Each bucket has one storage daemon that acts as an entry point for the information management in that bucket. This is referred to as the *master storage daemon* for that bucket.
- The main responsibilities of a master storage daemon for a bucket are:
  - Providing troubleshooting information
  - Keeping a list of objects that need to be repaired or deleted. It enumerates objects to be repaired every four hours.
- A storage daemon can be the master for multiple name spaces.

# A.16 Storage Node

Storage Nodes provide high-density and power-efficient storage for the Active Archive System. Each Storage Node is paired with a Storage Enclosure Basic storage array.

A Storage Node consists of the following components:

- Storage Daemon on page 113
- Maintenance Agent on page 112

# A.17 Superblock

A superblock is the logical storage unit for the BitSpread storage backend. This unit is not visible to the end user.

When storing an object in the BitSpread storage backend, the client divides the object into one or more superblocks before encoding the data itself. In a typical BitSpread setup, superblock sizes vary between 1 MiB - 256MiB.

# **B Ports, Protocols, and Services**

#### **Topics:**

- General Services
- PXE Services
- NFS (RPC)
- Application Server
- Arakoon
- BitSpread/DSS

The Active Archive System uses the following ports and services by default.

#### Abbreviations Used in the Tables

- Dest Port: destination port, port on the defined destination to access the service
- Src: source, application or machine initiating a request
- Dst: destination, machine handling an incoming request
- Mgmt: Management Node
- Ctrl: Controller Node
- Ctrl DC: Controller Node in each data center
- Stor: Storage Node
- **MGMT**: management network
- STOR: storage network
- **PUB**: public network
- WFE: workflow engine
- **Random**: port is randomly chosen by the port mapper
- **AMF**: Action Message Format, for sending objects from the CMC to the Active Archive System backend.

# **B.1 General Services**

| Service                           | Dest Port             | TCP/UDP | Src                                                              | Dst       | Network           | Process  |
|-----------------------------------|-----------------------|---------|------------------------------------------------------------------|-----------|-------------------|----------|
| Apache                            | 80                    | ТСР     | Client browser,<br>all nodes                                     | Mgmt      | MGMT/STOR/<br>PUB | httpd    |
| WFE                               | 9876                  | ТСР     | localhost                                                        | Mgmt      | MGMT/STOR         | python   |
| rsync                             | 7777                  | ТСР     | Mgmt                                                             | All nodes | MGMT              | rsync    |
| postgres                          | 5432                  | ТСР     | localhost                                                        | Mgmt      | MGMT/STOR         | postgres |
| NTP Server                        | 123                   | UDP     | All nodes                                                        | Mgmt      | MGMT/<br>STOR(*)  | ntpd     |
| SNMP                              | 161                   | UDP     | Any SNMP<br>poller                                               | Mgmt      | PUB               | snmpd    |
| Agent<br>controller<br>(ejabberd) | 5222, 5223,<br>random | ТСР     | All nodes                                                        | Mgmt      | MGMT/STOR         | beam.smp |
| Agent<br>controller<br>(ejabberd) | 4369                  | ТСР     | All nodes                                                        | Mgmt      | MGMT/STOR         | epmd     |
| Pound (UI)                        | 443 (**)              | ТСР     | Any client<br>sending data<br>to the Active<br>Archive<br>System | Mgmt      | PUB               | pound    |
| SSH                               | 22                    | ТСР     | All nodes                                                        | All nodes | MGMT/STOR/<br>PUB | sshd     |

#### Note:

- (\*): The public network is used when the Management Node synchronizes with an external NTP server, such as the default NTP server ntp.pool.org
- (\*\*): The port for Pound is the default port and can be changed in the CMC

### **B.2 PXE Services**

| Service     | Dest Port | TCP/UDP | Src       | Dst  | Network | Process     |
|-------------|-----------|---------|-----------|------|---------|-------------|
| TFTP        | 69        | UDP     | All nodes | Mgmt | MGMT    | in.tftpd    |
| DHCP        | 9991      | ТСР     | All nodes | Mgmt | MGMT    | dhcpd       |
| DHCP-helper | 67        | UDP     | All nodes | Ctrl | MGMT    | dhcp-helper |

Note:

- PXE services are only required during factory installation of the Active Archive System.
- The DHCP helper service runs on one Controller Node per data center in a multi-geo setup. All nodes within that data center can connect to this Controller Node.

# **B.3 NFS (RPC)**

| Service    | Dest Port | TCP/UDP | Src       | Dst  | Network | Process    |
|------------|-----------|---------|-----------|------|---------|------------|
| mountd     | Random    | TCP/UDP | All nodes | Mgmt | MGMT    | rpc.mountd |
| statd      | Random    | TCP/UDP | All nodes | Mgmt | MGMT    | rpc.statd  |
| portmapper | 111       | TCP/UDP | All nodes | Mgmt | MGMT    | rpcbind    |

# **B.4 Application Server**

| Service | Dest Port | TCP/UDP | Src       | Dst       | Network | Process         |
|---------|-----------|---------|-----------|-----------|---------|-----------------|
| XMLRPC  | 8888      | ТСР     | localhost | localhost | n/a     | python (twistd) |
| REST    | 8889      | ТСР     | localhost | localhost | n/a     | python (twistd) |
| PXE     | 8890      | ТСР     | localhost | localhost | n/a     | python (twistd) |
| AMF     | 8899      | ТСР     | localhost | localhost | n/a     | python (twistd) |

**Note:** The XMLRPC, REST, PXE, and AMF services run on the Management Node and can only be accessed through the Apache service, which also runs on the Management Node.

# **B.5 Arakoon**

The *client port* is the port on the Controller Node through which an Arakoon client can access the Arakoon cluster, for example the framework cluster. The *messaging port* is a port for communication between the different Arakoon nodes.

#### B.5 framework

| Port Type | Dest Port   | TCP/UDP | Src  | Dst  | Network   | Process |
|-----------|-------------|---------|------|------|-----------|---------|
| Client    | 9001, 9002, | ТСР     | Ctrl | Ctrl | MGMT/STOR | arakoon |
| Messaging | 9001, 9002, | ТСР     | Ctrl | Ctrl | MGMT/STOR | arakoon |

#### B.5 env\_metastore

| Port Type | Dest Port   | TCP/UDP | Src                     | Dst  | Network   | Process |
|-----------|-------------|---------|-------------------------|------|-----------|---------|
| Client    | 9001, 9002, | ТСР     | All nodes (DSS daemons) | Ctrl | MGMT/STOR | arakoon |
| Messaging | 9001, 9002, | ТСР     | Ctrl                    | Ctrl | MGMT/STOR | arakoon |

#### B.5 object\_metastore

The object\_metastore can have any name.

| Port Type | Dest Port   | TCP/UDP | Src                     | Dst  | Network   | Process |
|-----------|-------------|---------|-------------------------|------|-----------|---------|
| Client    | 9001, 9002, | ТСР     | All nodes (DSS daemons) | Ctrl | MGMT/STOR | arakoon |
| Messaging | 9001, 9002, | ТСР     | Ctrl                    | Ctrl | MGMT/STOR | arakoon |

# **B.6 BitSpread/DSS**

**B.6 Client Daemon** 

| Port Type   | Dest Port        | TCP/UDP   | Src                      | Dst       | Network | Process |
|-------------|------------------|-----------|--------------------------|-----------|---------|---------|
| Internal    | 23510,<br>23511, | ТСР       | localhost                | localhost | n/a     | dss     |
| S3 external | 7070,7071,7072   | , 710C7 B | Client app (no<br>HTTPS) | Ctrl      | PUB     | dss     |
| S3 external | 7070,7071,7072   | ,7107B    | Client app<br>(HTTPS)    | Ctrl      | PRIV    | dss     |
| Pound       | Next available   | ТСР       | Client app               | Ctrl      | PUB     | pound   |

Note: The ports for S3 are the default ports and can be changed in the Cloud Management Center.

The pound port is to be set manually, by default the next available port is proposed.

| Service              | Dest Port        | TCP/UDP | Src                     | Dst  | Network   | Process |
|----------------------|------------------|---------|-------------------------|------|-----------|---------|
| Cache Daemon         | 9999, 10000,     | ТСР     | Ctrl                    | Ctrl | MGMT/STOR | dss     |
| Storage<br>Daemon    | 23520,<br>23521, | ТСР     | All nodes (DSS daemons) | Stor | MGMT/STOR | dss     |
| Maintenance<br>Agent | none             | ТСР     | none                    | Stor | MGMT/STOR | dss     |

#### B.6 Other BitSpread/DSS Services

# **C** Events

#### **Topics:**

• Events Explained

- Complete List of Events
- Events in Detail

# **C.1 Events Explained**

| Event Property      | Explanation                                                                                                    |
|---------------------|----------------------------------------------------------------------------------------------------|
| Stored in DRP       | This event is stored in the Active Archive System database and retained for 7 days                                  |
| Trapped over SNMP   | When this event occurs, the event is also trapped over SNMP, if configured                                          |
| Sent through email  | When this event occurs, the event is also sent over SMTP, if configured                                             |
| Monitoring interval | When monitoring state, the monitoring agent will only check for this specific state once in the monitoring interval |
| Dedupe period       | When the same state is detected in the dedupe period, only a single event is issued                                 |

These topics provide a complete list of Active Archive System events.

#### C.1 About Event Deduplication

Event deduplication is the act of updating the number of occurrences and time stamp of the last occurrence of an existing event, instead of creating a new event. The deduplication occurs for events which have the following properties:

- Identical event type; and
- Same severity; and
- Same source/machine; and
- Same event message

The events must also occur within the dedupe period. For example, event X has a dedupe period of 15 minutes. When the same event occurs within the dedupe period of 15 minutes, the properties "Occurrences" and "Last occurrence" is updated. If the same event X occurs beyond the dedupe period, then a new event is added to the list of events.

The dedupe period is always counted from the first occurrence of an event.

# **C.2 Complete List of Events**

Tip

- When the Monitoring interval is "-", then the value is variable.
- (\*): Depending on the percentage, the severity can increase from warning to critical.(80% 85%, 90%)
- Take into account while spotting your exact event that any value between the "<" and ">" brackets is a variable.

#### C.2 Agent Events

Agent events have the following format: OBS-AGENT-EventID, for example OBS-AGENT-0006.

| Event ID | Event Message                                           | Severity | Stored<br>in DRP | SNMP<br>Trap | Sent via<br>Email | Monitoring<br>Interval        | Dedupe<br>Period |
|----------|---------------------------------------------------------|----------|------------------|--------------|-------------------|-------------------------------|------------------|
| 0006     | Machine agent is down on <machine_name>.</machine_name> | CRITICAL | yes              | no           | yes               | 30 min<br>(monitor<br>policy) | 1 h              |

#### C.2 Application Events

Application events have the following format: OBS-APPLICATION-*EventID*, for example OBS-APPLICATION-0001

| Event ID | Event Message                                                                                                    | Severity | Stored<br>in DRP | SNMP<br>Trap | Sent via<br>Email | Monitoring<br>Interval                  | Dedupe<br>Period |
|----------|----------------------------------------------------------------------------------------------------|----------|------------------|--------------|-------------------|-----------------------------------------|------------------|
| 0001     | Cache daemon <daemon_id> is<br/><info_status> but <status>.</status></info_status></daemon_id>                          | WARNING  | yes              | no           | yes               | 15 min                                  | 1 h              |
|          | Storage daemon <daemon_id> is<br/><info_status> but <status>.</status></info_status></daemon_id>                        | WARNING  | yes              | no           | yes               | 10 min                                  | 1 h              |
| 0006     | Machine agent application has status <status>.</status>                                                                 | ERROR    | yes              | yes          | yes               | 30 min                                  | 1 h              |
| 0025     | Backup of application <application_name> failed.</application_name>                                                     | CRITICAL | yes              | yes          | yes               | 1 day<br>(qpserver<br>backup<br>policy) | 1 d              |
|          | Osis backup failed.                                                                                                    | CRITICAL | yes              | yes          | yes               | 1 day (osis<br>backup<br>policy)        | 1 d              |
|          | Osis backup failed. Error: <error>.</error>                                                                             | CRITICAL | yes              | yes          | yes               | 1 day (osis<br>backup<br>policy)        | 1 d              |
| 0047     | Too many open files<br><nr_of_files> for cache daemon<br/><id>.</id></nr_of_files>                                      | ERROR    | yes              | yes          | yes               | 15 min                                  | 1 h              |
|          | Too many open files<br><nr_of_files> for client daemon<br/><id>.</id></nr_of_files>                                     | ERROR    | yes              | yes          | yes               | 10 min                                  | 1 h              |
|          | Too many open files<br><nr_of_files> for maintenance<br/>agent <id>.</id></nr_of_files>                                 | ERROR    | yes              | yes          | yes               | 10 min                                  | 1 h              |
|          | Too many open files<br><nr_of_files> for storage daemon<br/><id>.</id></nr_of_files>                                    | ERROR    | yes              | yes          | yes               | 10 min                                  | 1 h              |
|          | Too many open files<br><nr_of_files> for node<br/><node_name> on MetaStore<br/><name>.</name></node_name></nr_of_files> | ERROR    | yes              | yes          | yes               | 5 min                                   | 1 h              |
| 0049     | Metastore cluster <name> is DOWN.</name>                                                                                | CRITICAL | yes              | yes          | yes               | 5 min                                   | 1 h              |

| Event ID | Event Message                                                                                              | Severity | Stored<br>in DRP | SNMP<br>Trap | Sent via<br>Email | Monitoring<br>Interval | Dedupe<br>Period |
|----------|----------------------------------------------------------------------------------------------------|----------|------------------|--------------|-------------------|------------------------|------------------|
| 0050     | Failed to create cloudAPI. please check the logs.                                                          | ERROR    | yes              | no           | yes               | -                      | -                |
| 0051     | Duplicate agent sessions found for agent <a gent_guid="">.</a>                                             | WARNING  | yes              | yes          | yes               | 30 min                 | 1 h              |
| 0052     | Too many incoming connections<br><nr_of_connections> for cache<br/>daemon <id>.</id></nr_of_connections>   | ERROR    | yes              | no           | yes               | 15 min                 | 1 h              |
|          | Too many incoming connections<br><nr_of_connections> for client<br/>daemon <id>.</id></nr_of_connections>  | ERROR    | yes              | no           | yes               | 10 min                 | 1 h              |
|          | Too many incoming connections<br><nr_of_connections> for storage<br/>daemon <id>.</id></nr_of_connections> | ERROR    | yes              | no           | yes               | 10 min                 | 1 h              |
| 0053     | SSL certificate <certificate> has expired.</certificate>                                                   | CRITICAL | yes              | no           | yes               | 10 min                 | 1 h              |
|          | SSL certificate <certificate> does not exist.</certificate>                                                | ERROR    | yes              | no           | yes               | 10 min                 | 1 h              |
|          | SSL certificate <certificate> will expire in less than 5 days.</certificate>                               | WARNING  | yes              | no           | yes               | 10 min                 | 1 h              |
| 0054     | Cannot upgrade MetaStore/<br>MetaStoreclient from version X to<br>version Y                                | ERROR    | yes              | yes          | yes               | n/a                    | 1 h              |

#### C.2 MetaStore Events

MetaStore events have the following format: OBS-ARAKOON-*EventID*, for example OBS-ARAKOON-0001.

| Event ID | Event Message                                                                                                    | Severity | Stored<br>in DRP | SNMP<br>Trap | Sent via<br>Email | Monitoring<br>Interval | Dedupe<br>Period |
|----------|----------------------------------------------------------------------------------------------------|----------|------------------|--------------|-------------------|------------------------|------------------|
| 0004     | Collapsing of transaction logs failed for MetaStore <name>.</name>                                                                    | ERROR    | yes              | yes          | yes               | -                      | 1 h              |
|          | Our MetaStore transaction<br>log collapsing policy is not<br>configured. It needs to be<br>configured in order to run this<br>policy. | ERROR    | yes              | yes          | yes               | -                      | 1h               |
| 0005     | The number of keys in the<br><name> MetaStore exceeds<br/><critical_threshold>%.</critical_threshold></name>                          | CRITICAL | yes              | yes          | yes               | 5 min                  | 1 h              |
|          | The number of keys in the<br><name> MetaStore exceeds<br/><error_threshold>%.</error_threshold></name>                                | ERROR    | yes              | yes          | yes               | 5 min                  | 1 h              |
|          | The number of keys in the<br><name> MetaStore exceeds<br/><warning_threshold>%.</warning_threshold></name>                            | WARNING  | yes              | yes          | yes               | 5 min                  | 1 h              |

| Event ID | Event Message                                                                                                    | Severity        | Stored<br>in DRP | SNMP<br>Trap | Sent via<br>Email | Monitoring<br>Interval | Dedupe<br>Period |
|----------|----------------------------------------------------------------------------------------------------|-----------------|------------------|--------------|-------------------|------------------------|------------------|
| 0006     | Metadata store ' <cluster_name>'<br/>has no master node: can not re-<br/>initialize node '<node_name>'.</node_name></cluster_name>                                          | CRITICAL        | yes              | no           | yes               | -                      | 1 h              |
|          | No master node for MetaStore<br>' <name>'.</name>                                                                                                    | ERROR           | yes              | no           | yes               | -                      | 1 h              |
| 0007     | MetaStore safety low. Node<br><node>' missing for cluster<br/><cluster>.</cluster></node>                                                                                   | CRITICAL        | yes              | yes          | yes               | 5 min                  | 15 min           |
| 0008     | Node <node_name> on<br/>MetaStore <cluster_name> is<br/>lagging <number_of_keys> keys.</number_of_keys></cluster_name></node_name>                                          | WARNING         | yes              | yes          | yes               | 5 min                  | 1 h              |
|          | Node(s) ' <node_name>' in<br/>MetaStore '<cluster_name>' are<br/>lagging behind.</cluster_name></node_name>                                                                 | ERROR           | yes              | yes          | yes               | -                      | 1 h              |
| 0009     | More than %s tlogs found on node %s of MetaStore %s.                                                                                                    | CRITICAL        | yes              | yes          | yes               | 5 min                  | 1 h              |
| 0010     | Database partition<br>for MetaStore node<br><metastore_name>::<node_name><br/>is more than <error_threshold>%<br/>full.</error_threshold></node_name></metastore_name>      | ERROR           | yes              | no           | yes               | 5 min                  | 1 h              |
|          | Database partition<br>for MetaStore node<br><metastore_name>::<node_name><br/>is more than <warning_threshold><br/>% full.</warning_threshold></node_name></metastore_name> | WARNING         | yes              | no           | yes               | 5 min                  | 1 h              |
| 0011     | Database partition<br>for MetaStore node<br><metastore_name>::<node_name><br/>is more than <x>% full.</x></node_name></metastore_name>                                      | CRITICAL<br>(*) | yes              | no           | yes               | 5 min                  | 1 h              |
| 0012     | Transaction log partition<br>for MetaStore node<br><cluster_name>::<node_name> is<br/>low on space.</node_name></cluster_name>                                              | ERROR           | yes              | no           | yes               | 5 min                  | 1 h              |
|          | Transaction log partition<br>for MetaStore node<br><cluster_name>::<node_name> is<br/>low on space.</node_name></cluster_name>                                              | WARNING         | yes              | no           | yes               | 5 min                  | 1 h              |
| 0013     | Node <node_name> in Metastore<br/><cluster_name> will be stopped.</cluster_name></node_name>                                                                                | CRITICAL        | yes              | yes          | yes               | 5 min                  | 1 h              |
|          | Transaction log partition<br>for MetaStore node<br><cluster_node>::<node_name> is<br/>low on space.</node_name></cluster_node>                                              | CRITICAL        | yes              | yes          | yes               | 5 min                  | 1 h              |

| Event ID | Event Message                                                                                                    | Severity  | Stored<br>in DRP | SNMP<br>Trap | Sent via<br>Email | Monitoring<br>Interval | Dedupe<br>Period |
|----------|----------------------------------------------------------------------------------------------------|-----------|------------------|--------------|-------------------|------------------------|------------------|
| 0014     | Could not collapse transaction<br>logs for MetaStore ' <name>'.<br/>Reason: <reason>.</reason></name>                                                                                      | CRITICAL  | yes              | yes          | yes               | -                      | 1 h              |
| 0015     | MetaStore master fail-over<br>triggered on MetaStore ' <name>'.</name>                                                                                                    | INFO      | yes              | no           | no                | -                      | 0 min            |
| 0018     | MetaStore instance<br><cluster_name>::<node_name><br/>automatic recovery failed after<br/><number> retries on machine<br/><machine name="">.</machine></number></node_name></cluster_name> | CRITICIAL | yes              | yes          | yes               | -                      | 0 min            |
| 0019     | Found MetaStore backup file(s)<br>on machine <machine name=""></machine>                                                                                                    | INFO      | yes              | no           | no                | 5 min                  | 1 h              |
| 0020     | The number of keys in the X<br>MetaStore exceeds Y%                                                                                                    | CRITICAL  | yes              | yes          | yes               | 5 min                  | 1 h              |
| 0021     | MetaStore X node Y usage<br>thresholds fell below critical<br>levels, setting to ACTIVE                                                                                                    | INFO      | yes              | yes          | yes               | 5 min                  | 1 h              |

#### C.2 Disk Events

Disk events have the following format: OBS-DISK-EventID, for example OBS-DISK-0001.

| Event ID | Event Message                                                                                               | Severity | Stored<br>in DRP | SNMP<br>Trap | Sent via<br>Email | Monitoring<br>Interval | Dedupe<br>Period |
|----------|----------------------------------------------------------------------------------------------------|----------|------------------|--------------|-------------------|------------------------|------------------|
| 0001     | Disk <old_diskname> was<br/>renamed to <new_diskname><br/>after reboot.</new_diskname></old_diskname>       | INFO     | yes              | no           | yes               | 15 min                 | 1 h              |
| 0002     | Disk X can't be detected on machine Y                                                                       | CRITICAL | yes              | yes          | yes               | 15 min                 | 15 min           |
| 0003     | Problems found while detecting disks.                                                                       | WARNING  | yes              | no           | yes               | 15 min                 | 1 h              |
| 0004     | Hdparm security attributes are<br>already enabled on disk. Disk<br><id> cannot be erased.</id>              | ERROR    | yes              | no           | yes               | -                      | 1 h              |
|          | Hdparm security attributes are<br>frozen on disk. Disk ( <uuid>) can<br/>not be erased.</uuid>              | ERROR    | yes              | no           | yes               | -                      | 1 h              |
|          | Hdparm Failed to detect disk ( <uuid>) attributes.</uuid>                                                   | ERROR    | yes              | no           | yes               | -                      | 1 h              |
| 0005     | Disk(s) <disk_names> can't be<br/>decommissioned on machine<br/><machine_name>.</machine_name></disk_names> | ERROR    | yes              | no           | yes               | -                      | 1 h              |
| 0006     | Error: decommissioning<br>disks failed. Reason : disks<br><disk_guids> are in the same raid.</disk_guids>   | ERROR    | yes              | no           | yes               | -                      | 1 h              |
| 0007     | New empty disk(s) detected.                                                                                 | INFO     | yes              | no           | yes               | 15 min                 | 1 h              |

| Event ID | Event Message                                                                                                    | Severity | Stored<br>in DRP | SNMP<br>Trap | Sent via<br>Email | Monitoring<br>Interval   | Dedupe<br>Period |
|----------|----------------------------------------------------------------------------------------------------|----------|------------------|--------------|-------------------|--------------------------|------------------|
| 0008     | New non-empty disk(s) detected:<br><disk_ids>.</disk_ids>                                                                                                    | ERROR    | yes              | no           | yes               | 15 min                   | 1 h              |
| 0009     | Replacement disk size ( <size><br/>MB) is smaller than the original<br/>disk size <size> MB). on node<br/><machine_name>.</machine_name></size></size>               | ERROR    | yes              | no           | yes               | 15 min                   | 1 h              |
| 0010     | Replacement disk type ( <type>)<br/>is different from the original disk<br/>type (<original_type>) on node<br/><machine_name>.</machine_name></original_type></type> | ERROR    | yes              | no           | yes               | 15 min                   | 1 h              |
| 0011     | Can not detect physical location<br>of disk [ <id>] on machine<br/>[<machine_name>].</machine_name></id>                                                             | ERROR    | yes              | yes          | yes               | 15 min                   | 1 h              |
| 0012     | Disk bus location detected.                                                                                                    | INFO     | yes              | no           | no                | 15 min                   | 1 h              |
| 0013     | Partition ' <name>' has too few free inodes (<inodes>).</inodes></name>                                                                                              | WARNING  | yes              | no           | yes               | 15 min                   | 1 h              |
| 0014     | Mountpoint <name> found in /etc/<br/>fstab but not mounted.</name>                                                                                                   | WARNING  | yes              | no           | yes               | monitoring agent startup | 1 h              |
| 0015     | Disk(s) not detected: <disk_ids>.</disk_ids>                                                                                                    | ERROR    | yes              | no           | yes               | 15 min                   | 15 min           |
| 0016     | No disk found in the model with bus location<br>bus_location>.                                                                                                    | ERROR    | yes              | no           | yes               | 15 min                   | 0 min            |
|          | More than one disk with bus location<br>bus_location> found.                                                                                                    | ERROR    | yes              | no           | yes               | 15 min                   | 0 min            |
|          | Disk with bus location<br><bus_location> is not<br/>decommissioned in the model.</bus_location>                                                                      | ERROR    | yes              | no           | yes               | 15 min                   | 0 min            |
| 0017     | Filesystem sync is running for<br>more than [ <timeout>] seconds</timeout>                                                                                           | ERROR    | yes              | yes          | yes               | 5 min                    | default          |
| 0018     | Decommissioned or<br>autodecommissioning disk<br>detected                                                                                                    | INFO     | no               | no           | no                | 15 min                   | -                |
| 0019     | Disk needs urgent replacement                                                                                                    | CRITICAL | yes              | yes          | yes               | -                        | default          |
| 0020     | Automatic decommissioning started for a disk                                                                                                    | INFO     | yes              | yes          | yes               | n/a                      | default          |
| 0021     | Automatic decommissioning completed for a disk                                                                                                    | INFO     | yes              | yes          | yes               | n/a                      | default          |
| 0022     | New empty disk <disk> on<br/>machine <machine> needs<br/>repurposing</machine></disk>                                                                                | ERROR    | yes              | yes          | yes               | n/a                      | default          |

#### C.2 DSS Events

DSS events have the following formats:

• OBS-BLOCKSTORE-*EventID*, for example OBS-BLOCKSTORE-0026.

• OBS-STORAGEPOOL-*EventID*, for example OBS-STORAGEPOOL-0001.

| Event ID | Event Message                                                                                                    | Severity | Stored<br>in DRP | SNMP<br>Trap | Sent via<br>Email | Monitoring<br>Interval | Dedupe<br>Period |
|----------|----------------------------------------------------------------------------------------------------|----------|------------------|--------------|-------------------|------------------------|------------------|
| 0026     | Critical threshold ( <threshold><br/>%) exceeded for block store<br/><blockstore_path>.</blockstore_path></threshold>                                                                                                    | CRITICAL | yes              | yes          | yes               | 10 min                 | 15 min           |
| 0027     | Blockstore <blockstore_path> has released disk space.</blockstore_path>                                                                                                    | INFO     | yes              | no           | no                | 10 min                 | 1 h              |
| 0028     | Error checkblock count ( <count>) exceeded for blockstore.</count>                                                                                                    | ERROR    | yes              | yes          | yes               | 10 min                 | 1 d              |
|          | Warning checkblock count<br>( <count>) exceeded for blockstore<br/><blockstore_path>.</blockstore_path></count>                                                                                                    | WARNING  | yes              | yes          | yes               | 10 min                 | 1d               |
|          | Error checkblock count ( <count>)<br/>exceeded for blockstore<br/>'<blockstore_path>' with less than<br/><percentage>% full copy files.</percentage></blockstore_path></count>                                                          | ERROR    | yes              | yes          | yes               | 10 min                 | 1 d              |
|          | Warning checkblock count<br>( <count>) exceeded for blockstore<br/>'<blockstore_path>' with less than<br/><percentage> full copy files.</percentage></blockstore_path></count>                                                          | ERROR    | yes              | yes          | yes               | 10 min                 | 1 d              |
| 0029     | Critical checkblock count<br>( <count>) exceeded for block<br/>store <blockstore_path>.</blockstore_path></count>                                                                                                    | CRITICAL | yes              | yes          | yes               | 10 min                 | 15 min           |
|          | Critical checkblock count<br>( <count>) exceeded for block<br/>store '<blockstore_path>' with<br/>less than <percentage>% full copy<br/>files.</percentage></blockstore_path></count>                                                   | CRITICAL | yes              | yes          | yes               | 10 min                 | 15 min           |
| 0030     | Blockstore <blockstore_path> is OFFLINE.</blockstore_path>                                                                                                    | WARNING  | yes              | yes          | yes               | 10 min                 | 1 h              |
|          | You have<br><offline_blockstores_count><br/>blockstore(s) that is(are)<br/>temporarily offline. Blockstores<br/>are only in this status when some<br/>of your Storage Nodes are down.</offline_blockstores_count>                       | WARNING  | yes              | yes          | yes               | -                      | 1 h              |
|          | You have<br><offline_blockstores_count><br/>blockstore(s) that is(are) offline.<br/>Offlined blockstores will only<br/>be used again when they are put<br/>online through an operator action</offline_blockstores_count>                | WARNING  | yes              | yes          | yes               | -                      | 1 h              |
|          | You have <count> blockstore(s)<br/>that is(are) temporarily offline.<br/>Blockstores are only in this status<br/>when some of your Storage Nodes<br/>are down. You have <count><br/>blockstore(s) that is(are) offline.</count></count> | WARNING  | yes              | yes          | yes               | -                      | 1 h              |

| Event ID | Event Message                                                                                                  | Severity | Stored<br>in DRP | SNMP<br>Trap | Sent via<br>Email | Monitoring<br>Interval        | Dedupe<br>Period |
|----------|----------------------------------------------------------------------------------------------------|----------|------------------|--------------|-------------------|-------------------------------|------------------|
|          | Offlined blockstores will only<br>be used again when they are put<br>online through an operator action.        |          |                  |              |                   |                               |                  |
| 0031     | Blockstore <blockstore_path> has<br/>status DECOMMISSIONED for<br/>more than <nr> days.</nr></blockstore_path> | ERROR    | yes              | no           | yes               | 10 min                        | 1 h              |
|          | Blockstore <blockstore_path> has<br/>status DECOMMISSIONED for<br/>more than <nr> days.</nr></blockstore_path> | WARNING  | yes              | no           | yes               | 10 min                        | 1 h              |
| 0032     | Block store IDs do not match for<br><br>blockstore_path> ( <id> - <id>).</id></id>                             | ERROR    | yes              | no           | yes               | 10 min                        | 1 h              |
| 0033     | OFFLINE blockstores detected                                                                                   | WARNING  | yes              | no           | no                | 10 min                        | 1 h              |
| 0034     | Could not access blockstore<br>partition partition_path                                                        | CRITICAL | yes              | yes          | yes               | 10 min                        | 1h               |
| 0001     | Storage pool statistics not updated<br>in the past day. Last update:<br><last_update>.</last_update>           | INFO     | yes              | yes          | yes               | 1 h                           | 1 day            |
| 0005     | Found namespaces with a deprecated codec version.                                                              | ERROR    | yes              | no           | yes               | 1 h                           | 1 h              |
| 0025     | Storage pool is more than 70% full.                                                                            | WARNING  | yes              | yes          | yes               | 30 min<br>(monitor<br>policy) | 1 h              |
| 0026     | Storage pool is more than 80% full.                                                                            | ERROR    | yes              | yes          | yes               | 30 min<br>(monitor<br>policy) | 1 h              |
| 0027     | Storage pool is more than 90% full.                                                                            | CRITICAL | yes              | yes          | yes               | 30 min<br>(monitor<br>policy) | 1 h              |
| 0028     | Storage policies detected that are affected by a known issue,                                                  | CRITICAL | yes              | no           | yes               | -                             | 1h               |

#### C.2 Environment Events

Environment events have the following format: OBS-ENVIRONMENT-*EventID*, for example OBS-ENVIRONMENT-0001.

| Event ID | Event Message                                                                                  | Severity | Stored<br>in DRP | SNMP<br>Trap | Sent via<br>Email | Monitoring<br>Interval | Dedupe<br>Period |
|----------|------------------------------------------------------------------------------------------------|----------|------------------|--------------|-------------------|------------------------|------------------|
| 0001     | Policy ' <policy_name>' is disabled</policy_name>                                              | CRITICAL | yes              | yes          | yes               | 1 d                    | 1 d              |
|          | Policy ' <policy_name>' did not<br/>run in more than <interval> hours</interval></policy_name> | CRITICAL | yes              | yes          | yes               | 1 d                    | 1 d              |
|          | Policy ' <policy_name>' never ran before</policy_name>                                         | CRITICAL | yes              | yes          | yes               | 1 d                    | 1 d              |
| 0002     | Duplicate rack or data center IDs found                                                        | ERROR    | yes              | yes          | yes               | -                      | 1 d              |

#### C.2 Generic Events

Generic events have the following format: OBS-GENERIC-EventID, for example OBS-GENERIC-0001.

| Event ID | Event Message                                                                                                    | Severity | Stored<br>in DRP | SNMP<br>Trap | Sent via<br>Email | Monitoring<br>Interval        | Dedupe<br>Period |
|----------|----------------------------------------------------------------------------------------------------|----------|------------------|--------------|-------------------|-------------------------------|------------------|
| 0001     | Machine <machine_name> is<br/>HALTED.</machine_name>                                                                        | CRITICAL | yes              | yes          | yes               | 30 min<br>(monitor<br>policy) | 30 min           |
|          | Machine <machine_name> is<br/>down [status: <machine_status>].</machine_status></machine_name>                              | CRITICAL | yes              | yes          | yes               | 30 min<br>(monitor<br>policy) | 30 min           |
| 0002     | Found a partially installed patch: <pre><pre><pre><pre><pre><pre><pre><pre></pre></pre></pre></pre></pre></pre></pre></pre> | WARNING  | yes              | yes          | yes               | 1 h                           | 30 min           |
| 0003     | Failed to save job <action_name>.</action_name>                                                                             | WARNING  | yes              | no           | yes               | -                             | 1 h              |
| 0004     | Failed to initialize node <machine_name>.</machine_name>                                                                    | CRITICAL | yes              | no           | yes               | -                             | 1 h              |
|          | Job ' <name>' failed on machine<br/><machine_name>.</machine_name></name>                                                   | CRITICAL | yes              | no           | yes               | -                             | 1 h              |
|          | Policy ' <name>' failed on machine <machine_name>.</machine_name></name>                                                    | CRITICAL | yes              | no           | yes               | -                             | 1 h              |
| 0071     | Core dump files found in /var/<br>crash/ Filename: <name> (<type><br/>- <date>).</date></type></name>                       | WARNING  | yes              | yes          | yes               | 1 d                           | 1 h              |
| 0072     | Too many instances running for policy <policy_name>, skipping execution.</policy_name>                                      | CRITICAL | yes              | no           | yes               | -                             | 1 h              |
| 0073     | Failed login attempt with username <username>.</username>                                                                   | WARNING  | yes              | no           | yes               | -                             | 15 min           |
| 0074     | Too many failed login<br>( <threshold>) attempts in the last<br/>(<seconds>) seconds.</seconds></threshold>                 | ERROR    | yes              | no           | yes               | -                             | 1 h              |
| 0075     | Failure while executing event<br>handling logic for event type:<br><type id=""></type>                                      | CRITICAL | yes              | yes          | yes               | -                             | 1 h              |
| 0076     | Errors while updating machine(s) configurations during failover                                                             | ERROR    | yes              | yes          | yes               | -                             | 1 h              |

#### C.2 Network Events

Network events have the following format: OBS-NETWORK-*EventID*, for example OBS-NETWORK-0001.

| Event ID | Event Message                                                                | Severity | Stored<br>in DRP | SNMP<br>Trap | Sent via<br>Email | Monitoring<br>Interval | Dedupe<br>Period |
|----------|------------------------------------------------------------------------------|----------|------------------|--------------|-------------------|------------------------|------------------|
| 0001     | NTP daemon is down.                                                          | WARNING  | yes              | no           | yes               | 1 h                    | 1 h              |
|          | HTTPS proxy is enabled but not running.                                      | ERROR    | yes              | no           | yes               | 10 min                 | 1 h              |
|          | HTTPS proxy <proxy_type> port<br/><port> is unavailable.</port></proxy_type> | ERROR    | yes              | no           | yes               | 10 min                 | 1 h              |

| Event ID | Event Message                                                                                      | Severity     | Stored<br>in DRP | SNMP<br>Trap | Sent via<br>Email | Monitoring<br>Interval        | Dedupe<br>Period |
|----------|----------------------------------------------------------------------------------------------------|--------------|------------------|--------------|-------------------|-------------------------------|------------------|
|          | Application <applicationname> is HALTED.</applicationname>                                         | ERROR        | yes              | no           | yes               | 10 min                        | 1 h              |
|          | Cache daemon <id> has status<br/><status>.</status></id>                                           | ERROR        | yes              | no           | yes               | 15 min                        | 1 h              |
|          | Unable to connect to cache daemon <id>:<port>.</port></id>                                         | ERROR        | yes              | no           | yes               | 15 min                        | 1 h              |
|          | Client daemon <guid>' has status <status>.</status></guid>                                         | ERROR        | yes              | no           | yes               | 10 min                        | 1 h              |
|          | Unable to connect to client daemon <id>:<port>.</port></id>                                        | ERROR        | yes              | no           | yes               | 10 min                        | 1 h              |
|          | Maintenance agent <id> has status <status>.</status></id>                                          | ERROR        | yes              | no           | yes               | 10 min                        | 1 h              |
|          | Storage daemon <id>' has status<br/><status>.</status></id>                                        | ERROR        | yes              | no           | yes               | 10 min                        | 1 h              |
|          | Unable to connect to storage<br>daemon <ip>:<port><br/>(<exception>).</exception></port></ip>      | ERROR        | yes              | no           | yes               | 10 min                        | 1 h              |
|          | Metastore node<br><metastore_name>::<metastore_no<br>is DOWN.</metastore_no<br></metastore_name>   | ERROR<br>de> | yes              | no           | yes               | 5 min                         | 1 h              |
|          | Application monitoringagent<br>down on node <machine_name><br/>[Auto restart].</machine_name>      | CRITICAL     | yes              | no           | yes               | 30 min<br>(monitor<br>policy) | 1 h              |
| 0003     | NIC <name> (<mac_address>) in<br/>half duplex mode.</mac_address></name>                           | WARNING      | yes              | yes          | yes               | 5 min                         | 1 h              |
| 0004     | NIC <name> (<mac_address>)<br/>has speed <speed> below<br/>threshold.</speed></mac_address></name> | WARNING      | yes              | yes          | yes               | 5 min                         | 1 h              |
| 0005     | HTTPS proxy is disabled but running as PID <pid>.</pid>                                            | WARNING      | yes              | no           | no                | 10 min                        | 1 h              |
|          | Application <application_name> is RUNNING.</application_name>                                      | INFO         | yes              | no           | no                | 15 min                        | 1 h              |
|          | Cache daemon <id> is UP.</id>                                                                      | INFO         | yes              | no           | no                | 15 min                        | 1 h              |
|          | Client daemon <id> is UP.</id>                                                                     | INFO         | yes              | no           | no                | 10 min                        | 1 h              |
|          | Maintenance agent Cache <id> is UP.</id>                                                           | INFO         | yes              | no           | no                | 10 min                        | 1 h              |
|          | Storage daemon <id> is UP.</id>                                                                    | INFO         | yes              | no           | no                | 10 min                        | 1 h              |
|          | Metastore node<br><metastore_name>:<br/><node_name> is UP.</node_name></metastore_name>            | INFO         | yes              | no           | no                | 5 min                         | 1 h              |
| 0006     | SMTP is not configured correctly.                                                                  | WARNING      | yes              | no           | no                | -                             | 1 h              |
| 0007     | Cache cluster <id> has status<br/><status>.</status></id>                                          | ERROR        | yes              | no           | no                | 15 min                        | 1 h              |

| Event ID | Event Message                                                                                       | Severity | Stored<br>in DRP | SNMP<br>Trap | Sent via<br>Email | Monitoring<br>Interval      | Dedupe<br>Period |
|----------|----------------------------------------------------------------------------------------------------|----------|------------------|--------------|-------------------|-----------------------------|------------------|
| 0008     | Interface <dev> (<name>) is<br/>UP but not configured in /etc/<br/>network/interfaces.</name></dev> | WARNING  | yes              | no           | no                | monitoring<br>agent startup | 1 h              |
| 0009     | NIC [ <name>] renamed from<br/>'<old_name>' to '<new_name>'.</new_name></old_name></name>           | WARNING  | yes              | no           | no                | 5 min                       | 1 h              |
| 0010     | NIC <name> (<mac_address>)<br/>has no IP <ip> configured.</ip></mac_address></name>                 | ERROR    | yes              | no           | no                | 5 min                       | 1 h              |

C.2 Physical Machine Events Physical machine events have the following format: OBS-PMACHINE-*EventID*, for example OBS-PMACHINE-0001.

| Event ID | Event Message                                                                        | Severity     | Stored<br>in DRP | SNMP<br>Trap | Sent via<br>Email | Monitoring<br>Interval | Dedupe<br>Period |
|----------|--------------------------------------------------------------------------------------|--------------|------------------|--------------|-------------------|------------------------|------------------|
| 0001     | <mountpoint> is more than <x>% full.</x></mountpoint>                                | CRITICAL     | yes              | yes          | yes               | 5 min                  | 1 h              |
|          | <mountpoint> is more than <x>% full.</x></mountpoint>                                | ERROR        | yes              | yes          | yes               | 5 min                  | 1 h              |
|          | <mountpoint> is more than <x>% full.</x></mountpoint>                                | WARNING      | yes              | yes          | yes               | 5 min                  | 1 h              |
| 0002     | Swap is not available.                                                               | ERROR        | yes              | yes          | yes               | 15 min                 | 1 h              |
|          | Swap usage is over <x>%.</x>                                                         | WARNING      | yes              | yes          | yes               | 15 min                 | 1 h              |
| 0005     | Cache daemon [ <id>] memory threshold exceeded (<x>MB).</x></id>                     | WARNING      | yes              | yes          | yes               | 15 min                 | 1 h              |
|          | Cache daemon [ <id>] shared<br/>memory threshold exceeded<br/>(<x>MB).</x></id>      | WARNING      | yes              | yes          | yes               | 15 min                 | 1 h              |
|          | Client daemon [ <id>] memory<br/>threshold exceeded (<x>MB).</x></id>                | WARNING      | yes              | yes          | yes               | 10 min                 | 1 h              |
|          | Client daemon [ <id>] shared<br/>memory threshold exceeded<br/>(<x>MB).</x></id>     | WARNING      | yes              | yes          | yes               | 10 min                 | 1 h              |
|          | Maintenance agent [ <id>]<br/>memory threshold exceeded<br/>(<x>MB).</x></id>        | WARNING      | yes              | yes          | yes               | 10 min                 | 1 h              |
|          | Maintenance agent [ <id>] shared<br/>memory threshold exceeded<br/>(<x>MB).</x></id> | WARNING      | yes              | yes          | yes               | 10 min                 | 1 h              |
|          | Storage daemon [ <id>] memory threshold exceeded (<x>MB).</x></id>                   | WARNING      | yes              | yes          | yes               | 10 min                 | 1 h              |
|          | Storage daemon [ <id>] shared<br/>memory threshold exceeded<br/>(<x>MB).</x></id>    | WARNING      | yes              | yes          | yes               | 10 min                 | 1 h              |
|          | MetaStore node<br>[ <metastore_name>::<node_name></node_name></metastore_name>       | WARNING<br>] | yes              | yes          | yes               | 5 min                  | 1 h              |

| Event ID | Event Message                                                                                                    | Severity     | Stored<br>in DRP | SNMP<br>Trap | Sent via<br>Email | Monitoring<br>Interval | Dedupe<br>Period |
|----------|----------------------------------------------------------------------------------------------------|--------------|------------------|--------------|-------------------|------------------------|------------------|
|          | memory threshold exceeded ( <x>MB).</x>                                                                                              |              |                  |              |                   |                        |                  |
|          | MetaStore node<br>[ <metastore_name>::<node_name><br/>shared memory threshold<br/>exceeded (<x>MB).</x></node_name></metastore_name> | WARNING<br>] | yes              | yes          | yes               | 5 min                  | 1 h              |
|          | Less than <x>% memory free:<br/><x>%.</x></x>                                                                                        | WARNING      | yes              | yes          | yes               | 5 min                  | 1 h              |
| 0006     | Interface <name><br/>(<mac_address>) has <x><br/>transmission errors.</x></mac_address></name>                                       | WARNING      | yes              | yes          | yes               | 5 min                  | 1 h              |
| 0007     | Interface <name> is overloaded for <x>%.</x></name>                                                                                  | WARNING      | yes              | yes          | yes               | 5 min                  | 1 h              |
| 0012     | Disk <id> has SMART failures<br/>[Overall Status 'UNKNOWN'].</id>                                                                    | CRITICAL     | yes              | yes          | yes               | 15 min                 | 1 h              |
| 0013     | I/O errors on disk ( <disk_name>).</disk_name>                                                                                       | CRITICAL     | yes              | yes          | yes               | 30 min                 | 1 h              |
|          | Filesystem errors on disk<br><disk_name>, partition<br/><partition_name>.</partition_name></disk_name>                               | CRITICAL     | yes              | yes          | yes               | 30 min                 | 1 h              |
| 0017     | Software RAID array<br><device_path> has status<br/><status>.</status></device_path>                                                 | WARNING      | yes              | yes          | yes               | 15 min                 | 1 h              |
| 0019     | Kernel dmesg errors detected.                                                                                                    | ERROR        | yes              | yes          | yes               | 30 min                 | 1 h              |
| 0020     | Mountpoint <mountpoint> is read-only.</mountpoint>                                                                                   | CRITICAL     | yes              | yes          | yes               | 15 min                 | 1 h              |
| 0023     | Unknown lantype.                                                                                                    | CRITICAL     | yes              | no           | no                | -                      | 1 h              |
|          | DHCP method not supported for <device> (<name>).</name></device>                                                                     | WARNING      | yes              | no           | no                | 5 min                  | 1 h              |
| 0024     | Macaddress <macaddress> is already in use.</macaddress>                                                                              | CRITICAL     | yes              | no           | no                | -                      | 1 h              |
| 0025     | Machine with guid<br><machineguid> has already a NIC<br/>with name <interfacename>.</interfacename></machineguid>                    | ERROR        | yes              | no           | yes               | -                      | 1 h              |
| 0026     | Invalid IP address <ipaddress> specified.</ipaddress>                                                                                | ERROR        | yes              | no           | yes               | -                      | 1 h              |
|          | Invalid IP address <ipaddress>.</ipaddress>                                                                                          | ERROR        | yes              | no           | yes               | -                      | 1 h              |
|          | Invalid IP address specified.                                                                                                    | ERROR        | yes              | no           | yes               | -                      | 1 h              |
| 0027     | Failed to Retrieve application<br>agent. Reason: could not find<br>application called "cloudapi".                                    | ERROR        | yes              | no           | yes               | -                      | 1 h              |
| 0028     | Unable to retrieve nic with<br>macaddress <macaddress> or<br/>name <interfacename>.</interfacename></macaddress>                     | ERROR        | yes              | no           | no                | -                      | 1 h              |

| Event ID | Event Message                                                                                                    | Severity | Stored<br>in DRP | SNMP<br>Trap | Sent via<br>Email | Monitoring<br>Interval | Dedupe<br>Period |
|----------|----------------------------------------------------------------------------------------------------|----------|------------------|--------------|-------------------|------------------------|------------------|
| 0033     | Unable to stop application<br><applicationname>. Error:<br/><exception>.</exception></applicationname>                                             | ERROR    | yes              | no           | no                | -                      | 1 h              |
| 0040     | Invalid nic configuration.<br>Expected exactly one match.                                                                                          | ERROR    | yes              | no           | no                | -                      | 1 h              |
| 0042     | Unable to start application<br><name>. Error: <exception>.</exception></name>                                                                      | ERROR    | yes              | yes          | yes               | -                      | 1 h              |
|          | Unable to restart application<br><name>. Error: <exception>.</exception></name>                                                                    | ERROR    | yes              | yes          | yes               | -                      | 1 h              |
| 0045     | Machine is not running.                                                                                                    | ERROR    | yes              | no           | no                | -                      | 30 min           |
| 0046     | Agent not running, restarting agent.                                                                                                    | WARNING  | yes              | no           | no                | -                      | 1 h              |
| 0047     | Restarting agent failed.                                                                                                    | ERROR    | yes              | yes          | yes               | -                      | 1 h              |
| 0049     | Machine object has no agent guid.                                                                                                    | ERROR    | yes              | no           | no                | -                      | 1 h              |
| 0054     | DNS resolving fails.                                                                                                    | ERROR    | yes              | yes          | yes               | monagent<br>startup    | 15 min           |
| 0054     | Interface ' <dev>' (<name>) is<br/>DOWN.</name></dev>                                                                                              | ERROR    | yes              | yes          | yes               | 5 min                  | 15 min           |
| 0054     | Unable to contact default gateway<br><gateway>. Reason: <error>.</error></gateway>                                                                 | ERROR    | yes              | yes          | yes               | 5 min                  | 15 min           |
| 0055     | IP address <ipaddressguid><br/>already in use for lan with guid<br/><languid>.</languid></ipaddressguid>                                           | ERROR    | yes              | no           | no                | -                      | 1 h              |
| 0061     | Template name is not uniquely defined.                                                                                                    | ERROR    | yes              | no           | no                | -                      | 1 h              |
| 0067     | Gateway <gateway> does not<br/>belong to any of the configured<br/>networks.</gateway>                                                             | CRITICAL | yes              | no           | no                | -                      | 1 h              |
| 0104     | Load average over the last 15 minutes is high ( <load>).</load>                                                                                    | WARNING  | yes              | yes          | yes               | 15 min                 | 1 h              |
| 0105     | The SMART control on disk<br><id> is disabled [Overall status:<br/>DISABLED].</id>                                                                 | CRITICAL | yes              | yes          | yes               | 15 min                 | 1 h              |
| 0106     | Machine was rebooted.                                                                                                    | INFO     | yes              | yes          | yes               | monagent<br>startup    | 1 h              |
| 0107     | NTP cannot adjust time on node<br>' <machinename>', time difference<br/>is greater than 1000 seconds, NTP<br/>needs to be restarted.</machinename> | CRITICAL | yes              | no           | no                | 1 h                    | 1 h              |
| 0108     | Cannot shutdown Machine(s)<br><machine_names> and they will<br/>be skipped during shutdown<br/>process.</machine_names>                            | WARNING  | yes              | no           | yes               | -                      | 1 h              |

| Event ID | Event Message                                                                                           | Severity | Stored<br>in DRP | SNMP<br>Trap | Sent via<br>Email | Monitoring<br>Interval           | Dedupe<br>Period |
|----------|----------------------------------------------------------------------------------------------------|----------|------------------|--------------|-------------------|----------------------------------|------------------|
| 0109     | Machine(s) <machine_name><br/>failed to be shutdown.</machine_name>                                     | WARNING  | yes              | no           | yes               | -                                | 1 h              |
| 0110     | Number of processes exceeds<br>threshold: <nr> &gt; <threshold></threshold></nr>                        | WARNING  | yes              | no           | yes               | 15 min                           | 1 h              |
| 0111     | Processes found with state dead /<br>zombie <process_names></process_names>                             | ERROR    | yes              | no           | no                | 15 min                           | 1 h              |
| 0113     | Machine <machine_name> is in status: STOPPING</machine_name>                                            | WARNING  | yes              | no           | no                | 30 min<br>(monitoring<br>policy) | -                |
| 0114     | Fan speed [' <name>'] is below<br/><speed> RPM.</speed></name>                                          | CRITICAL | yes              | no           | yes               | 15 m                             | 1 h              |
|          | Fan speed [' <name>'] is below<br/><speed> RPM.</speed></name>                                          | ERROR    | yes              | no           | yes               | 15 m                             | 1 h              |
|          | Fan speed [' <name>'] is below<br/><speed> RPM.</speed></name>                                          | WARNING  | yes              | no           | yes               | 15 m                             | 1 h              |
| 0115     | PSU <name> failed.</name>                                                                               | ERROR    | yes              | no           | yes               | 15 m                             | 1 h              |
| 0116     | Abnormal log file size detected<br>for <file name="">. Reached <size><br/>MB in last hour</size></file> | ERROR    | yes              | yes          | yes               | 1 h                              | 1 h              |

#### C.2 Storage Events

Storage events have the following format: OBS-STORAGE-*EventID*, for example OBS-STORAGE-0004.

| Event ID | Event Message                                                                                                    | Severity | Stored<br>in DRP | SNMP<br>Trap | Sent via<br>Email | Monitoring<br>Interval            | Dedupe<br>Period |
|----------|----------------------------------------------------------------------------------------------------|----------|------------------|--------------|-------------------|-----------------------------------|------------------|
| 0004     | Objects found with low disk safeties.                                                                                                    | CRITICAL | yes              | yes          | yes               | 1 h                               | 15 min           |
| 0005     | Current MetaStore configuration<br>for storage daemon / client<br>daemon / maintenance agent with<br>ID X does not match desired<br>configuration. | CRITICAL | yes              | no           | yes               | At<br>monitoring<br>agent startup | 30 min           |
| 0006     | Unverified objects found                                                                                                    | CRITICAL | yes              | yes          | yes               | 1 day                             | -                |

# C.3 Events in Detail

### **C.3.1 Application Events**

| Details       | Description                                                                |  |  |
|---------------|----------------------------------------------------------------------------|--|--|
| Event Message | One of the following:                                                      |  |  |
|               | Cache daemon <i>daemon_id</i> is<br><i>info_status</i> but <i>status</i> . |  |  |

| Details             | Description                                                                    |
|---------------------|--------------------------------------------------------------------------------|
|                     | Storage daemon <i>daemon_id</i> is<br>info_status butstatus.                   |
| Severity            | WARNING                                                                        |
| Solution            | No action needed, the system will set the corresponding application to HALTED. |
| Stored in DRP       | Yes                                                                            |
| Trapped over SNMP   | No                                                                             |
| Sent through e-mail | Yes                                                                            |
| Monitoring interval | 10 or 15 minutes                                                               |
| Dedupe period       | 1 hour                                                                         |

| Details             | Description                                                                                      |
|---------------------|--------------------------------------------------------------------------------------------------|
| Event Message       | Machine agent application has status status.                                                     |
| Severity            | ERROR                                                                                            |
| Solution            | Investigate why the agent has this status by checking the agent logfile on the physical machine: |
|                     | /opt/qbase3/var/log/applicationserver.log                                                        |
| Stored in DRP       | Yes                                                                                              |
| Trapped over SNMP   | Yes                                                                                              |
| Sent through e-mail | Yes                                                                                              |
| Monitoring interval | 30 minutes                                                                                       |
| Dedupe period       | 1 hour                                                                                           |

| Details             | Description                                                                                                    |
|---------------------|----------------------------------------------------------------------------------------------------|
| Event Message       | One of the following:                                                                                                    |
|                     | Backup of application<br>application_name failed.<br>Osis backup failed.<br>Osis backup failed. Error: error                             |
| Severity            | CRITICAL                                                                                                    |
| Solution            | Active Archive System Management Framework Internal<br>Database Backup failed. Check the job log to figure out<br>why this backup failed |
| Stored in DRP       | Yes                                                                                                    |
| Trapped over SNMP   | Yes                                                                                                    |
| Sent through e-mail | Yes                                                                                                    |

| Details             | Description                                                          |
|---------------------|----------------------------------------------------------------------|
| Monitoring interval | Set in either the qpserver or osis backup policy (default is 1 day). |
| Dedupe period       | 1 day                                                                |

| Details             | Description                                                                                      |
|---------------------|--------------------------------------------------------------------------------------------------|
| Event Message       | One of the following:                                                                            |
|                     | Too many open files <i>nr_of_files</i> for cache daemon <i>id</i> .                              |
|                     | Too many open files <i>nr_of_files</i> for client daemon <i>id</i> .                             |
|                     | Too many open files <i>nr_of_files</i> for maintenance agent <i>id</i> .                         |
|                     | Too many open files <i>nr_of_files</i> for storage daemon <i>id</i> .                            |
|                     | Too many open files <i>nr_of_files</i> for node <i>node_name</i> on MetaStore <i>name</i> .      |
| Severity            | ERROR                                                                                            |
| Solution            | Investigate the cause of the high amount of file descriptors by executing the following command: |
|                     | <pre>lsof -p process_id_of_the_application</pre>                                                 |
| Stored in DRP       | Yes                                                                                              |
| Trapped over SNMP   | No                                                                                               |
| Sent through e-mail | No                                                                                               |
| Monitoring interval | Varying between 5-15 minutes.                                                                    |
| Dedupe period       | 1 hour                                                                                           |

| Details             | Description                                                                                  |
|---------------------|----------------------------------------------------------------------------------------------|
| Event Message       | Metastore cluster name is DOWN.                                                              |
| Severity            | CRITICAL                                                                                     |
| Solution            | Consult the logfile and verify the cause of the failure.<br>Consult HGST Support, if needed. |
| Stored in DRP       | Yes                                                                                          |
| Trapped over SNMP   | Yes                                                                                          |
| Sent through e-mail | Yes                                                                                          |
| Monitoring interval | 5 minutes                                                                                    |
| Dedupe period       | 1 hour                                                                                       |

| Details             | Description                                                            |
|---------------------|------------------------------------------------------------------------|
| Event Message       | Failed to create cloudAPI. Please check the logs.                      |
| Severity            | CRITICAL                                                               |
| Solution            | Investigate the logs on the machine monitoring agent for more details. |
| Stored in DRP       | Yes                                                                    |
| Trapped over SNMP   | No                                                                     |
| Sent through e-mail | Yes                                                                    |
| Monitoring interval | N.A.                                                                   |
| Dedupe period       | 0                                                                      |

#### C.3.1 OBS-APPLICATION-0051

| Details             | Description                                                          |
|---------------------|----------------------------------------------------------------------|
| Event Message       | Duplicate agent sessions found for agent agent_guid.                 |
| Severity            | WARNING                                                              |
| Solution            | Automatic recovery will take place, no manual intervention required. |
| Stored in DRP       | Yes                                                                  |
| Trapped over SNMP   | Yes                                                                  |
| Sent through e-mail | Yes                                                                  |
| Monitoring interval | 30 minutes                                                           |
| Dedupe period       | 1 hour                                                               |

| Details           | Description                                                                                  |
|-------------------|----------------------------------------------------------------------------------------------|
| Event Message     | One of the following:                                                                        |
|                   | Too many incoming connections<br>nr_of_connections for cache daemon<br>id.                   |
|                   | Too many incoming connections                                                                |
|                   | <pre>nr_of_connections for client daemon id.</pre>                                           |
|                   | Too many incoming connections                                                                |
|                   | <pre>nr_of_connections for storage daemon id.</pre>                                          |
| Severity          | ERROR                                                                                        |
| Solution          | Restart the application or increase the maximum allowed connections configuration parameter. |
| Stored in DRP     | Yes                                                                                          |
| Trapped over SNMP | No                                                                                           |

| Details             | Description      |
|---------------------|------------------|
| Sent through e-mail | Yes              |
| Monitoring interval | 10 or 15 minutes |
| Dedupe period       | 1 hour           |

| Details             | Description                                                                                                    |
|---------------------|----------------------------------------------------------------------------------------------------|
| Event Messages      | One of the following:                                                                                                    |
|                     | SSL certificate <i>certificate</i> will<br>expire in less than 5 days.<br>SSL certificate <i>certificate</i> does not<br>exist.<br>SSL certificate <i>certificate</i> has<br>expired. |
| Severity            | Respectively:                                                                                                    |
|                     | • WARNING                                                                                                    |
|                     | ERROR     CRITICAL                                                                                                    |
| Solution            |                                                                                                    |
| Solution            | -                                                                                                    |
| Stored in DRP       | Yes                                                                                                    |
| Trapped over SNMP   | No                                                                                                    |
| Sent through e-mail | Yes                                                                                                    |
| Monitoring interval | 10 minutes                                                                                                    |
| Dedupe period       | 1 hour                                                                                                    |

| Details             | Description                                                                  |
|---------------------|------------------------------------------------------------------------------|
| Event Messages      | Cannot upgrade MetaStore/<br>MetaStoreclient from version X to<br>version Y. |
| Severity            | ERROR                                                                        |
| Solution            | -                                                                            |
| Stored in DRP       | Yes                                                                          |
| Trapped over SNMP   | Yes                                                                          |
| Sent through e-mail | Yes                                                                          |
| Monitoring interval | N/A                                                                          |
| Dedupe period       | 1 hour                                                                       |

| Details             | Description                                                 |
|---------------------|-------------------------------------------------------------|
| Event Message       | Disk old_diskname was renamed to new_diskname after reboot. |
| Severity            | INFO                                                        |
| Solution            | Automatic correction is started.                            |
| Stored in DRP       | Yes                                                         |
| Trapped over SNMP   | No                                                          |
| Sent through e-mail | Yes                                                         |
| Monitoring interval | 15 minutes                                                  |
| Dedupe period       | 1 hour                                                      |

#### C.3.2 OBS-DISK-0002

| Details             | Description                                                       |
|---------------------|-------------------------------------------------------------------|
| Event Message       | Disk X can't be detected on machine Y                             |
| Severity            | CRITICAL                                                          |
| Solution            | Operator intervention required to check why disk is not detected. |
| Stored in DRP       | Yes                                                               |
| Trapped over SNMP   | Yes                                                               |
| Sent through e-mail | Yes                                                               |
| Monitoring interval | 15 minutes                                                        |
| Dedupe period       | 15 minutes                                                        |

#### C.3.2 OBS-DISK-0003

| Details             | Description                                                                     |
|---------------------|---------------------------------------------------------------------------------|
| Event Message       | Problems found while detecting disks.                                           |
| Severity            | Solution                                                                        |
| WARNING             | Operator intervention required. Check the output of the lshw command for disks. |
| Stored in DRP       | Yes                                                                             |
| Trapped over SNMP   | No                                                                              |
| Sent through e-mail | Yes                                                                             |
| Monitoring interval | 15 minutes                                                                      |
| Dedupe period       | 1 hour                                                                          |

| Details       | Description           |
|---------------|-----------------------|
| Event Message | One of the following: |

| Dotoils             | Description                                        |
|---------------------|----------------------------------------------------|
|                     | Description                                        |
|                     | hdparm security attributes are                     |
|                     | already enabled on disk. Disk ID can               |
|                     | not be erased.                                     |
|                     | hdparm security attributes are                     |
|                     | frozen on disk. Disk ( <i>uuid</i> ) can not       |
|                     | be erased.                                         |
|                     | hdparm Failed to detect disk (uuid)                |
|                     | attributes.                                        |
| Severity            | ERROR                                              |
| Solution            | Investigate the root cause by executing the hdparm |
|                     | command manually.                                  |
| Stored in DRP       | Yes                                                |
| Trapped over SNMP   | No                                                 |
| Sent through e-mail | Yes                                                |
| Monitoring interval | Variable                                           |
| Dedupe period       | 1 hour                                             |

| Details             | Description                                                         |
|---------------------|---------------------------------------------------------------------|
| Event Message       | Disk(s) disk_names can't be decommissioned on machine machine_name. |
| Severity            | ERROR                                                               |
| Solution            | Manual intervention is required.                                    |
| Stored in DRP       | Yes                                                                 |
| Trapped over SNMP   | No                                                                  |
| Sent through e-mail | Yes                                                                 |
| Monitoring interval | Variable                                                            |
| Dedupe period       | 1 hour                                                              |

| Details             | Description                                                                                       |
|---------------------|---------------------------------------------------------------------------------------------------|
| Event Message       | Error: decommissioning disks failed.<br>Reason : disks <i>disk_guids</i> are in the<br>same raid. |
| Severity            | N/A                                                                                               |
| Solution            | Manual intervention is required.                                                                  |
| Stored in DRP       | Yes                                                                                               |
| Trapped over SNMP   | No                                                                                                |
| Sent through e-mail | Yes                                                                                               |
| Monitoring interval | Variable                                                                                          |
| Dedupe period       | 1 hour                                                                                            |

| Details             | Description                                                                         |
|---------------------|-------------------------------------------------------------------------------------|
| Event Message       | New empty disk(s) detected.                                                         |
| Severity            | INFO                                                                                |
| Solution            | The new disk is checked to see if it has been added for replacement of an old disk. |
| Stored in DRP       | Yes                                                                                 |
| Trapped over SNMP   | No                                                                                  |
| Sent through e-mail | Yes                                                                                 |
| Monitoring interval | 15 minutes                                                                          |
| Dedupe period       | 1 hour                                                                              |

#### C.3.2 OBS-DISK-0008

| Details             | Description                                                          |
|---------------------|----------------------------------------------------------------------|
| Event Message       | New non-empty disk(s) detected: disk_ids.                            |
| Severity            | ERROR                                                                |
| Solution            | No replacement operation starts on the new disk.                     |
|                     | Manual intervention is needed to empty the disk and insert it again. |
| Stored in DRP       | Yes                                                                  |
| Trapped over SNMP   | No                                                                   |
| Sent through e-mail | Yes                                                                  |
| Monitoring interval | 15 minutes                                                           |
| Dedupe period       | 1 hour                                                               |

| Details Description |                                                                                                    |
|---------------------|----------------------------------------------------------------------------------------------------|
| Event Message       | Replacement disk size ( <i>size</i> MB) is<br>smaller than the original disk size<br>( <i>size</i> MB) on node <i>machine_name</i> . |
| Severity            | ERROR                                                                                                    |
| Solution            | No replacement operation starts on the new disk.                                                                                     |
|                     | Manual intervention is needed to add new disk with size greater than or equal to original disk size.                                 |
| Stored in DRP       | Yes                                                                                                    |
| Trapped over SNMP   | No                                                                                                    |
| Sent through e-mail | Yes                                                                                                    |
| Monitoring interval | 15 minutes                                                                                                    |
| Dedupe period       | 1 hour                                                                                                    |

| Details             | Description                                                                                                    |
|---------------------|----------------------------------------------------------------------------------------------------|
| Event Message       | Replacement disk type ( <i>type</i> ) is<br>different from the original disk type<br>( <i>original_type</i> ) on node <i>machine_name</i> . |
| Severity            | ERROR                                                                                                    |
| Solution            | No replacement operation starts on the new disk. Manual intervention is needed to add a new disk of the same type as the original disk.     |
| Stored in DRP       | Yes                                                                                                    |
| Trapped over SNMP   | No                                                                                                    |
| Sent through e-mail | Yes                                                                                                    |
| Monitoring interval | 15 minutes                                                                                                    |
| Dedupe period       | 1 hour                                                                                                    |

#### C.3.2 OBS-DISK-0011

| Details             | Description                                                                  |
|---------------------|------------------------------------------------------------------------------|
| Event Message       | Can not detect physical location of disk [ID] on machine [machine_name].     |
| Severity            | ERROR                                                                        |
| Solution            | A machine reboot is needed if USB key was unplugged from the running system. |
| Stored in DRP       | Yes                                                                          |
| Trapped over SNMP   | Yes                                                                          |
| Sent through e-mail | Yes                                                                          |
| Monitoring interval | 15 minutes                                                                   |
| Dedupe period       | 1 hour                                                                       |

| Details             | Description                 |
|---------------------|-----------------------------|
| Event Message       | Disk bus location detected. |
| Severity            | INFO                        |
| Solution            | No action required.         |
| Stored in DRP       | Yes                         |
| Trapped over SNMP   | No                          |
| Sent through e-mail | No                          |
| Monitoring interval | 15 minutes                  |
| Dedupe period       | 1 hour                      |

| Details             | Description                                                          |
|---------------------|----------------------------------------------------------------------|
| Event Message       | Partition ' <i>name</i> ' has too few free inodes ( <i>inodes</i> ). |
| Severity            | WARNING                                                              |
| Solution            | N/A                                                                  |
| Stored in DRP       | Yes                                                                  |
| Trapped over SNMP   | No                                                                   |
| Sent through e-mail | Yes                                                                  |
| Monitoring interval | 15 minutes                                                           |
| Dedupe period       | 1 hour                                                               |

#### C.3.2 OBS-DISK-0014

| Details             | Description                                                 |
|---------------------|-------------------------------------------------------------|
| Event Message       | Mountpoint <i>name</i> found in /etc/fstab but not mounted. |
| Severity            | WARNING                                                     |
| Solution            | Please verify mounted partitions and fstab information.     |
| Stored in DRP       | Yes                                                         |
| Trapped over SNMP   | No                                                          |
| Sent through e-mail | Yes                                                         |
| Monitoring interval | Monitoring agent startup                                    |
| Dedupe period       | 1 hour                                                      |

#### C.3.2 OBS-DISK-0015

| Details             | Description                     |
|---------------------|---------------------------------|
| Event Message       | Disk(s) not detected: disk_ids. |
| Severity            | ERROR                           |
| Solution            | N/A                             |
| Stored in DRP       | Yes                             |
| Trapped over SNMP   | No                              |
| Sent through e-mail | Yes                             |
| Monitoring interval | 15 minutes                      |
| Dedupe period       | 15 minutes                      |

| Details       | Description                                                                                                    |
|---------------|----------------------------------------------------------------------------------------------------|
| Event Message | One of the following:                                                                                                    |
|               | No disk found in the model with bus<br>location bus_location.<br>More than one disk with bus location<br>bus_location found. |

| Details             | Description                                                             |
|---------------------|-------------------------------------------------------------------------|
|                     | Disk with bus location bus_location is not decommissioned in the model. |
| Severity            | ERROR                                                                   |
| Solution            | N/A                                                                     |
| Stored in DRP       | Yes                                                                     |
| Trapped over SNMP   | No                                                                      |
| Sent through e-mail | Yes                                                                     |
| Monitoring interval | 15 minutes                                                              |
| Dedupe period       | 0 minutes                                                               |

| Details             | Description                                                 |
|---------------------|-------------------------------------------------------------|
| Event Message       | Filesystem sync is running for more than [ <i>timeout</i> ] |
| Severity            | ERROR                                                       |
| Solution            | -                                                           |
| Stored in DRP       | Yes                                                         |
| Trapped over SNMP   | Yes                                                         |
| Sent through e-mail | Yes                                                         |
| Monitoring interval | 15 minutes                                                  |
| Dedupe period       | default                                                     |

### C.3.2 OBS-DISK-0018

| Details             | Description                                          |
|---------------------|------------------------------------------------------|
| Event Message       | Decommissioned and autodecommissioning disk detected |
| Severity            | INFO                                                 |
| Solution            | -                                                    |
| Stored in DRP       | No                                                   |
| Trapped over SNMP   | No                                                   |
| Sent through e-mail | No                                                   |
| Monitoring interval | 15 minutes                                           |
| Dedupe period       | -                                                    |

| Details       | Description                   |
|---------------|-------------------------------|
| Event Message | Disk needs urgent replacement |
| Severity      | CRITICAL                      |
| Solution      | -                             |

| Details             | Description |
|---------------------|-------------|
| Stored in DRP       | Yes         |
| Trapped over SNMP   | Yes         |
| Sent through e-mail | Yes         |
| Monitoring interval | -           |
| Dedupe period       | default     |

| Details             | Description                                  |
|---------------------|----------------------------------------------|
| Event Message       | Automatic decommissioning started for a disk |
| Severity            | Info                                         |
| Solution            | N/A                                          |
| Stored in DRP       | Yes                                          |
| Trapped over SNMP   | Yes                                          |
| Sent through e-mail | Yes                                          |
| Monitoring interval | N/A                                          |
| Dedupe period       | default                                      |

#### C.3.2 OBS-DISK-0021

| Details             | Description                                    |
|---------------------|------------------------------------------------|
| Event Message       | Automatic decommissioning completed for a disk |
| Severity            | Info                                           |
| Solution            | N/A                                            |
| Stored in DRP       | Yes                                            |
| Trapped over SNMP   | Yes                                            |
| Sent through e-mail | Yes                                            |
| Monitoring interval | N/A                                            |
| Dedupe period       | default                                        |

| Details             | Description                                                                                                 |
|---------------------|----------------------------------------------------------------------------------------------------|
| Event Message       | New empty disk <i>disk</i> on machine <i>machine</i> needs repurposing                                      |
| Severity            | ERROR                                                                                                    |
| Solution            | A new empty disk detected that is not suitable for<br>automatic replacement. Disk needs manual repurposing. |
| Stored in DRP       | Yes                                                                                                    |
| Trapped over SNMP   | Yes                                                                                                    |
| Sent through e-mail | Yes                                                                                                    |

| Details             | Description |
|---------------------|-------------|
| Monitoring interval | N/A         |
| Dedupe period       | default     |

# C.3.3 DSS Events

#### C.3.3 OBS-DSS-BLOCKSTORE-0026

| Details             | Description                                                                                      |
|---------------------|--------------------------------------------------------------------------------------------------|
| Event Message       | Critical threshold ( <i>threshold_value</i> %) exceeded for block store <i>blockstore_path</i> . |
|                     | threshold_value can be:                                                                          |
| Severity            | <ul> <li>90 %</li> <li>96 %</li> <li>98 %</li> <li>Respectively:</li> <li>WARNING</li> </ul>     |
|                     | <ul> <li>WARNING</li> <li>ERROR</li> <li>CRITICAL</li> </ul>                                     |
| Solution            | No action needed.                                                                                |
| Stored in DRP       | Yes                                                                                              |
| Trapped over SNMP   | Yes                                                                                              |
| Sent through e-mail | Yes                                                                                              |
| Monitoring interval | 10 minutes                                                                                       |
| Dedupe period       | 15 minutes                                                                                       |

#### C.3.3 OBS-DSS-BLOCKSTORE-0027

| Details             | Description                                                     |
|---------------------|-----------------------------------------------------------------|
| Event Message       | Blockstore <i>blockstore_path</i> has released disk space.      |
| Severity            | INFO                                                            |
| Solution            | This is an informational message. No immediate action required. |
| Stored in DRP       | Yes                                                             |
| Trapped over SNMP   | No                                                              |
| Sent through e-mail | No                                                              |
| Monitoring interval | 10 minutes                                                      |
| Dedupe period       | 1 hour                                                          |

#### C.3.3 OBS-DSS-BLOCKSTORE-0028

| Details       | Description           |
|---------------|-----------------------|
| Event Message | One of the following: |

| Details             | Description                                                                                                    |
|---------------------|----------------------------------------------------------------------------------------------------|
|                     | Error checkblock count (count)<br>exceeded for block store<br>blockstore_path.<br>Error checkblock count (count)<br>exceeded for block store<br>'blockstore_path' with less than<br>percentage% full copy files.                     |
|                     | Threshold: 12,000,000 counts                                                                                                    |
|                     | <pre>Warning checkblock count<br/>(count) exceeded for block store<br/>blockstore_path.<br/>Warning checkblock count<br/>(count) exceeded for block store<br/>'blockstore_path' with less than<br/>percentage full copy files.</pre> |
| Severity            | Respectively:                                                                                                    |
| Severity            | <ul><li>ERROR</li><li>WARNING</li></ul>                                                                                                    |
| Solution            | No immediate action required.                                                                                                    |
| Stored in DRP       | Yes                                                                                                    |
| Trapped over SNMP   | Yes                                                                                                    |
| Sent through e-mail | Yes                                                                                                    |
| Monitoring interval | 10 minutes                                                                                                    |
| Dedupe period       | 1 day                                                                                                    |

#### C.3.3 OBS-DSS-BLOCKSTORE-0029

| Details             | Description                                                                                                    |
|---------------------|----------------------------------------------------------------------------------------------------|
| Event Message       | One of the following:                                                                                                    |
|                     | Critical checkblock count<br>(count) exceeded for block<br>storeblockstore_path<br>Critical checkblock count<br>(count) exceeded for block store<br>'blockstore_path' with less than<br>percentage% full copy files<br>Threshold: 15.000.000 counts |
| Savarity            | CRITICAL                                                                                                    |
| Seventy             |                                                                                                    |
| Solution            | Blockstore is automatically set to read only.                                                                                                    |
| Stored in DRP       | Yes                                                                                                    |
| Trapped over SNMP   | Yes                                                                                                    |
| Sent through e-mail | Yes                                                                                                    |
| Details             | Description |
|---------------------|-------------|
| Monitoring interval | 10 minutes  |
| Dedupe period       | 15 minutest |

#### C.3.3 OBS-DSS-BLOCKSTORE-0030

| Details             | Description                                                                                                    |
|---------------------|----------------------------------------------------------------------------------------------------|
| Event Message       | One of the following:                                                                                                    |
|                     | <pre>Blockstore blockstore_path is<br/>OFFLINE.<br/>You have disabled_blockstores_count<br/>blockstore(s) that is(are)<br/>temporarily offline. Blockstores<br/>are only in this status when some of<br/>your Storage Nodes are down.<br/>You have offline_blockstores_count<br/>blockstore(s) that is(are) offline.<br/>Offlined blockstores will only be<br/>used again when they are put online<br/>through an operator action.<br/>You have count blockstore(s)<br/>that is(are) temporarily offline.<br/>Blockstores are only in this status<br/>when some of your storage nodes are<br/>down. You have count blockstore(s)<br/>that is(are) offline. Offlined<br/>blockstores will only be used again<br/>when they are put online through an<br/>operator action.</pre> |
| Severity            | WARNING                                                                                                    |
| Solution            | No immediate action required.                                                                                                    |
| Stored in DRP       | Yes                                                                                                    |
| Trapped over SNMP   | Yes                                                                                                    |
| Sent through e-mail | Yes                                                                                                    |
| Monitoring interval | Variable                                                                                                    |
| Dedupe period       | 1 hour                                                                                                    |

#### C.3.3 OBS-DSS-BLOCKSTORE-0031

| Details           | Description                                                                                                    |
|-------------------|----------------------------------------------------------------------------------------------------|
| Event Message     | Blockstore <i>blockstore_path</i> has status DECOMMISSIONED for more than <i>nr</i> days.                                                      |
| Severity          | WARNING or ERROR                                                                                                    |
| Solution          | Check the dss log files and repair statistics to identify why<br>this blockstore has not been automatically changed to the<br>ABANDONED status |
| Stored in DRP     | Yes                                                                                                    |
| Trapped over SNMP | No                                                                                                    |

| Details             | Description |
|---------------------|-------------|
| Sent through e-mail | Yes         |
| Monitoring interval | 10 minutes  |
| Dedupe period       | 1 hour      |

#### C.3.3 OBS-DSS-BLOCKSTORE-0032

| Details             | Description                                                    |
|---------------------|----------------------------------------------------------------|
| Event Message       | Block store IDs do not match for<br>blockstore_path (ID - ID). |
| Severity            | ERROR                                                          |
| Solution            | Please contact HGST Support.                                   |
| Stored in DRP       | Yes                                                            |
| Trapped over SNMP   | No                                                             |
| Sent through e-mail | Yes                                                            |
| Monitoring interval | 10 minutes                                                     |
| Dedupe period       | 1 hour                                                         |

#### C.3.3 OBS-DSS-BLOCKSTORE-0033

| Details             | Description                                                              |
|---------------------|--------------------------------------------------------------------------|
| Event Message       | OFFLINE blockstores detected                                             |
| Severity            | WARNING                                                                  |
| Solution            | No immediate action required. This situation is corrected automatically. |
| Stored in DRP       | Yes                                                                      |
| Trapped over SNMP   | No                                                                       |
| Sent through e-mail | No                                                                       |
| Monitoring interval | 10 minutes                                                               |
| Dedupe period       | 1 hour                                                                   |

#### C.3.3 OBS-DSS-BLOCKSTORE-0034

| Details             | Description                                                            |
|---------------------|------------------------------------------------------------------------|
| Event Message       | Could not access blockstore partition partition_path                   |
| Severity            | CRITICAL                                                               |
| Solution            | Check disk for errors and make sure the partition is mounted correctly |
| Stored in DRP       | Yes                                                                    |
| Trapped over SNMP   | Yes                                                                    |
| Sent through e-mail | Yes                                                                    |
| Monitoring interval | 10 minutes                                                             |
| Dedupe period       | 1 hour                                                                 |

|--|

| Details             | Description                                                                                             |
|---------------------|----------------------------------------------------------------------------------------------------|
| Event Message       | Storage pool statistics not updated in the past day. Last update: <i>last_update</i> .                  |
| Severity            | INFO                                                                                                    |
| Solution            | Validate why the storage pool monitoring data is not up to date. Operator intervention may be required. |
| Stored in DRP       | Yes                                                                                                    |
| Trapped over SNMP   | Yes                                                                                                    |
| Sent through e-mail | Yes                                                                                                    |
| Monitoring interval | 1 hour                                                                                                  |
| Dedupe period       | 1 day                                                                                                   |

**Note:** Name space monitoring does not run when a repair is ongoing for a specific name space. Repair activities can be validated through the CMC or OSMI.

Name space monitoring can be initiated manually through OSMI. However, a manual run takes resources from the MetaStore and might slow down other operations (repair, ingest, outgest).

| Details             | Description                                        |
|---------------------|----------------------------------------------------|
| Event Message       | Found name spaces with a deprecated codec version. |
| Severity            | ERROR                                              |
| Solution            | Change the name space to use a new codec version.  |
| Stored in DRP       | Yes                                                |
| Trapped over SNMP   | No                                                 |
| Sent through e-mail | Yes                                                |
| Monitoring interval | 1 hour                                             |
| Dedupe period       | 1 hour                                             |

#### C.3.3 OBS-DSS-STORAGEPOOL-0005

#### C.3.3 OBS-DSS-STORAGEPOOL-0025

| Details             | Description                                                                                                    |
|---------------------|----------------------------------------------------------------------------------------------------|
| Event Message       | Storage pool is more than 70% full.                                                                            |
| Severity            | WARNING                                                                                                    |
| Solution            | Validate these figures against the design targets of the environment and match them to your capacity planning. |
| Stored in DRP       | Yes                                                                                                    |
| Trapped over SNMP   | Yes                                                                                                    |
| Sent through e-mail | Yes                                                                                                    |
| Monitoring interval | Defined in monitor policy (default: 30 minutes)                                                                |
| Dedupe period       | 1 hour                                                                                                    |

#### C.3.3 OBS-DSS-STORAGEPOOL-0026

| Details             | Description                                                                                                    |
|---------------------|----------------------------------------------------------------------------------------------------|
| Event Message       | Storage pool is more than 80% full.                                                                            |
| Severity            | ERROR                                                                                                    |
| Solution            | Validate these figures against the design targets of the environment and match them to your capacity planning. |
| Stored in DRP       | Yes                                                                                                    |
| Trapped over SNMP   | Yes                                                                                                    |
| Sent through e-mail | Yes                                                                                                    |
| Monitoring interval | Defined in monitor policy (default: 30 minutes)                                                                |
| Dedupe period       | 1 hour                                                                                                    |

#### C.3.3 OBS-DSS-STORAGEPOOL-0027

| Details             | Description                                                                                                    |
|---------------------|----------------------------------------------------------------------------------------------------|
| Event Message       | Storage pool is more than 90% full.                                                                            |
| Severity            | CRITICAL                                                                                                    |
| Solution            | Validate these figures against the design targets of the environment and match them to your capacity planning. |
| Stored in DRP       | Yes                                                                                                    |
| Trapped over SNMP   | Yes                                                                                                    |
| Sent through e-mail | Yes                                                                                                    |
| Monitoring interval | Defined in monitor policy (default: 30 minutes)                                                                |
| Dedupe period       | 1 hour                                                                                                    |

#### C.3.3 OBS-DSS-STORAGEPOOL-0028

| Details             | Description                                                                                                    |
|---------------------|----------------------------------------------------------------------------------------------------|
| Event Message       | Storage policies detected that are<br>affected by a known issue that might<br>result in incorrect hierarchical data<br>spreading. The data store in S3 buckets<br>or AXR name spaces using these policies<br>may not be stored with the expected<br>node, rack or data center failure<br>protection. |
| Severity            | CRITICAL                                                                                                    |
| Solution            | Consult knowledge base article BSP044.                                                                                                    |
| Stored in DRP       | Yes                                                                                                    |
| Trapped over SNMP   | No                                                                                                    |
| Sent through e-mail | Yes                                                                                                    |
| Monitoring interval | not applicable                                                                                                    |
| Dedupe period       | 1 hour                                                                                                    |

# C.3.4 Physical Machine Events

#### C.3.4 OBS-PMACHINE-0001

| Details             | Description                                                                 |
|---------------------|-----------------------------------------------------------------------------|
| Event Message       | mountpoint is more than percentage% full.                                   |
|                     | Threshold:                                                                  |
|                     | <ul> <li>95 %</li> <li>96 %</li> <li>98 %</li> </ul>                        |
| Severity            | Respectively:                                                               |
|                     | <ul><li>WARNING</li><li>ERROR</li><li>CRITICAL</li></ul>                    |
| Solution            | The mentioned machine has a mount point which is using too much disk space. |
|                     | Investigate why this mount point is using that so much disk space.          |
| Stored in DRP       | Yes                                                                         |
| Trapped over SNMP   | Yes                                                                         |
| Sent through e-mail | Yes                                                                         |
| Monitoring interval | 5 minutes                                                                   |
| Dedupe period       | 1 hour                                                                      |

| Details             | Description                                                                                                    |
|---------------------|----------------------------------------------------------------------------------------------------|
| Event Message       | One of the following:                                                                                              |
|                     | Swap usage is over $x$ %.                                                                                          |
|                     | Swap is not available.                                                                                             |
| Severity            | Respectively WARNING or ERROR                                                                                      |
| Solution            | The machine is using a part of its swap space. In normal circumstances, the system should not be using swap space. |
|                     | Verify what processes are using the swap space. Contact HGST Support if needed.                                    |
| Stored in DRP       | Yes                                                                                                    |
| Trapped over SNMP   | Yes                                                                                                    |
| Sent through e-mail | Yes                                                                                                    |
| Monitoring interval | 15 minutes                                                                                                    |
| Dedupe period       | 1 hour                                                                                                    |

| Details             | Description                                                                                                    |
|---------------------|----------------------------------------------------------------------------------------------------|
| Event Message       | One of the following:                                                                                                    |
| Event Message       | One of the following:<br>Cache daemon [ID] memory threshold<br>exceeded (xMB)<br>Cache daemon [ID] shared memory<br>threshold exceeded (xMB)<br>Client daemon [ID] memory threshold<br>exceeded (xMB)<br>Client daemon [ID] shared memory<br>threshold exceeded (xMB)<br>Maintenance agent [ID] memory<br>threshold exceeded (xMB)<br>Maintenance agent [ID] shared memory<br>threshold exceeded (xMB)<br>Storage daemon [ID] memory threshold<br>exceeded (xMB)<br>Storage daemon [ID] shared memory<br>threshold exceeded (xMB) |
|                     | <pre>[metastore_name::node_name] memory<br/>threshold exceeded (xMB)<br/>MetaStore node<br/>[metastore_name::node_name] shared<br/>memory threshold exceeded (xMB)<br/>Less than x% memory free: x%</pre>                                                                                                    |
| Severity            | WARNING                                                                                                    |
| Solution            | The specified machine has one or more processes which<br>are using a lot of memory.<br>Identify the process(es), and, if abnormal, try to resolve                                                                                                    |
|                     | them.                                                                                                    |
|                     | If this is expected behavior, consider updating the thresholds. Contact HGST Support for this action.                                                                                                    |
| Stored in DRP       | Yes                                                                                                    |
| Trapped over SNMP   | Yes                                                                                                    |
| Sent through e-mail | Yes                                                                                                    |
| Monitoring interval | Various                                                                                                    |
| Dedupe period       | 1 hour                                                                                                    |

| Details       | Description                                                                                                    |
|---------------|----------------------------------------------------------------------------------------------------|
| Event Message | Interface <i>name</i> ( <i>mac_address</i> ) has <i>x</i> transmission errors.                                  |
| Severity      | WARNING                                                                                                    |
| Solution      | The mentioned machine has on one or more of its network interface cards which is having too many packet errors. |

| Details             | Description                           |
|---------------------|---------------------------------------|
|                     | Identify the reason for these errors. |
| Stored in DRP       | Yes                                   |
| Trapped over SNMP   | Yes                                   |
| Sent through e-mail | Yes                                   |
| Monitoring interval | 5 minutes                             |
| Dedupe period       | 1 hour                                |

| Details             | Description                                                                                                    |
|---------------------|----------------------------------------------------------------------------------------------------|
| Event Message       | Interface <i>name</i> is overloaded for x%.                                                                                                    |
| Severity            | WARNING                                                                                                    |
| Solution            | The mentioned machine has one or more of its network<br>interface cards which has to handle too much traffic.<br>Identify the reason for this traffic |
|                     |                                                                                                    |
| Stored in DRP       | Yes                                                                                                    |
| Trapped over SNMP   | Yes                                                                                                    |
| Sent through e-mail | Yes                                                                                                    |
| Monitoring interval | 5 minutes                                                                                                    |
| Dedupe period       | 1 hour                                                                                                    |

#### C.3.4 OBS-PMACHINE-0012

| Details             | Description                                                                                                    |
|---------------------|----------------------------------------------------------------------------------------------------|
| Event Message       | Disk <i>ID</i> has SMART failures [Overall<br>Status 'UNKNOWN'].                                                                                         |
| Severity            | CRITICAL                                                                                                    |
| Solution            | On the mentioned machine, for one or more disks SMART failures have been detected. This may mean that one or more disks are broken or are nearly broken. |
|                     | A replacement of the disk might be necessary.                                                                                                    |
| Stored in DRP       | Yes                                                                                                    |
| Trapped over SNMP   | Yes                                                                                                    |
| Sent through e-mail | Yes                                                                                                    |
| Monitoring interval | 15 minutes                                                                                                    |
| Dedupe period       | 1 hour                                                                                                    |

| Details       | Description                              |
|---------------|------------------------------------------|
| Event Message | One of the following:                    |
|               | I/O errors on disk ( <i>disk_name</i> ). |

| Details             | Description                                                                                                    |
|---------------------|----------------------------------------------------------------------------------------------------|
|                     | File system errors on disk disk_name, partition partition_name.                                                                                                   |
| Severity            | CRITICAL                                                                                                    |
| Solution            | On the mentioned machine, for one or more partition<br>failures have been detected. This may mean that one or<br>more partitions are broken or are nearly broken. |
|                     | A replacement of the disk might be necessary.                                                                                                    |
| Stored in DRP       | Yes                                                                                                    |
| Trapped over SNMP   | Yes                                                                                                    |
| Sent through e-mail | Yes                                                                                                    |
| Monitoring interval | 30 minutes                                                                                                    |
| Dedupe period       | 1 hour                                                                                                    |

| Details             | Description                                                       |
|---------------------|-------------------------------------------------------------------|
| Event Message       | Software RAID array <i>device_path</i> has status <i>status</i> . |
| Severity            | WARNING                                                           |
| Solution            | Operator intervention required.                                   |
| Stored in DRP       | Yes                                                               |
| Trapped over SNMP   | Yes                                                               |
| Sent through e-mail | Yes                                                               |
| Monitoring interval | 15 minutes                                                        |
| Dedupe period       | 1 hour                                                            |

#### C.3.4 OBS-PMACHINE-0019

| Details             | Description                                           |
|---------------------|-------------------------------------------------------|
| Event Message       | Kernel dmesg errors detected.                         |
| Severity            | ERROR                                                 |
| Solution            | Investigate the root cause of the kernel dmesg errors |
| Stored in DRP       | Yes                                                   |
| Trapped over SNMP   | Yes                                                   |
| Sent through e-mail | Yes                                                   |
| Monitoring interval | 30 minutes                                            |
| Dedupe period       | 1 hour                                                |

| Details       | Description                          |
|---------------|--------------------------------------|
| Event Message | Mount point mountpoint is read-only. |

| Details             | Description                                                                                                    |
|---------------------|----------------------------------------------------------------------------------------------------|
| Severity            | CRITICAL                                                                                                    |
| Solution            | A read-only file system has been detected on the machine.<br>This indicates an issue with one of the partitions or the file<br>system. |
| Stored in DRP       | Yes                                                                                                    |
| Trapped over SNMP   | Yes                                                                                                    |
| Sent through e-mail | Yes                                                                                                    |
| Monitoring interval | 15 minutes                                                                                                    |
| Dedupe period       | 1 hour                                                                                                    |

| Details             | Description                                                                   |
|---------------------|-------------------------------------------------------------------------------|
| Event Message       | One of the following:                                                         |
|                     | Unknown LAN type.<br>DHCP method not supported for device<br>( <i>name</i> ). |
| Severity            | Respectively CRITICAL or WARNING.                                             |
| Solution            | Should not happen; please open a case with HGST Support.                      |
| Stored in DRP       | Yes                                                                           |
| Trapped over SNMP   | No                                                                            |
| Sent through e-mail | No                                                                            |
| Monitoring interval | Variable                                                                      |
| Dedupe period       | 1 hour                                                                        |

| Details             | Description                                                                                                    |
|---------------------|----------------------------------------------------------------------------------------------------|
| Event Message       | Macaddress <i>macaddress</i> is already in use.                                                                               |
| Severity            | CRITICAL                                                                                                    |
| Solution            | This event is thrown if a NIC is added to a machine using<br>a MAC address that is already used on another NIC in the<br>DRP. |
|                     | This should not happen. Please contact your vendor and ask to file a bug report.                                              |
| Stored in DRP       | Yes                                                                                                    |
| Trapped over SNMP   | No                                                                                                    |
| Sent through e-mail | No                                                                                                    |
| Monitoring interval | Variable                                                                                                    |
| Dedupe period       | 1 hour                                                                                                    |

| Details             | Description                                                                             |
|---------------------|-----------------------------------------------------------------------------------------|
| Event Message       | Machine with guid <i>machineguid</i> has already a NIC with name <i>interfacename</i> . |
| Severity            | ERROR                                                                                   |
| Solution            | A NIC gets added to a machine with the same order as an already existing NIC.           |
|                     | This should not happen; please open a case with HGST Support.                           |
| Stored in DRP       | Yes                                                                                     |
| Trapped over SNMP   | No                                                                                      |
| Sent through e-mail | Yes                                                                                     |
| Monitoring interval | Variable                                                                                |
| Dedupe period       | 1 hour                                                                                  |

#### C.3.4 OBS-PMACHINE-0026

| Details             | Description                                                                                                    |
|---------------------|----------------------------------------------------------------------------------------------------|
| Event Message       | One of the following:                                                                                                    |
|                     | Invalid IP address <i>ipaddress</i> specified.                                                                                                    |
|                     | Invalid IP address ipaddress.                                                                                                    |
|                     | Invalid IP address specified.                                                                                                    |
| Severity            | ERROR                                                                                                    |
| Solution            | While adding an IP address to a new NIC, the workflow discovers that the IP address does not exists in the database. This IP address should have been added in a different workflow. |
|                     | This means there might be an issue with the workflow to<br>add the IP address, the workflow engine, or there is an<br>issue with the database.                                       |
|                     | Run a complete health check on the environment and open a case with HGST Support.                                                                                                    |
| Stored in DRP       | Yes                                                                                                    |
| Trapped over SNMP   | No                                                                                                    |
| Sent through e-mail | Yes                                                                                                    |
| Monitoring interval | Variable                                                                                                    |
| Dedupe period       | 1 hour                                                                                                    |

| Details       | Description                                                                                       |
|---------------|---------------------------------------------------------------------------------------------------|
| Event Message | Failed to Retrieve application agent.<br>Reason: could not find application<br>called "cloudapi". |

| Details             | Description                                                                                                    |
|---------------------|----------------------------------------------------------------------------------------------------|
| Severity            | ERROR                                                                                                    |
| Solution            | The cloudapi application was not found in the database<br>while the workflow attempted to retrieve the appliance<br>agent GUID. |
|                     | Run a full health check and contact HGST Support.                                                                               |
| Stored in DRP       | Yes                                                                                                    |
| Trapped over SNMP   | No                                                                                                    |
| Sent through e-mail | Yes                                                                                                    |
| Monitoring interval | Variable                                                                                                    |
| Dedupe period       | 1 hour                                                                                                    |

| Details             | Description                                                                                                    |
|---------------------|----------------------------------------------------------------------------------------------------|
| Event Message       | Unable to retrieve nic with macaddress macaddress or name interfacename.                                                                                          |
| Severity            | ERROR                                                                                                    |
| Solution            | This can occur when a workflow attempts to modify a NIC of a vmachine.                                                                                            |
|                     | In this case the database does not contain the mac address<br>or NIC number that was provided to the workflow. This<br>can be caused by a database inconsistency. |
|                     | Run a full health check on the SSO and contact HGST Support.                                                                                                    |
| Stored in DRP       | Yes                                                                                                    |
| Trapped over SNMP   | No                                                                                                    |
| Sent through e-mail | No                                                                                                    |
| Monitoring interval | Variable                                                                                                    |
| Dedupe period       | 1 hour                                                                                                    |

| Details       | Description                                                                                            |
|---------------|----------------------------------------------------------------------------------------------------|
| Event Message | Unable to stop application application.                                                                |
| Severity      | ERROR                                                                                                  |
| Solution      | This error can occur when a workflow attempts to stop an application, but the status remains active.   |
|               | Manually stop the application on the pmachine.                                                         |
|               | If this also fails, check if the application is still visible in<br>the process list and kill it.      |
|               | If it is not running, check for application PID files in / opt/qbase3/var/pid/ and clean them up.\r\n. |

| Details             | Description |
|---------------------|-------------|
| Stored in DRP       | Yes         |
| Trapped over SNMP   | No          |
| Sent through e-mail | Yes         |
| Monitoring interval | Variable    |
| Dedupe period       | 1 hour      |

| C.3.4 OB | S-PMACHINE-0040 |
|----------|-----------------|
|          |                 |

| Details             | Description                                                                                                    |
|---------------------|----------------------------------------------------------------------------------------------------|
| Event Message       | Invalid nic configuration. Expected exactly one match.                                                                                                    |
| Severity            | ERROR                                                                                                    |
| Solution            | While removing IP addresses from a NIC, the workflow discovers that the MAC address does not exist or exists multiple times in the database. This means there might be an issue with the database or applications. |
|                     | Run a complete health check on the environment and contact HGST Support.                                                                                                    |
| Stored in DRP       | Yes                                                                                                    |
| Trapped over SNMP   | No                                                                                                    |
| Sent through e-mail | No                                                                                                    |
| Monitoring interval | Variable                                                                                                    |
| Dedupe period       | 1 hour                                                                                                    |

| Details             | Description                                                                                                    |
|---------------------|----------------------------------------------------------------------------------------------------|
| Event Message       | One of the following:                                                                                                    |
|                     | Unable to start application <i>name</i> .<br>Error: <i>exception</i> .                                                              |
|                     | Unable to restart application <i>name</i> .                                                                                         |
|                     | Error: exception.                                                                                                    |
| Severity            | CRITICAL                                                                                                    |
| Solution            | A software component failed to (re)start.                                                                                           |
|                     | Run a health check to try and pinpoint the problem. Please<br>open a case with HGST Support if the problem cannot be<br>pinpointed. |
| Stored in DRP       | Yes                                                                                                    |
| Trapped over SNMP   | Yes                                                                                                    |
| Sent through e-mail | Yes                                                                                                    |
| Monitoring interval | Variable                                                                                                    |
| Dedupe period       | 1 hour                                                                                                    |

| Details             | Description                                 |
|---------------------|---------------------------------------------|
| Event Message       | Machine is not running.                     |
| Severity            | CRITICAL                                    |
| Solution            | Investigate why the machine is not running. |
| Stored in DRP       | Yes                                         |
| Trapped over SNMP   | No                                          |
| Sent through e-mail | No                                          |
| Monitoring interval | Variable                                    |
| Dedupe period       | 30 minutes                                  |

# C.3.4 OBS-PMACHINE-0046

| Details             | Description                          |
|---------------------|--------------------------------------|
| Event Message       | Agent not running, restarting agent. |
| Severity            | WARNING                              |
| Solution            | No immediate action necessary.       |
| Stored in DRP       | Yes                                  |
| Trapped over SNMP   | No                                   |
| Sent through e-mail | No                                   |
| Monitoring interval | Variable                             |
| Dedupe period       | 1 hour                               |

#### C.3.4 OBS-PMACHINE-0047

| Details             | Description                                                                       |
|---------------------|-----------------------------------------------------------------------------------|
| Event Message       | Restarting agent failed.                                                          |
| Severity            | ERROR                                                                             |
| Solution            | Open a logger and try to restart the agent again to try and pinpoint the problem. |
| Stored in DRP       | Yes                                                                               |
| Trapped over SNMP   | Yes                                                                               |
| Sent through e-mail | Yes                                                                               |
| Monitoring interval | Variable                                                                          |
| Dedupe period       | 1 hour                                                                            |

| Details       | Description                                              |
|---------------|----------------------------------------------------------|
| Event Message | Machine object has no agent guid.                        |
| Severity      | ERROR                                                    |
| Solution      | Should not happen; please open a case with HGST Support. |
| Stored in DRP | Yes                                                      |

| Details             | Description |
|---------------------|-------------|
| Trapped over SNMP   | No          |
| Sent through e-mail | No          |
| Monitoring interval | Variable    |
| Dedupe period       | 1 hour      |

| Details             | Description                                                                                                    |
|---------------------|----------------------------------------------------------------------------------------------------|
| Event Message       | One of the following:                                                                                                    |
|                     | DNS resolving fails<br>Interface ' <i>dev</i> ' ( <i>name</i> ) is DOWN.<br>Unable to contact default gateway<br>gateway. Reason: error. |
| Severity            | CRITICAL                                                                                                    |
| Solution            | An interface on the mentioned machine is down.                                                                                           |
|                     | Identify the reason for this error.                                                                                                    |
| Stored in DRP       | Yes                                                                                                    |
| Trapped over SNMP   | Yes                                                                                                    |
| Sent through e-mail | Yes                                                                                                    |
| Monitoring interval | Respectively monitoring agent startup or 5 minutes.                                                                                      |
| Dedupe period       | 15 minutes                                                                                                    |

#### C.3.4 OBS-PMACHINE-0055

| Details             | Description                                                                       |
|---------------------|-----------------------------------------------------------------------------------|
| Event Message       | IP address <i>ipaddressguid</i> already in use for lan with guid <i>languid</i> . |
| Severity            | ERROR                                                                             |
| Solution            | Choose a different ip address or delete the ip address from the specified lan.    |
| Stored in DRP       | Yes                                                                               |
| Trapped over SNMP   | No                                                                                |
| Sent through e-mail | No                                                                                |
| Monitoring interval | Variable                                                                          |
| Dedupe period       | 1 hour                                                                            |

| Details       | Description                                                   |
|---------------|---------------------------------------------------------------|
| Event Message | Template name is not uniquely defined.                        |
| Severity      | ERROR                                                         |
| Solution      | This should not happen; please open a case with HGST Support. |

| Details             | Description |
|---------------------|-------------|
| Stored in DRP       | Yes         |
| Trapped over SNMP   | No          |
| Sent through e-mail | No          |
| Monitoring interval | Variable    |
| Dedupe period       | 1 hour      |

| Details             | Description                                                        |
|---------------------|--------------------------------------------------------------------|
| Event Message       | Gateway gateway does not belong to any of the configured networks. |
| Severity            | CRITICAL                                                           |
| Solution            | This should not happen; please open a case with HGST Support.      |
| Stored in DRP       | Yes                                                                |
| Trapped over SNMP   | No                                                                 |
| Sent through e-mail | No                                                                 |
| Monitoring interval | Variable                                                           |
| Dedupe period       | 1 hour                                                             |

| Details       | Description                                                                                                    |
|---------------|----------------------------------------------------------------------------------------------------|
| Event Message | Load average over the last 15 minutes is high ( <i>load</i> ).                                                                                                    |
| Severity      | WARNING                                                                                                    |
|               | Background Information                                                                                                    |
|               | The load average on a Storage Node is determined by:                                                                                                    |
|               | • the number of parallel streams                                                                                                    |
|               | • the size of the operations                                                                                                    |
|               | • the policy parameters                                                                                                    |
|               | • the type of operation (read, write, delete or update).                                                                                                    |
| Solution      | Your monitoring should be refined so that events do<br>not trigger while the normal load is being put on your<br>environment. Update the thresholds if necessary. |
|               | Only if an exceptional load is being put in the environment, these events may trigger.                                                                            |
|               | They will indicate the following:                                                                                                    |
|               | • If the event applies to a single machine: There might be a hardware issue with this machine. Investigate the cause.                                             |
|               | • If the event applies to all Storage Nodes: There                                                                                                    |
|               | is a change in the I/O patterns that could lead to                                                                                                    |
|               | performance impact.                                                                                                    |

| Details             | Description                                                                                                    |
|---------------------|----------------------------------------------------------------------------------------------------|
|                     | Investigate what has changed. If the change is expected<br>and the performance impact acceptable, update the load<br>triggers. |
| Stored in DRP       | Yes                                                                                                    |
| Trapped over SNMP   | Yes                                                                                                    |
| Sent through e-mail | Yes                                                                                                    |
| Monitoring interval | 15 minutes                                                                                                    |
| Dedupe period       | 1 hour                                                                                                    |

| Details             | Description                                                                                                    |
|---------------------|----------------------------------------------------------------------------------------------------|
| Event Message       | The SMART control on disk <i>ID</i> is disabled [Overall status: DISABLED].                                                                                         |
| Severity            | WARNING                                                                                                    |
| Solution            | SMART control is not enabled on the specified node<br>for the specified disk. To enable it, run the following<br>command at the Linux prompt on the specified node: |
|                     | smartctl -s /dev/sdX                                                                                                    |
| Stored in DRP       | Yes                                                                                                    |
| Trapped over SNMP   | Yes                                                                                                    |
| Sent through e-mail | Yes                                                                                                    |
| Monitoring interval | 15 minutes                                                                                                    |
| Dedupe period       | 1 hour                                                                                                    |

#### C.3.4 OBS-PMACHINE-0106

| Details             | Description                                                                                  |
|---------------------|----------------------------------------------------------------------------------------------|
| Event Message       | machine was rebooted.                                                                        |
| Severity            | INFO                                                                                         |
| Solution            | Operator intervention required to check the cause of reboot if this was an unplanned reboot. |
| Stored in DRP       | Yes                                                                                          |
| Trapped over SNMP   | Yes                                                                                          |
| Sent through e-mail | Yes                                                                                          |
| Monitoring interval | monagent startup                                                                             |
| Dedupe period       | 1 hour                                                                                       |

| Details       | Description                       |
|---------------|-----------------------------------|
| Event Message | NTP cannot adjust time on node    |
|               | 'machinename', time difference is |

| Details             | Description                                           |
|---------------------|-------------------------------------------------------|
|                     | greater than 1000 seconds, NTP needs to be restarted. |
| Severity            | CRITICAL                                              |
| Solution            | NTP is auto restarted.                                |
| Stored in DRP       | Yes                                                   |
| Trapped over SNMP   | No                                                    |
| Sent through e-mail | No                                                    |
| Monitoring interval | 1 hour                                                |
| Dedupe period       | 1 hour                                                |

| Details             | Description                                                                                |
|---------------------|--------------------------------------------------------------------------------------------|
| Event Message       | Cannot shutdown Machine(s) machine_names and they will be skipped during shutdown process. |
| Severity            | N/A                                                                                        |
| Solution            | Turn off the machine manually.                                                             |
| Stored in DRP       | Yes                                                                                        |
| Trapped over SNMP   | No                                                                                         |
| Sent through e-mail | Yes                                                                                        |
| Monitoring interval | Variable                                                                                   |
| Dedupe period       | 1 hour                                                                                     |

#### C.3.4 OBS-PMACHINE-0109

| Details             | Description                                          |
|---------------------|------------------------------------------------------|
| Event Message       | Machine(s) machine_names failed to be shutdown.      |
| Severity            | N/A                                                  |
| Solution            | Check the shutdown job details for more information. |
| Stored in DRP       | Yes                                                  |
| Trapped over SNMP   | No                                                   |
| Sent through e-mail | Yes                                                  |
| Monitoring interval | Variable                                             |
| Dedupe period       | 1 hour                                               |

| Details       | Description                                              |
|---------------|----------------------------------------------------------|
| Event Message | Number of processes exceeds threshold:<br>nr > threshold |
| Severity      | WARNING                                                  |

| Details             | Description                |
|---------------------|----------------------------|
| Solution            | Investigate the root cause |
| Stored in DRP       | Yes                        |
| Trapped over SNMP   | No                         |
| Sent through e-mail | Yes                        |
| Monitoring interval | 15 minutes                 |
| Dedupe period       | 1 hour                     |

| Details             | Description                                             |
|---------------------|---------------------------------------------------------|
| Event Message       | Processes found with state dead / zombie process_names. |
| Severity            | ERROR                                                   |
| Solution            | Investigate the root cause                              |
| Stored in DRP       | Yes                                                     |
| Trapped over SNMP   | No                                                      |
| Sent through e-mail | No                                                      |
| Monitoring interval | 15 minutes                                              |
| Dedupe period       | 1 hour                                                  |

#### C.3.4 OBS-PMACHINE-0113

| Details             | Description                                       |
|---------------------|---------------------------------------------------|
| Event Message       | Machine <i>machine_name</i> is in status STOPPING |
| Severity            | WARNING                                           |
| Solution            | Verify why machine is in status STOPPING.         |
| Stored in DRP       | Yes                                               |
| Trapped over SNMP   | No                                                |
| Sent through e-mail | No                                                |
| Monitoring interval | 30 min (monitoring policy)                        |
| Dedupe period       | -                                                 |

| Details       | Description                                                                                                    |
|---------------|----------------------------------------------------------------------------------------------------|
| Event Message | Fan speed ['name'] is below speed RPM.                                                                                                    |
| Severity      | <ul> <li>WARNING: Between 3000 - 2501 RPMs</li> <li>ERROR: Between 2500 - 1 RPMs</li> <li>CRITICAL: When the fan is not spinning at all, 0 RPMS</li> </ul> |

| Details             | Description                                                                                                    |
|---------------------|----------------------------------------------------------------------------------------------------|
| Solution            | Check the fan. Replace it if necessary. For instructions<br>on fan replacement, see the <i>HGST Active Archive System</i><br><i>FRU Replacement Guide</i> . |
| Stored in DRP       | Yes                                                                                                    |
| Trapped over SNMP   | No                                                                                                    |
| Sent through e-mail | Yes                                                                                                    |
| Monitoring interval | 15 minutes                                                                                                    |
| Dedupe period       | 1 hour                                                                                                    |

| Details             | Description                                                                                                    |
|---------------------|----------------------------------------------------------------------------------------------------|
| Event Message       | PSU name failed.                                                                                                    |
| Severity            | ERROR                                                                                                    |
| Solution            | Check the power supply unit (PSU). Replace it if<br>necessary. For instructions on PSU replacement, see the<br><i>HGST Active Archive System FRU Replacement Guide</i> . |
| Stored in DRP       | Yes                                                                                                    |
| Trapped over SNMP   | No                                                                                                    |
| Sent through e-mail | Yes                                                                                                    |
| Monitoring interval | 15 minutes                                                                                                    |
| Dedupe period       | 1 hour                                                                                                    |

#### C.3.4 OBS-PMACHINE-0116

| Details             | Description                                                                 |
|---------------------|-----------------------------------------------------------------------------|
| Event Message       | Abnormal log file size detected for filename. Reached size MB in last hour. |
| Severity            | ERROR                                                                       |
| Solution            | -                                                                           |
| Stored in DRP       | Yes                                                                         |
| Trapped over SNMP   | Yes                                                                         |
| Sent through e-mail | Yes                                                                         |
| Monitoring interval | 1 hour                                                                      |
| Dedupe period       | 1 hour                                                                      |

# C.3.5 MetaStore Events

| Details       | Description                    |
|---------------|--------------------------------|
| Event Message | One of the following:          |
|               | Collapsing of transaction logs |
|               | failed for MetaStore name.     |

| Details             | Description                                                                                                    |
|---------------------|----------------------------------------------------------------------------------------------------|
|                     | Your MetaStore transaction log<br>collapsing policy is not configured.<br>It needs to be configured in order<br>to run this policy. |
| Severity            | ERROR                                                                                                    |
| Solution            | Failure to run the internal MetaStore maintenance can cause performance loss or introduce delays upon failure.                      |
|                     | Investigate the root cause and contact HGST Support.                                                                                |
| Stored in DRP       | Yes                                                                                                    |
| Trapped over SNMP   | Yes                                                                                                    |
| Sent through e-mail | Yes                                                                                                    |
| Monitoring interval | Variable                                                                                                    |
| Dedupe period       | 1 hours                                                                                                    |

| Details             | Description                                                                                                    |
|---------------------|----------------------------------------------------------------------------------------------------|
| Event Message       | One of the following:                                                                                             |
|                     | • The number of keys in the <i>name</i><br>MetaStore exceeds <i>critical_threshold</i><br>%.                      |
|                     | Threshold:                                                                                                    |
|                     | <ul> <li>98%</li> <li>96%</li> <li>The number of keys in the</li> </ul>                                           |
|                     | name MetaStore exceeds<br>warning threshold%.                                                                     |
|                     | Threshold:                                                                                                    |
|                     | <ul> <li>◆ 95 %</li> </ul>                                                                                        |
| Severity            | Respectively:                                                                                                    |
|                     | • CRITICAL                                                                                                    |
|                     | • ERROR                                                                                                    |
|                     | • WARNING                                                                                                    |
| Solution            | Validate these figures against the design targets of the<br>environment and match them to your capacity planning. |
|                     | Consider adding an additional MetaStore.                                                                          |
| Stored in DRP       | Yes                                                                                                    |
| Trapped over SNMP   | Yes                                                                                                    |
| Sent through e-mail | Yes                                                                                                    |
| Monitoring interval | Variable                                                                                                    |
| Dedupe period       | 1 hour                                                                                                    |

| Details             | Description                                                                                                    |
|---------------------|----------------------------------------------------------------------------------------------------|
| Event Message       | One of the following:                                                                                                    |
|                     | Metadata store ' <i>cluster_name</i> ' has no<br>master node: can not re-initialize<br>node ' <i>node_name</i> '.<br>No master node for MetaStore ' <i>name</i> '. |
| Severity            | Respectively:                                                                                                    |
|                     | • CRITICAL                                                                                                    |
|                     | • ERROR                                                                                                    |
| Solution            | Investigate why the MetaStore has no master node.                                                                                                    |
|                     | Operator intervention is required.                                                                                                    |
| Stored in DRP       | Yes                                                                                                    |
| Trapped over SNMP   | No                                                                                                    |
| Sent through e-mail | Yes                                                                                                    |
| Monitoring interval | Variable                                                                                                    |
| Dedupe period       | 1 hour                                                                                                    |

#### C.3.5 OBS-ARAKOON-0007

| Details             | Description                                                                 |
|---------------------|-----------------------------------------------------------------------------|
| Event Message       | MetaStore safety low. Node <i>node</i> missing for cluster <i>cluster</i> . |
| Severity            | CRITICAL                                                                    |
| Solution            | Investigate why the MetaStore has no master node.                           |
|                     | Operator intervention is required.                                          |
| Stored in DRP       | Yes                                                                         |
| Trapped over SNMP   | Yes                                                                         |
| Sent through e-mail | Yes                                                                         |
| Monitoring interval | 5 minutes                                                                   |
| Dedupe period       | 15 minutes                                                                  |

| Details       | Description                                                                                                    |
|---------------|----------------------------------------------------------------------------------------------------|
| Event Message | One of the following:                                                                                                    |
|               | Node node_name on MetaStore<br>cluster_name is lagging<br>number_of_keys keys on machine<br>machine_name (*)<br>Node(s) 'node_name' in MetaStore<br>'cluster_name' are lagging behind. |
| Severity      | Respectively:                                                                                                    |
|               | • WARNING                                                                                                    |

| Details             | Description                                                      |
|---------------------|------------------------------------------------------------------|
|                     | • ERROR                                                          |
| Solution            | Investigate why the MetaStore has nodes that are lagging behind. |
|                     | Operator intervention is required.                               |
| Stored in DRP       | Yes                                                              |
| Trapped over SNMP   | Yes                                                              |
| Sent through e-mail | Yes                                                              |
| Monitoring interval | Variable                                                         |
| Dedupe period       | 1 hour                                                           |

**Note: (\*)** The event message is correct regarding the node name and the MetaStore, but the machine name is incorrect.

#### C.3.5 OBS-ARAKOON-0009

| Details             | Description                                                                                 |
|---------------------|---------------------------------------------------------------------------------------------|
| Event Message       | More than <i>num_logs</i> tlogs found on node<br>node_name of MetaStore <i>cluster_name</i> |
| Severity            | CRITICAL                                                                                    |
| Solution            | Investigate why the MetaStore has nodes that are lagging behind.                            |
|                     | Operator intervention is required.                                                          |
| Stored in DRP       | Yes                                                                                         |
| Trapped over SNMP   | Yes                                                                                         |
| Sent through e-mail | Yes                                                                                         |
| Monitoring interval | 5 minutes                                                                                   |
| Dedupe period       | 1 hour                                                                                      |

| Details       | Description                                                                                                    |
|---------------|----------------------------------------------------------------------------------------------------|
| Event Message | One of the following:                                                                                                    |
|               | <ul> <li>Database partition for MetaStore<br/>node cluster_name::node_name is more<br/>than error_threshold% full.</li> </ul>                                             |
|               | <ul> <li>Threshold: 96 %</li> <li>Database partition for MetaStore node cluster_name::node_name is more than warning_threshold% full.</li> <li>Threshold: 95 %</li> </ul> |
| Severity      | Respectively:                                                                                                    |
|               | • ERROR                                                                                                    |

| Details             | Description                 |
|---------------------|-----------------------------|
|                     | • WARNING                   |
| Solution            | Mark the MetaStore as FULL. |
| Stored in DRP       | Yes                         |
| Trapped over SNMP   | No                          |
| Sent through e-mail | Yes                         |
| Monitoring interval | 5 minutes                   |
| Dedupe period       | 1 hour                      |

| Details             | Description                                                                           |
|---------------------|---------------------------------------------------------------------------------------|
| Event Message       | Database partition for MetaStore node metastore_name::node_name is more than x% full. |
|                     | Threshold: 98 %                                                                       |
| Severity            | CRITICAL                                                                              |
| Solution            | Mark the MetaStore as FULL.                                                           |
| Stored in DRP       | Yes                                                                                   |
| Trapped over SNMP   | No                                                                                    |
| Sent through e-mail | Yes                                                                                   |
| Monitoring interval | 5 minutes                                                                             |
| Dedupe period       | 1 hour                                                                                |

| Details             | Description                                                                                   |
|---------------------|-----------------------------------------------------------------------------------------------|
| Event Message       | Transaction log partition for MetaStore<br>node metastore_name::node_name is low<br>on space. |
|                     | Threshold:                                                                                    |
|                     | <ul><li>1.5 free space left</li><li>1.3 free space left</li></ul>                             |
| Severity            | Respectively:<br>• WARNING<br>• ERROR                                                         |
| Solution            | Mark the MetaStore as FULL.                                                                   |
| Stored in DRP       | Yes                                                                                           |
| Trapped over SNMP   | No                                                                                            |
| Sent through e-mail | Yes                                                                                           |
| Monitoring interval | 5 minutes                                                                                     |
| Dedupe period       | 1 hour                                                                                        |

| Details             | Description                                                                                                    |
|---------------------|----------------------------------------------------------------------------------------------------|
| Event Message       | Node node_name in Metastore<br>cluster_name will be stopped.<br>Transaction log partition for MetaStore<br>node metastore_name::node_name is low<br>on space.<br>Threshold: 1.2 free space left |
| Severity            | CRITICAL                                                                                                    |
| Solution            | Mark the MetaStore as FULL.                                                                                                    |
| Stored in DRP       | Yes                                                                                                    |
| Trapped over SNMP   | No                                                                                                    |
| Sent through e-mail | Yes                                                                                                    |
| Monitoring interval | 5 minutes                                                                                                    |
| Dedupe period       | 1 hour                                                                                                    |

#### C.3.5 OBS-ARAKOON-0014

| Details             | Description                                                               |
|---------------------|---------------------------------------------------------------------------|
| Event Message       | Could not collapse transaction logs for MetaStore 'name'. Reason: reason. |
| Severity            | CRITICAL                                                                  |
| Solution            | -                                                                         |
| Stored in DRP       | Yes                                                                       |
| Trapped over SNMP   | Yes                                                                       |
| Sent through e-mail | Yes                                                                       |
| Monitoring interval | Variable                                                                  |
| Dedupe period       | 1 hour                                                                    |

| Details             | Description                                                        |
|---------------------|--------------------------------------------------------------------|
| Event Message       | MetaStore master fail-over triggered on MetaStore ' <i>name</i> '. |
| Severity            | INFO                                                               |
| Solution            | -                                                                  |
| Stored in DRP       | Yes                                                                |
| Trapped over SNMP   | No                                                                 |
| Sent through e-mail | No                                                                 |
| Monitoring interval | Variable                                                           |
| Dedupe period       | 0                                                                  |

| Details             | Description                                                                                                    |
|---------------------|----------------------------------------------------------------------------------------------------|
| Event Message       | MetaStore instance <i>cluster name::node</i><br><i>name</i> automatic recovery failed after<br><i>number</i> retries on machine <i>machine_name</i> . |
| Severity            | CRITICAL                                                                                                    |
| Solution            | -                                                                                                    |
| Stored in DRP       | Yes                                                                                                    |
| Trapped over SNMP   | Yes                                                                                                    |
| Sent through e-mail | Yes                                                                                                    |
| Monitoring interval | -                                                                                                    |
| Dedupe period       | 0 min                                                                                                    |

#### C.3.5 OBS-ARAKOON-0019

| Details             | Description                                            |
|---------------------|--------------------------------------------------------|
| Event Message       | Found MetaStore backup file(s) on machine machine_name |
| Severity            | INFO                                                   |
| Solution            | -                                                      |
| Stored in DRP       | Yes                                                    |
| Trapped over SNMP   | No                                                     |
| Sent through e-mail | No                                                     |
| Monitoring interval | 5 min                                                  |
| Dedupe period       | 1 h                                                    |

#### C.3.5 OBS-ARAKOON-0020

| Details             | Description                                      |
|---------------------|--------------------------------------------------|
| Event Message       | The number of keys in the X MetaStore exceeds Y% |
| Severity            | CRITICAL                                         |
| Solution            | MetaStore is automatically set to FULL           |
| Stored in DRP       | Yes                                              |
| Trapped over SNMP   | Yes                                              |
| Sent through e-mail | Yes                                              |
| Monitoring interval | 5 min                                            |
| Dedupe period       | 1 h                                              |

| Details       | Description                                                                             |
|---------------|-----------------------------------------------------------------------------------------|
| Event Message | MetaStore X node Y usage thresholds<br>fell below critical levels, setting to<br>ACTIVE |

| Details             | Description                                                        |
|---------------------|--------------------------------------------------------------------|
| Severity            | INFO                                                               |
| Solution            | MetaStore is checked if eligible to be automatically set to ACTIVE |
| Stored in DRP       | Yes                                                                |
| Trapped over SNMP   | Yes                                                                |
| Sent through e-mail | Yes                                                                |
| Monitoring interval | 5 min                                                              |
| Dedupe period       | 1 h                                                                |

# **C.3.6 Network Events**

#### C.3.6 OBS-NETWORK-0001

| Details           | Description                                                                                                    |
|-------------------|----------------------------------------------------------------------------------------------------|
| Event Message     | One of the following:                                                                                                   |
|                   | NTP daemon is down<br>HTTPS proxy is enabled but not<br>running                                                         |
|                   | HTTPS proxy <i>proxy_type</i> port <i>port</i> is unavailable                                                           |
|                   | Application <i>applicationname</i> is HALTED                                                                            |
|                   | Cache daemon ID has status status                                                                                       |
|                   | Unable to connect to cache daemon <i>ID:port</i>                                                                        |
|                   | Client daemon GUID has status status                                                                                    |
|                   | Unable to connect to client daemon <i>ID:port</i>                                                                       |
|                   | Maintenance agent <i>ID</i> has status<br><i>status</i>                                                                 |
|                   | Storage daemon <i>ID</i> has status <i>status</i><br>Unable to connect to storage daemon<br><i>IP</i> :port (exception) |
|                   | <pre>metastore node metastore_name::metastore_node is DOWN</pre>                                                        |
|                   | Application monitoring agent down on node <i>machine_name</i> [Auto restart]                                            |
| Severity          | • WARNING: message 1                                                                                                    |
|                   | ERROR: messages 2 - 12     CRITICAL: message 13                                                                         |
| Solution          | Validate why the the event prompts (applicationserver/<br>port down, network issues,).                                  |
| Stored in DRP     | Yes                                                                                                    |
| Trapped over SNMP | No                                                                                                    |

| Details             | Description |
|---------------------|-------------|
| Sent through e-mail | Yes         |
| Monitoring interval | Variable    |
| Dedupe period       | 1 hour      |

#### C.3.6 OBS-NETWORK-0003

| Details             | Description                                                                        |
|---------------------|------------------------------------------------------------------------------------|
| Event Message       | NIC <i>name</i> ( <i>mac_address</i> ) in half duplex mode.                        |
| Severity            | ERROR                                                                              |
| Solution            | Validate why the network interface has been switched back to half duplex.          |
|                     | The network interface or the switch the interface is connected to might be broken. |
| Stored in DRP       | Yes                                                                                |
| Trapped over SNMP   | Yes                                                                                |
| Sent through e-mail | Yes                                                                                |
| Monitoring interval | 5 minutes                                                                          |
| Dedupe period       | 1 hour                                                                             |

#### C.3.6 OBS-NETWORK-0004

| Details             | Description                                                     |
|---------------------|-----------------------------------------------------------------|
| Event Message       | NIC name (mac_address) has speed speed below threshold.         |
| Severity            | WARNING                                                         |
| Solution            | Validate if the related network interface is working correctly. |
| Stored in DRP       | Yes                                                             |
| Trapped over SNMP   | Yes                                                             |
| Sent through e-mail | Yes                                                             |
| Monitoring interval | 5 minutes                                                       |
| Dedupe period       | 1 hour                                                          |

#### C.3.6 OBS-NETWORK-0005

| Details       | Description                                              |
|---------------|----------------------------------------------------------|
| Event Message | One of the following:                                    |
|               | HTTPS proxy is disabled, but running as PID <i>pid</i> . |
|               | Application application_name is RUNNING.                 |
|               | Cache daemon ID is UP.                                   |
|               | Client daemon ID is UP.                                  |
|               | Maintenance agent ID is UP.                              |

| Details             | Description                                                          |
|---------------------|----------------------------------------------------------------------|
|                     | Storage daemon ID is UP.                                             |
|                     | Metastore node                                                       |
|                     | <pre>metastore_name::node_name is UP.</pre>                          |
| Severity            | <ul> <li>WARNING: message 1</li> <li>INFO: messages 2 - 7</li> </ul> |
|                     | 111 0. messages 2 7                                                  |
| Solution            | This event clears former events, no solution needed.                 |
| Stored in DRP       | Yes                                                                  |
| Trapped over SNMP   | No                                                                   |
| Sent through e-mail | No                                                                   |
| Monitoring interval | Variable                                                             |
| Dedupe period       | 1 hour                                                               |

#### C.3.6 OBS-NETWORK-0006

| Details             | Description                       |
|---------------------|-----------------------------------|
| Event Message       | SMTP is not configured correctly. |
| Severity            | WARNING                           |
| Solution            | Manual intervention required.     |
| Stored in DRP       | Yes                               |
| Trapped over SNMP   | No                                |
| Sent through e-mail | No                                |
| Monitoring interval | Variable                          |
| Dedupe period       | 1 hour                            |

#### C.3.6 OBS-NETWORK-0007

| Details             | Description                         |
|---------------------|-------------------------------------|
| Event Message       | Cache cluster ID has status status. |
| Severity            | ERROR                               |
| Solution            | N/A                                 |
| Stored in DRP       | Yes                                 |
| Trapped over SNMP   | No                                  |
| Sent through e-mail | No                                  |
| Monitoring interval | 15 Dedupe                           |
| minutes period      | 1 hour                              |

#### C.3.6 OBS-NETWORK-0008

| Details       | Description                                                                               |
|---------------|-------------------------------------------------------------------------------------------|
| Event Message | Interface <i>dev</i> ( <i>name</i> ) is UP but not configured in /etc/network/interfaces. |
| Severity      | WARNING                                                                                   |

| Details             | Description              |
|---------------------|--------------------------|
| Solution            | N/A                      |
| Stored in DRP       | Yes                      |
| Trapped over SNMP   | No                       |
| Sent through e-mail | No                       |
| Monitoring interval | Monitoring agent startup |
| Dedupe period       | 1 hour                   |

#### C.3.6 OBS-NETWORK-0009

| Details             | Description                                       |
|---------------------|---------------------------------------------------|
| Event Message       | NIC [name] renamed from 'old_name' to 'new_name'. |
| Severity            | WARNING                                           |
| Solution            | N/A                                               |
| Stored in DRP       | Yes                                               |
| Trapped over SNMP   | No                                                |
| Sent through e-mail | No                                                |
| Monitoring interval | 5 minutes                                         |
| Dedupe period       | 1 hour                                            |

## C.3.6 OBS-NETWORK-0010

| Details             | Description                                                            |
|---------------------|------------------------------------------------------------------------|
| Event Message       | NIC <i>name</i> ( <i>mac_address</i> ) has no IP <i>IP</i> configured. |
| Severity            | ERROR                                                                  |
| Solution            | N/A                                                                    |
| Stored in DRP       | Yes                                                                    |
| Trapped over SNMP   | No                                                                     |
| Sent through e-mail | No                                                                     |
| Monitoring interval | 5 minutes                                                              |
| Dedupe period       | 1 hour                                                                 |

# C.3.7 Generic Events

| Details       | Description                                                                                                |
|---------------|----------------------------------------------------------------------------------------------------|
| Event Message | One of the following:                                                                                      |
|               | Machine <i>machine_name</i> is HALTED.<br>Machine <i>machine_name</i> is down<br>[status: <i>status</i> ]. |
| Severity      | CRITICAL                                                                                                   |

| Details             | Description                                          |
|---------------------|------------------------------------------------------|
| Solution            | Validate why the machine is down / powered off.      |
| Stored in DRP       | Yes                                                  |
| Trapped over SNMP   | Yes                                                  |
| Sent through e-mail | Yes                                                  |
| Monitoring interval | Determined by monitor policy (default is 30 minutes) |
| Dedupe period       | 30 minutes                                           |

#### C.3.7 OBS-GENERIC-0002

| Details             | Description                                           |
|---------------------|-------------------------------------------------------|
| Event Message       | Found a partially installed patch: name_patch_version |
| Severity            | WARNING                                               |
| Solution            | Try to resume the failed upgrades.                    |
| Stored in DRP       | Yes                                                   |
| Trapped over SNMP   | Yes                                                   |
| Sent through e-mail | Yes                                                   |
| Monitoring interval | 1 hour                                                |
| Dedupe period       | 30 minutes                                            |

#### C.3.7 OBS-GENERIC-0003

| Details             | Description                                                 |
|---------------------|-------------------------------------------------------------|
| Event Message       | Failed to save job action_name                              |
| Severity            | WARNING                                                     |
| Solution            | Check the logs on the system and try to fix the root cause. |
| Stored in DRP       | Yes                                                         |
| Trapped over SNMP   | No                                                          |
| Sent through e-mail | Yes                                                         |
| Monitoring interval | Variable                                                    |
| Dedupe period       | 1 hour                                                      |

| Details       | Description                                                                                                    |
|---------------|----------------------------------------------------------------------------------------------------|
| Event Message | One of the following:                                                                                                    |
|               | Failed to initialize node<br>machine_name.<br>Job job_description failed on<br>machine machine_name.<br>Policy policy_description failed on<br>machine machine_name. |
| Severity      | ERROR                                                                                                    |

| Details             | Description                                                                                                    |
|---------------------|----------------------------------------------------------------------------------------------------|
| Solution            | Check the logs of the failed job and try to remove the root cause of the failure.                                         |
|                     | For the logs, navigate to: Dashboard > Administration ><br>HGST Object Storage Management > Logging ><br>Jobs > Policies. |
| Stored in DRP       | Yes                                                                                                    |
| Trapped over SNMP   | No                                                                                                    |
| Sent through e-mail | Yes                                                                                                    |
| Monitoring interval | Variable                                                                                                    |
| Dedupe period       | 1 hour                                                                                                    |

#### C.3.7 OBS-GENERIC-0071

| Details             | Description                                                                                                    |
|---------------------|----------------------------------------------------------------------------------------------------|
| Event Message       | Core dump files found in /var/crash/<br>Filename: name (type - date).                                                                 |
| Severity            | WARNING                                                                                                    |
| Solution            | Retrieve the core files, provide them to HGST Support for<br>further diagnosis and remove them from the machine to<br>clear the event |
| Stored in DRP       | Yes                                                                                                    |
| Trapped over SNMP   | Yes                                                                                                    |
| Sent through e-mail | Yes                                                                                                    |
| Monitoring interval | 1 day                                                                                                    |
| Dedupe period       | 1 hour                                                                                                    |

| Details             | Description                                                            |
|---------------------|------------------------------------------------------------------------|
| Event Message       | Too many instances running for policy policyname, skipping execution.  |
| Severity            | CRITICAL                                                               |
| Solution            | Investigate why the previous instance of this policy is still running. |
| Stored in DRP       | Yes                                                                    |
| Trapped over SNMP   | No                                                                     |
| Sent through e-mail | No                                                                     |
| Monitoring interval | Variable                                                               |
| Dedupe period       | 1 hour                                                                 |

#### C.3.7 OBS-GENERIC-0073

| Details             | Description                                          |
|---------------------|------------------------------------------------------|
| Event Message       | Failed login attempt with username <i>username</i> . |
| Severity            | Warning                                              |
| Solution            | -                                                    |
| Stored in DRP       | Yes                                                  |
| Trapped over SNMP   | No                                                   |
| Sent through e-mail | Yes                                                  |
| Monitoring interval | Variable                                             |
| Dedupe period       | 15 minutes                                           |

#### C.3.7 OBS-GENERIC-0074

| Details             | Event                                                                                       |
|---------------------|---------------------------------------------------------------------------------------------|
| Description Message | Too many failed login ( <i>threshold</i> ) attempts in the last ( <i>seconds</i> ) seconds. |
| Severity            | ERROR                                                                                       |
| Solution            | -                                                                                           |
| Stored in DRP       | Yes                                                                                         |
| Trapped over SNMP   | No                                                                                          |
| Sent through e-mail | Yes                                                                                         |
| Monitoring interval | Variable                                                                                    |
| Dedupe period       | 1 hour                                                                                      |

#### C.3.7 OBS-GENERIC-0075

| Details             | Description                                                                |
|---------------------|----------------------------------------------------------------------------|
| Event Message       | Failure while executing event handling logic for event type <i>type ID</i> |
| Severity            | CRITICAL                                                                   |
| Solution            | -                                                                          |
| Stored in DRP       | Yes                                                                        |
| Trapped over SNMP   | Yes                                                                        |
| Sent through e-mail | Yes                                                                        |
| Monitoring interval | -                                                                          |
| Dedupe period       | 1 hour                                                                     |

| Details       | Description                                                     |
|---------------|-----------------------------------------------------------------|
| Event Message | Errors while updating machine(s) configurations during failover |
| Severity      | ERROR                                                           |

| Details             | Description                                                           |
|---------------------|-----------------------------------------------------------------------|
| Solution            | Manual intervention is required                                       |
| Stored in DRP       | Yes                                                                   |
| Trapped over SNMP   | Yes                                                                   |
| Sent through e-mail | Yes                                                                   |
| Monitoring interval | No monitoring interval is configured, its only raised during failover |
| Dedupe period       | 1 hour                                                                |

# C.3.8 Other Events

| C.3.8 | Agent | Events |
|-------|-------|--------|
|-------|-------|--------|

C.3.8 OBS-AGENT-0006

| Details             | Description                                          |
|---------------------|------------------------------------------------------|
| Event Message       | Machine agent is down on machine_name.               |
| Severity            | CRITICAL                                             |
| Solution            | Please check the machine agent.                      |
| Stored in DRP       | Yes                                                  |
| Trapped over SNMP   | No                                                   |
| Sent through e-mail | Yes                                                  |
| Monitoring interval | Determined by monitor policy (default is 30 minutes) |
| Dedupe period       | 1 hour                                               |

| Details             | Description                                                                                                    |
|---------------------|----------------------------------------------------------------------------------------------------|
| Event Message       | Policy 'policy_name' is disabled<br>Policy 'policy_name' did not run in<br>more than interval hours<br>Policy 'policy_name' never ran<br>before |
| Severity            | CRITICAL                                                                                                    |
| Solution            | Make sure 'Backup model database' policy is enabled and executing properly.                                                                     |
| Stored in DRP       | Yes                                                                                                    |
| Trapped over SNMP   | Yes                                                                                                    |
| Sent through e-mail | Yes                                                                                                    |
| Monitoring interval | 1 d                                                                                                    |
| Dedupe period       | 1 d                                                                                                    |

#### C.3.8 OBS-ENVIRONMENT-0002

| Details             | Description                              |
|---------------------|------------------------------------------|
| Event Message       | Duplicate rack or data center IDs found. |
| Severity            | ERROR                                    |
| Solution            | Please contact HGST Support.             |
| Stored in DRP       | Yes                                      |
| Trapped over SNMP   | Yes                                      |
| Sent through e-mail | Yes                                      |
| Monitoring interval | -                                        |
| Dedupe period       | 1 d                                      |

#### C.3.8 Storage Events

#### C.3.8 OBS-STORAGE-0004

| Details             | Description                                                                                                    |
|---------------------|----------------------------------------------------------------------------------------------------|
| Event Message       | Objects found with low disk safeties.                                                                             |
|                     | Environment Statistics                                                                                            |
|                     | Environment Statistics                                                                                            |
|                     | Degraded disks: x / y                                                                                             |
|                     | Decommissioned disks: x / y                                                                                       |
|                     | Healthy disks: $x / y$                                                                                            |
|                     | Halted systems: x / y                                                                                             |
|                     | Decommissioned systems: x / y                                                                                     |
| Severity            | CRITICAL                                                                                                    |
| Solution            | One or more disks have failed and repair has not been able to correct this.                                       |
|                     | Validate that repair is ongoing and moving in the right direction, this means leading to an increased disksafety. |
| Stored in DRP       | Yes                                                                                                    |
| Trapped over SNMP   | Yes                                                                                                    |
| Sent through e-mail | Yes                                                                                                    |
| Monitoring interval | 1 hour                                                                                                    |
| Dedupe period       | 15 minutes                                                                                                    |

#### C.3.8 OBS-STORAGE-0005

| Details       | Description                                                                                                    |
|---------------|----------------------------------------------------------------------------------------------------|
| Event Message | Current MetaStore configuration<br>for storage daemon/client daemon/<br>maintenance agent with ID X does not<br>match desired configuration. |
| Severity      | WARNING                                                                                                    |
| Solution      | No immediate action required.                                                                                                    |

| Details             | Description                          |
|---------------------|--------------------------------------|
| Stored in DRP       | Yes                                  |
| Trapped over SNMP   | No                                   |
| Sent through e-mail | Yes                                  |
| Monitoring interval | Once during monitoring agent startup |
| Dedupe period       | 30 minutes                           |

#### C.3.8 OBS-STORAGE-0006

| Details             | Description              |
|---------------------|--------------------------|
| Event Message       | Unverified objects found |
| Severity            | CRITICAL                 |
| Solution            | -                        |
| Stored in DRP       | Yes                      |
| Trapped over SNMP   | Yes                      |
| Sent through e-mail | Yes                      |
| Monitoring interval | 1 day                    |
| Dedupe period       | -                        |

# **D** Object Verification

#### **Topics:**

- About Object Verification
- Object Verification in Detail

# **D.1 About Object Verification**

The goal of object verification is to make sure that all objects, stored in the Active Archive System, are correctly stored and in case of issues, that the object is repaired.

The process of object verification consists of:

- Checking if the object exists
- Checking if all superblocks of the object exist
  - For each superblock, check if each blockstore contains enough checkblocks
  - For each checkblock, check if the CRC32 is correct

The Active Archive System software has a default object verification process, running as a background process. The goal of this process is to verify all objects in a name space within a certain time interval, by default 1 year.

#### D.1 Extra Metadata

The following metadata is added to run the verfication process:

- On a name space:
  - NsVi: name space verfication interval, the fixed interval in which all objects of the name space must be verified.
  - NsVt: name space verification target date, the target date by which all objects in a name space must have been verified.
- On an object:
  - ObjVd: object verification date, the date and time when the object verification has completed successfully

#### **D.1 Basic Verification Flow**

In a running Active Archive System setup without errors, all objects have a verification date in the previous or current verification interval.

When an object is successfully verified, its verification date (ObjVd), is set to the date and time when it has been verified.

The verification of objects is done in iterations because it is not possible to verify all objects at the beginning of the verification interval.

The number of objects in a name space that will be verified per iteration, is calculated by using the target date, current date, and verification interval. For more information, see Object Verification in Detail on page 181.
The image below shows that after one iteration, there is 1/7th of the object verified, and thus that it takes seven iterations before all objects in the name space to be verified.

#### Figure 14: Verification Progress: First Iteration

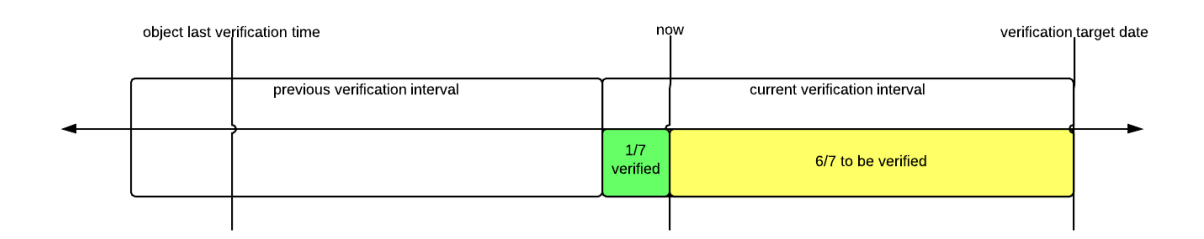

In the following image, you see the progress when the sixth iteration has completed.

#### Figure 15: Verification Progress: Sixth Iteration

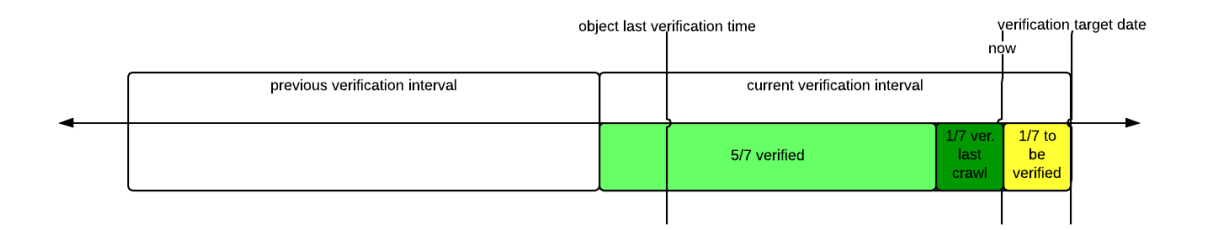

# **D.2 Object Verification in Detail**

The verification of objects is executed over several iterations. The number of objects that are verified in an iteration is determined during a repair crawl (iteration) and is calculated as follows:

 $\left[ Vf = 1 - (NsVt - now) / NsVi \right]$ 

where:

- Vf: number of objects that will be verified during the iteration
- NsVt: name space verification target date, in epoch
- **now**: current date and time, in epoch
- NsVi: name space verification interval, in seconds, default 1 year or 31,536,000 seconds

The following counters are used during a repair crawl:

- Ov: number of objects that have passed the repair crawl and that are already vefified during the current interval; this is the number of objects with *ObjVd* >= (*NsVt NsVi*)
- Oa: number of objects that have passed the repair crawl and that are marked for verification
- Ot: total number of objects that have passed the repair crawl

#### D.2 Marking an Object for Verification

An object is marked for verification when the following conditions are met:

- object verification date is outside the current verification interval: *ObjVd* < *NsVt NsVi*
- (Ov + Oa)/Ot < Vf
- object is not marked for repair, rebalance, or change policy
- object does not contain an offline blockstore

For the objects that meet these conditions, the repair crawl process creates a verification task.

#### **D.2 Verification Task**

The verification task is executed by a maintenance agent. The task consists of:

- check if the object exists
- check if all superblocks of the object exist
  - for each superblock, check if each blockstore contains enough checkblocks
  - for each checkblock, check if the CRC32 is correct

Follow-up actions depend on the result of the verification task:

- object verified as faultless: ObjVd = now, the object gets a new verification date
- object verified as erroneous: repair task is started for the object, a new verification is executed in a next repair crawl
- objects with a storage layout from 3.x or earlier, are always repaired. As a result, the entire storage
- will be gradually upgraded to the new storage layout in the first verification interval.

#### Note

An offline or unreachable blockstore does not trigger a repair task but the verification task will fail. In this case the verification date is not updated.

# Index

## A

accounts adding 13, 14, 14, 14 modifying 13, 13, 15 removing 14, 14, 15, 15 analytics 12, 101 Apache 115 application server 22, 109 Arakoon cluster 112 interval 81 log files 81 statistics 81 updates 36 ATA Secure Erase 56 automatic disk decommissioning 67

## B

backoff interval 67, 67, 68 backoff multiplier 67, 67, 68 blacklists graphics 86 blockstore 48, 54, 56, 62, 67, 68, 68, 68, 109, 112 blockstores disabled 71 halted 71 boot disk 51 boot log 22 bucket operations DELETE Bucket 31 buckets deleting 29, 29

#### С

cache 110 cache clusters 72, 110, 170 client machine Linux 27 cloudAPI 75, 118, 131, 149 cold reset 62 console 12, 22 conventions 9, 9, 10 copyright notice 2 Cyberduck 36

#### D

daemon cache 16, 110, 117, 131, 149, 170 client configuration file 31, 31 storage 55, 88, 113, 117 database backup 69 defragmentation 69 dead man timer 100 DHCP helper 116 disk blockstore 67 decommissioned 62, 67, 67 degraded list 48, 49 notification 48, 49 missing 62 repair 67 SMART data 52, 62, 67 unmanaged 59, 61 wrong 61 disk safety 22, 48, 55, 70, 99, 111 documentation 10 domain name 27 **DSS 22** 

#### E

ejabberd 115 encryption 33 epoch time 32 EULA 101 event logging 58 events 48, 86, 93, 93, 94, 94, 94, 94, 95, 118, 118, 118, 131, 131, 136, 143, 149, 163, 170, 173, 177 executeFailoverScript.py 58

#### F

failover 42, 58, 58, 61, 62, 66, 83, 100 fan failure 149 warnings 62 field replaceable unit (FRU) 61 file system read only 56

#### G

graphical user interface 12, 88, 110 GUI 110

#### H

hardware disk decommissioned 62 degraded notification 48, 49 missing 62 SMART data 62 ECC 62 fan errors 62 management 46 memory errors 62 temperature warnings 62 health checker 96 HTTPS 33, 111

# I

IPMI 46, 47, 47, 47, 47, 62, 75, 111

#### L

log bundles 72, 73 log collector 83 log files 72, 72, 73, 73, 75, 76, 77 logrotate 33

#### M

maintenance agent 22, 55, 112 management 12 management framework 35 Management Node virtual IP address 12, 18, 27 metadata 69 metadata store 62, 62 MetaStore batch processing 36 data 22 defragmentation 69 full automatic 34 reactivating 34 head.db 35, 35 management and monitoring 22 reactivating 35 read only 35

recovery 35, 35, 35, 35 replay 35, 35 status 70 system env\_metastore 22, 116 framework 22, 116 tlog collapse 35, 35, 69 transaction logs (tlogs) 35, 35, 35, 36, 69 updates 36 metering 32 MIB 100 monitoring 58, 85, 86, 88, 97, 98, 98, 98, 99 monitoring agent 22, 35, 86 monitoring cycle 86 multi-geo 116

#### N

name spaces metering info 32, 33 deleting 29 network firewall rules 42 IP addresses 42 NTP server 42 primary private network 42 public 41 secondary private network 42 SFP+1G module 42 ssh 42 status 403 response 42 virtual IP address 42 wrong port 42 NIC 61 node controller **SSDs 110** decommissioning 57 management virtual IP address 12, 27 replacement 57 storage 113 NTP server 108, 108, 115

## 0

objects deleting 30, 30 unverified 60 verification 180 OpenSSL 111 OSMI 16, 16, 26, 113

passwords master password 56 master password identifier 56 policies 37, 112 policy aggregate storagepool info 70 auto decommission disks 55, 68, 68, 68 backup model database 66 backup software repository 66 clean up old versions 71 collapse MetaStore transaction logs 69 defragment MetaStores 69 events 70 jobs failed 71 successful 71 maintenance 66, 70 monitor blockstores 71 monitoring 86 phone home 70 port mapper 115 ports pound 117 S3 117 postgres 115, 115 PostgreSQL mount point 58 partition 61 pound 33, 111, 115, 117 power down 20, 21, 21 power supply unit (PSU) failure 149 power up 20, 20, 20, 20 **PXE 116** 

## Q

Q-Shell 12, 15, 16, 22, 26, 29, 30, 60, 89, 96, 100, 104, 106

#### R

rack serial number 101 RAID 67, 67, 118, 136, 149 recovery 35, 35, 35, 35, 66, 69 repair crawl 55 repair operation 67 repair spread 113 RSA ciphers 33 rsync 115

## S

S3 29 s3cmd installing 27 S3 domain name 27 sandboxtmp 62 scope 11 secure erase enhanced 56 normal 56 security state SEC1 56 services 115 shutdown unclean 35 small file support 37 SNMP 95, 99, 100, 115 startup 20, 20, 20, 20 startup log 22 storage MetaStore batch processing 36 full automatic 34 reactivating 34 head.db 35, 35 reactivating 35 read only 35 recovery 35, 35, 35 replay 35, 35 tlog collapse 35, 35 transaction logs (tlogs) 35, 35, 35, 36 S3 buckets adding 28 client adding 27 metering disabling 32 enabling 32 logs 32 multipart 31 parameters 31 users adding 26, 26, 26, 27 superblock 110, 113 system expansion 62 system health 96

# Т

telemetry 101 time zone 108 troubleshooting 18, 22, 22, 36, 41, 48, 49, 49, 49, 51, 52, 53, 54, 54, 55, 59, 61, 68, 83 typographical 9

# V

VGA 12 virtual IP address 18, 42, 101

#### W

WFE 115

## Х

XML-RPC 109